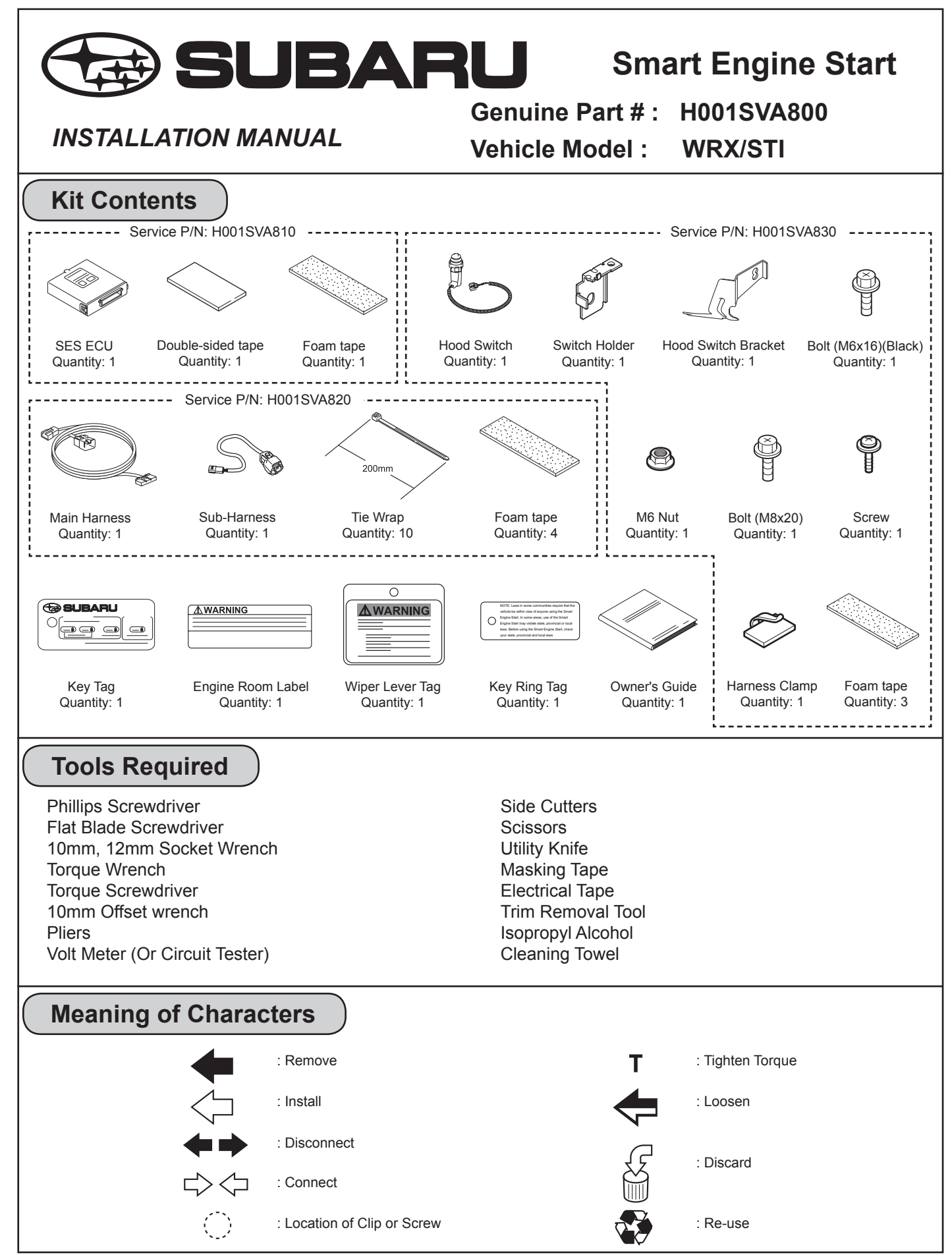

Sold by: Fuji Heavy Industries Ltd.

## **Removal of Vehicle Components**

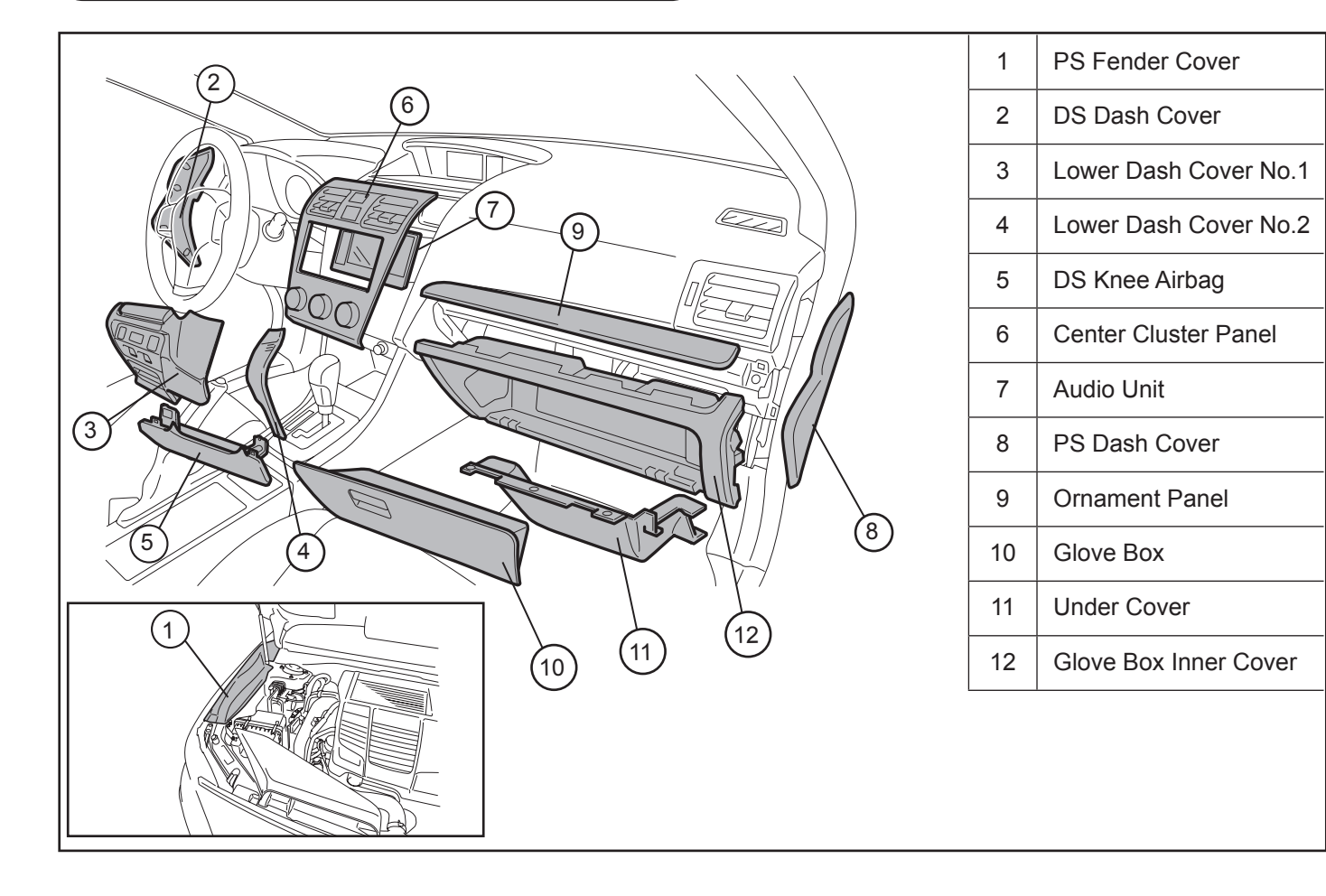

Wiring Outline

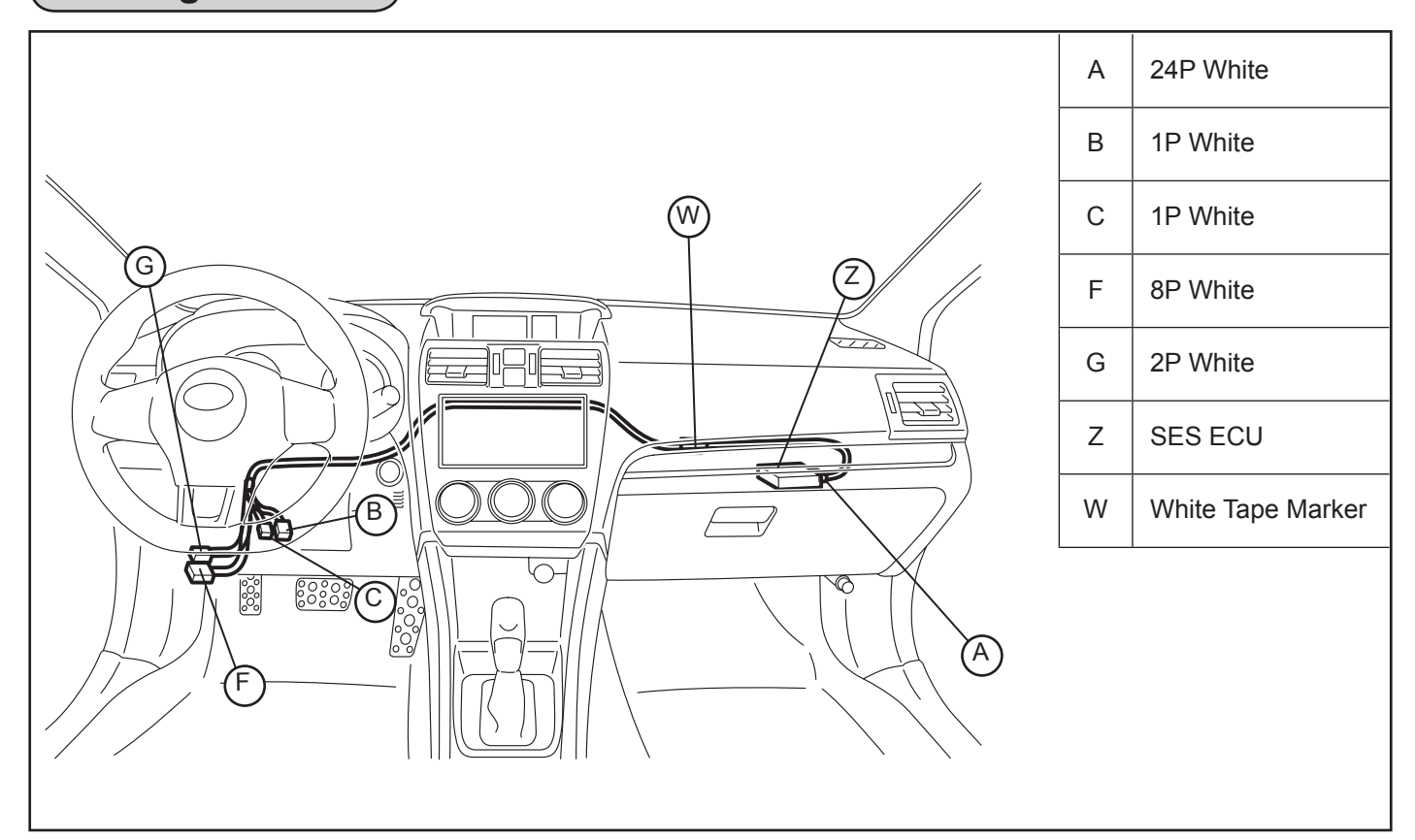

## Vehicle Disassembly

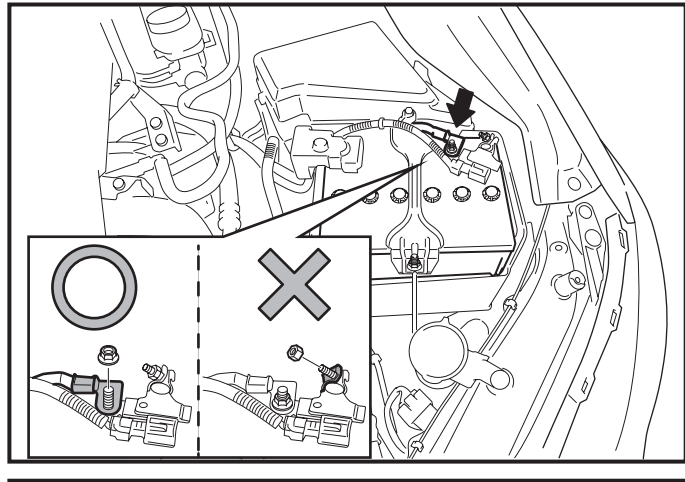

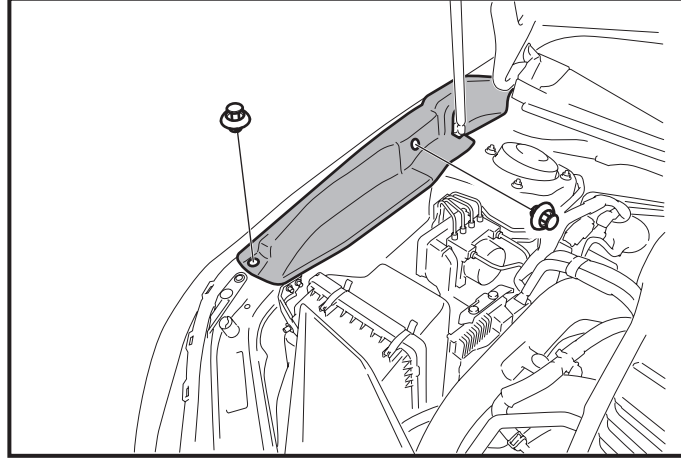

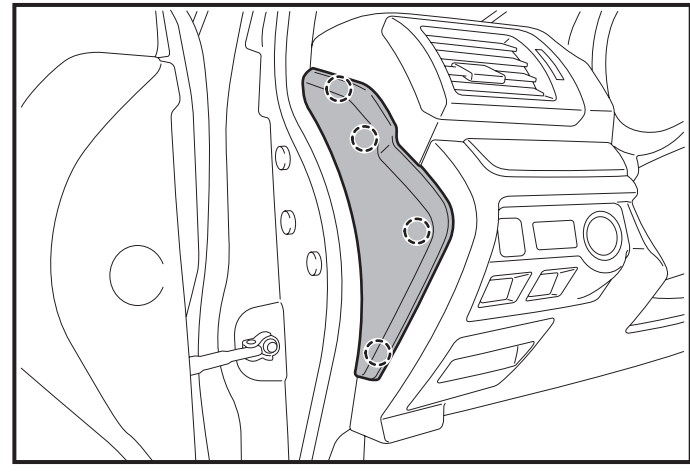

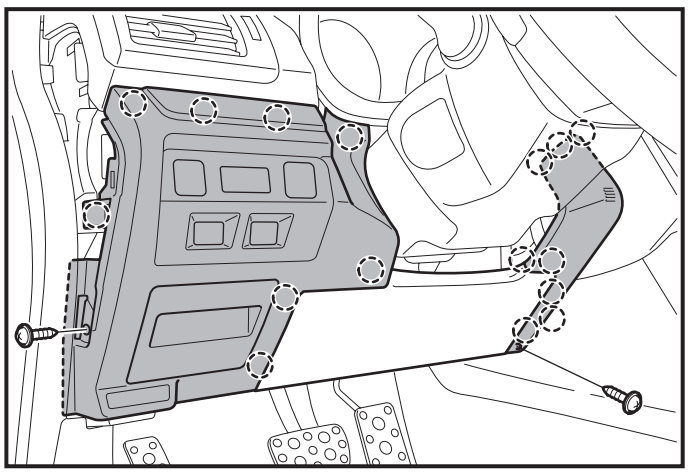

- 1. Place the Vehicle in Park with the Parking Brake set.
- 2. Disconnect the Negative Battery Terminal.

### <u>∧</u>Note

- Do not touch the Positive Battery Terminal with the Negative Terminal.
- Note the Battery Cable Position as it will be reinstalled in the same position.
- Wait at least 30 seconds after disconnecting the Negative Battery Terminal before disconnecting the Airbag Connector.
- After the work with battery disconnected, some vehicle system should be reconfigured. See service manual.
- 3. Remove the Passenger's Side Fender Cover.
  - Remove 2 Clips.

- 4. Remove the Driver's Side Dash Cover.
  - Disengage 4 Clips.

### 

• Disengage and remove cover from the bottom first and work upward.

- 5. Remove the Lower Dash Cover No.1.
  - Remove 1 Screw.
  - Disengage 8 Clips.
  - Disconnect Vehicle connectors.
- 6. Remove the Lower Dash Cover No.2.
  - Remove 1 Screw.
  - Disengage 8 Clips by pulling both the top and bottom of the panel simultaneously.

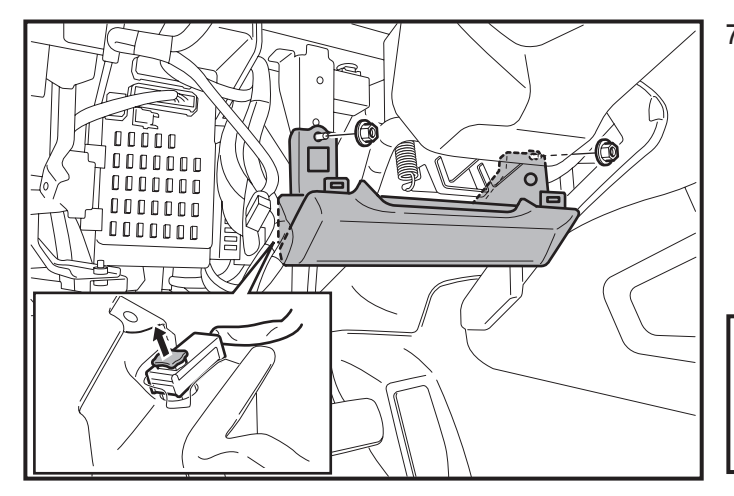

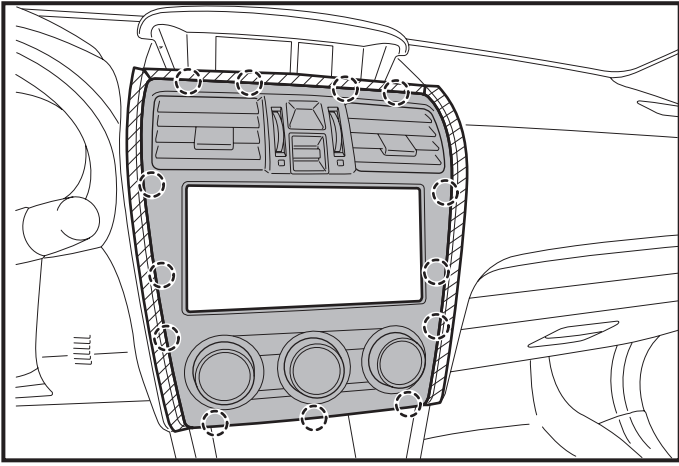

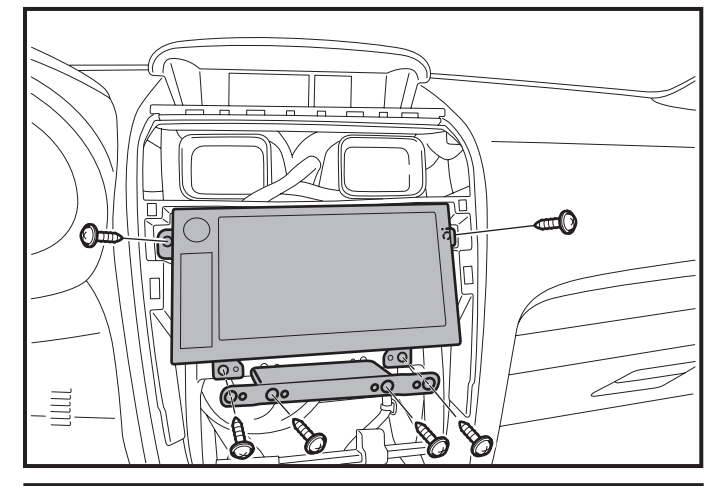

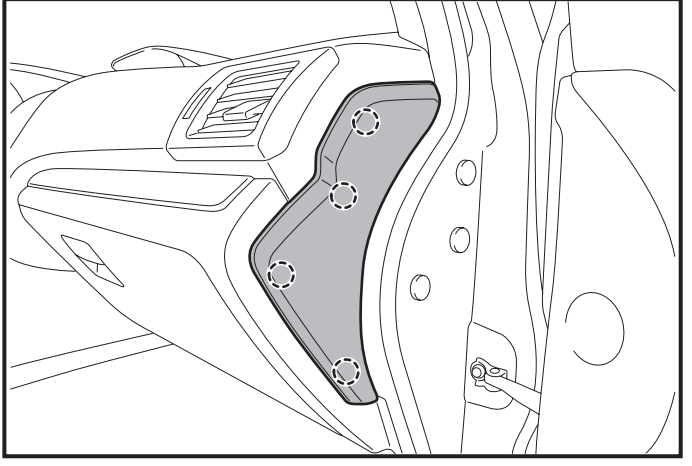

- 7. Remove the Driver's Side Knee Airbag carefully.
  - Remove 2 Nuts.
  - Hold Airbag as to prevent tension on the Harness.
  - Disengage the Yellow Connector Lock by using a pick tool to lift upward.
  - Use a Panel removal tool to carefully lift upward to unplug the Airbag Connector.

#### 

- Wait at least 30 seconds after disconnecting the Negative Battery Terminal before disconnecting the Airbag Connector.
- 8. Remove the Center Cluster Panel.
  - Disengage 13 Clips.
  - Disconnect Vehicle connectors.

#### **Mote**

- Disengage and remove cover from the bottom first and work upward.
- 9. Remove the Audio Unit.
  - Remove 6 Screws.
  - Disconnect Vehicle connectors.

- 10. Remove the Passenger's Side Dash Cover.
  - Disengage 4 Clips.

### ⚠Note

• Disengage and remove cover from the bottom first and work upward.

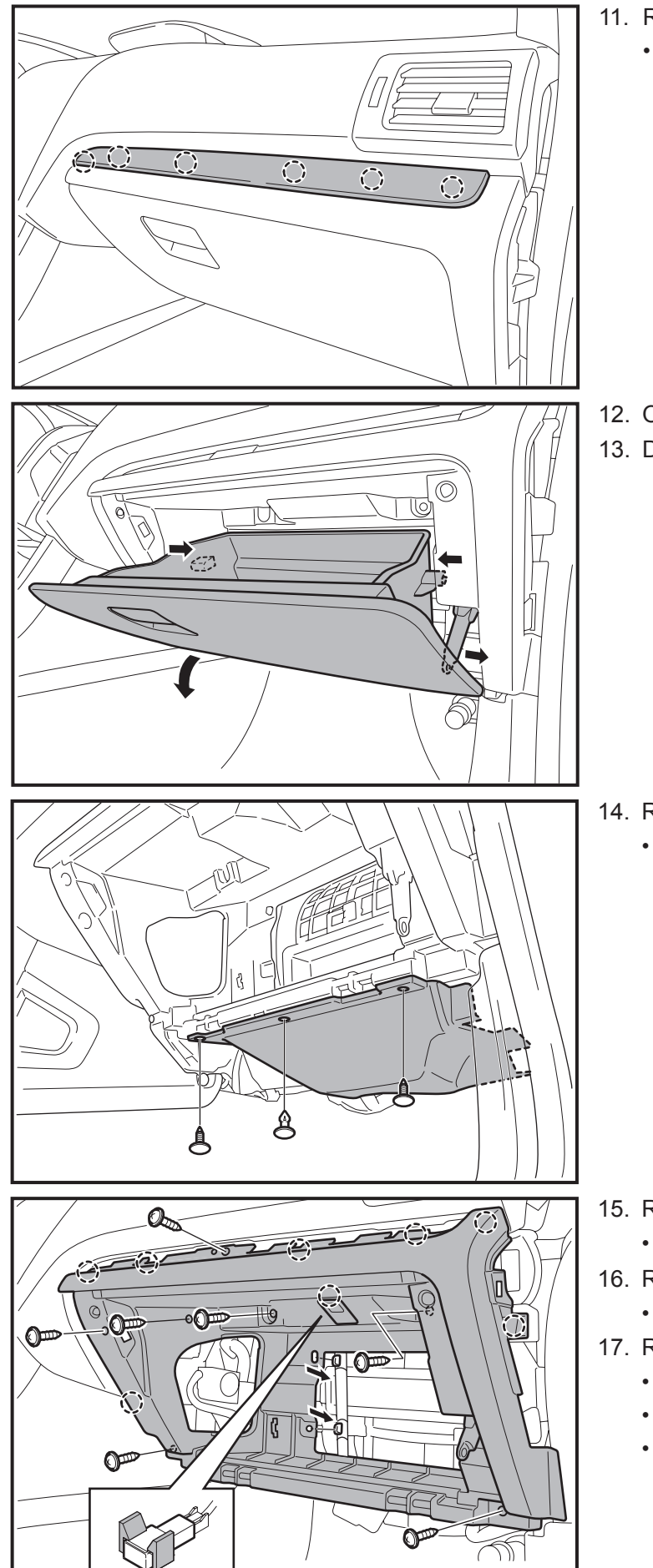

- 11. Remove the Ornament Panel.
  - Disengage 6 Clips.

- 12. Open the Glove Box.
- 13. Dislodge the Glove Box.

- 14. Remove the Under Cover.
  - Remove 3 Clips.

- 15. Remove the Lamp Pocket Cover.
  - Disengage 1 Clip.
- 16. Remove the Pocket Lamp from Lamp Pocket Cover.
  - Disconnect Vehicle connectors.
- 17. Remove the Glove Box Inner Cover.
  - Remove 7 Screws.
  - Disengage 7 Clips.
  - Disengage 2 vehicle harness Clips.

## Installation Procedure

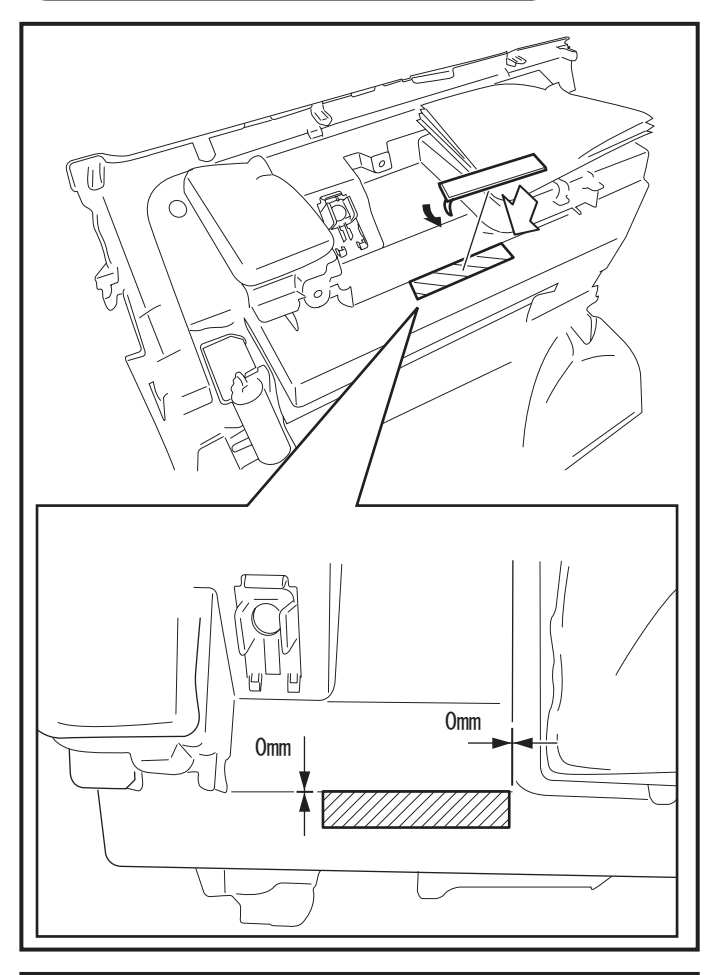

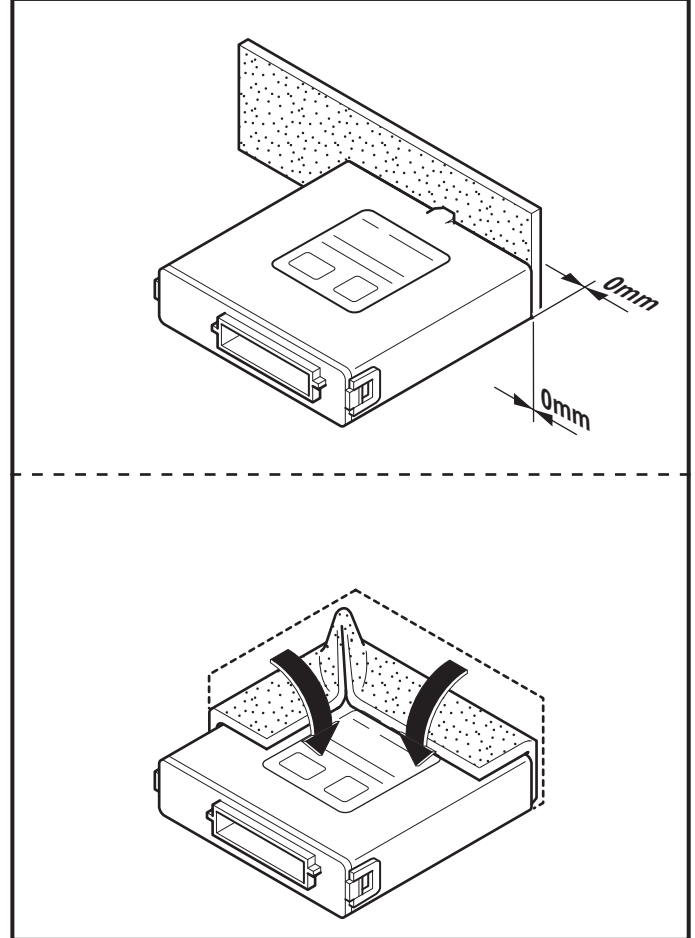

### SES ECU Preparation and Installation

- 1. Clean the area indicated on the topside of the Glove Box Inner Cover.
- 2. Attach the Double-Sided tape to the Glove Box Inner Cover as shown.

#### - <u>M</u>Note

- Clean attachment surface using isopropyl alcohol and cleaning towel.
- To achieve maximum bond strength of Tape, the attachment surface temperature must be between 68°F-110°F (20°C-43°C) upon application.
- Verify that the Double-sided tape is firmly attached.

3. Attach the Foam Tape to the SES ECU as shown.

## 🗥 Note

• Clean attachment surface using isopropyl alcohol and cleaning towel.

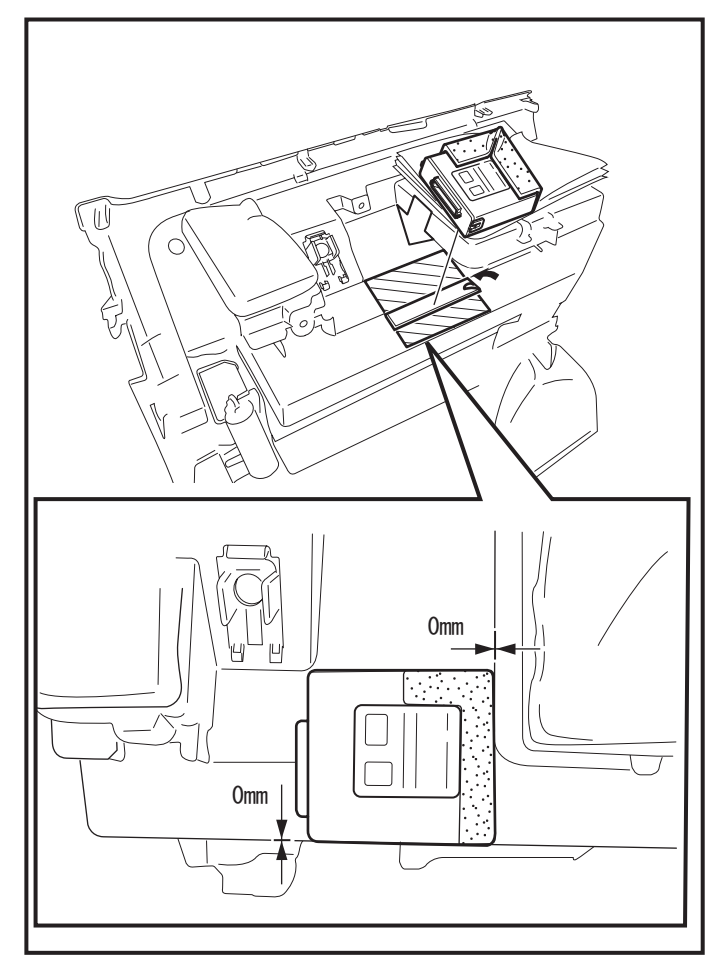

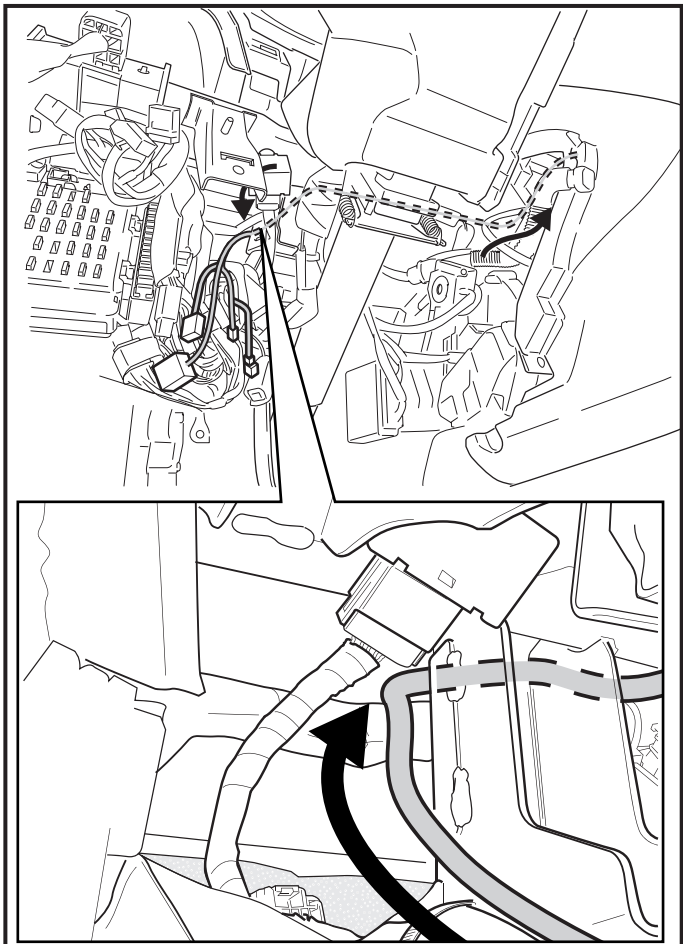

4. Attach the SES ECU to the topside of the Glove Box Inner Cover as shown.

### 

- Clean attachment surface using isopropyl alcohol and cleaning towel.
- To achieve maximum bond strength of Tape, the attachment surface temperature must be between 68°F-110°F (20°C-43°C) upon application.
- Verify that the SES ECU is firmly attached.

### Main Harness Installation

## 

- Use caution when installing the Main Harness. Be sure to route and attach harness away from sharp metal surfaces.
- 1. Route the Main Harness's 24P Connector toward the Glove Box area.
- 2. Route the Main Harness's 8P and 2P Connectors toward the J/B area.

- 0
- Route the Main Harness's 24P Connector along the Vehicle Harness behind the Vehicle Bracket.
  - 4. Route the Main Harness's 24P Connector toward the Glove Box area.

- 5. Secure the Main Harness White Marker to the Vehicle Harness using 1 Tie Wrap.
- 6. Secure the Main Harness to the Vehicle Harness using 1 Tie Wrap.

 Secure the Main Harness to the Vehicle Harness using 1 Tie Wrap.

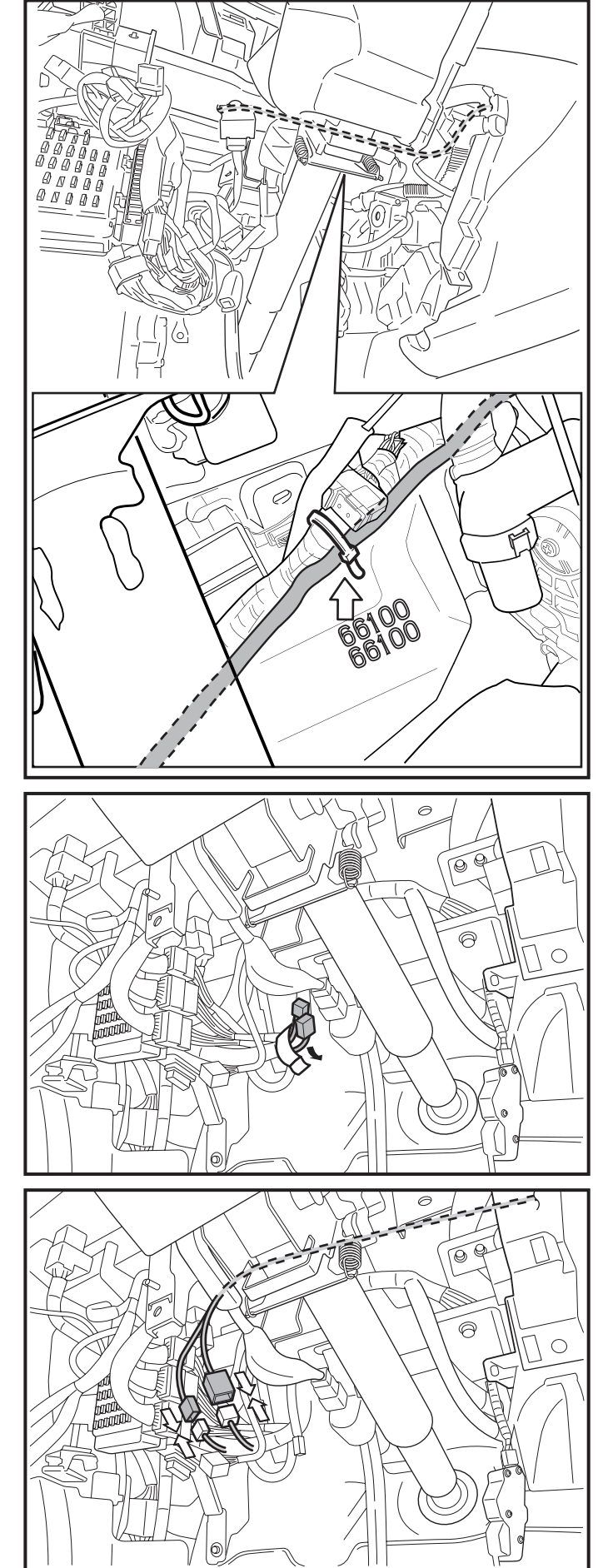

8. Secure the Main Harness to the Vehicle Harness using 1 Tie Wrap.

### 

 Ensure routing of main harness does not interfere with climate control mechanism. The main harness must be secured to the vehicle harness with no slack in this area.

- 9. Remove the Tape securing the Vehicle's 8P and 2P Pre-Connectors.
- 10. Disconnect the Wire Jumper connector from the Vehicle's 2P Pre-Connector.

### ⚠Note

- Discard the Wire Jumper connector. (This is used for the power window interrupt circuit.)
- 11. Connect the Main Harness's 8P Connector to the Vehicle's 8P Pre-Connector.
- 12. Connect the Main Harness's 2P Connector to the Vehicle's 2P Pre-Connector.

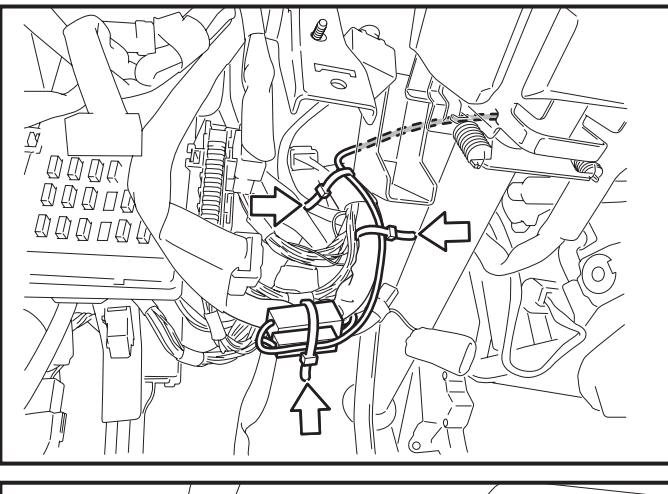

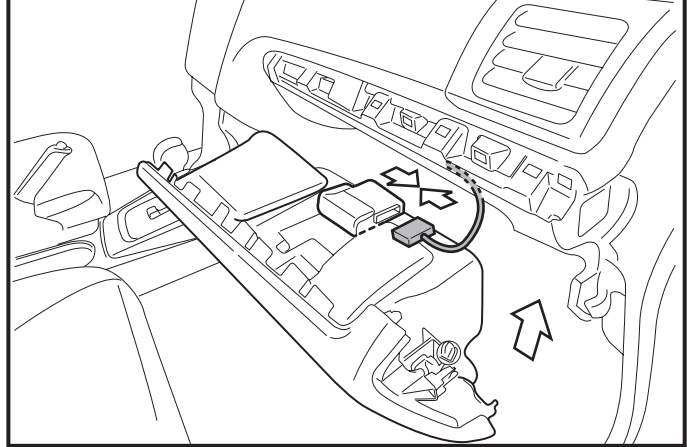

- 13. Secure the Main Harness to the Vehicle Harness using 2 Tie Wraps.
- 14. Secure the 8P and 2P Connector to the Vehicle Harness using 1 Tie Wrap.

#### 

- The Smart Engine Start ID must be registered first, so do not secure the 1P Connectors yet.
- 15. Connect the Main Harness's 24P White Connector to the SES ECU.
- 16. Reinstall the Glove Box Inner Cover.

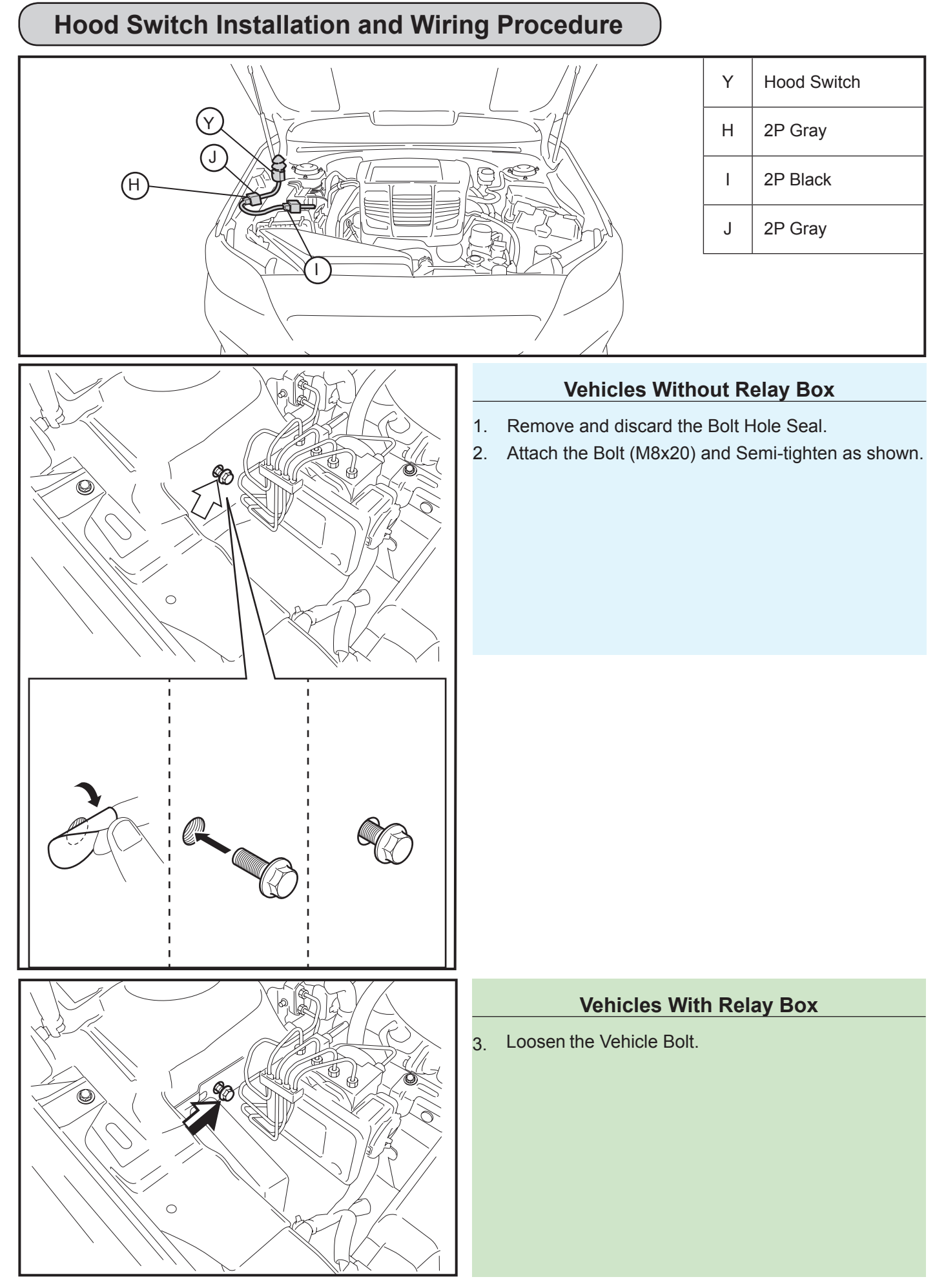

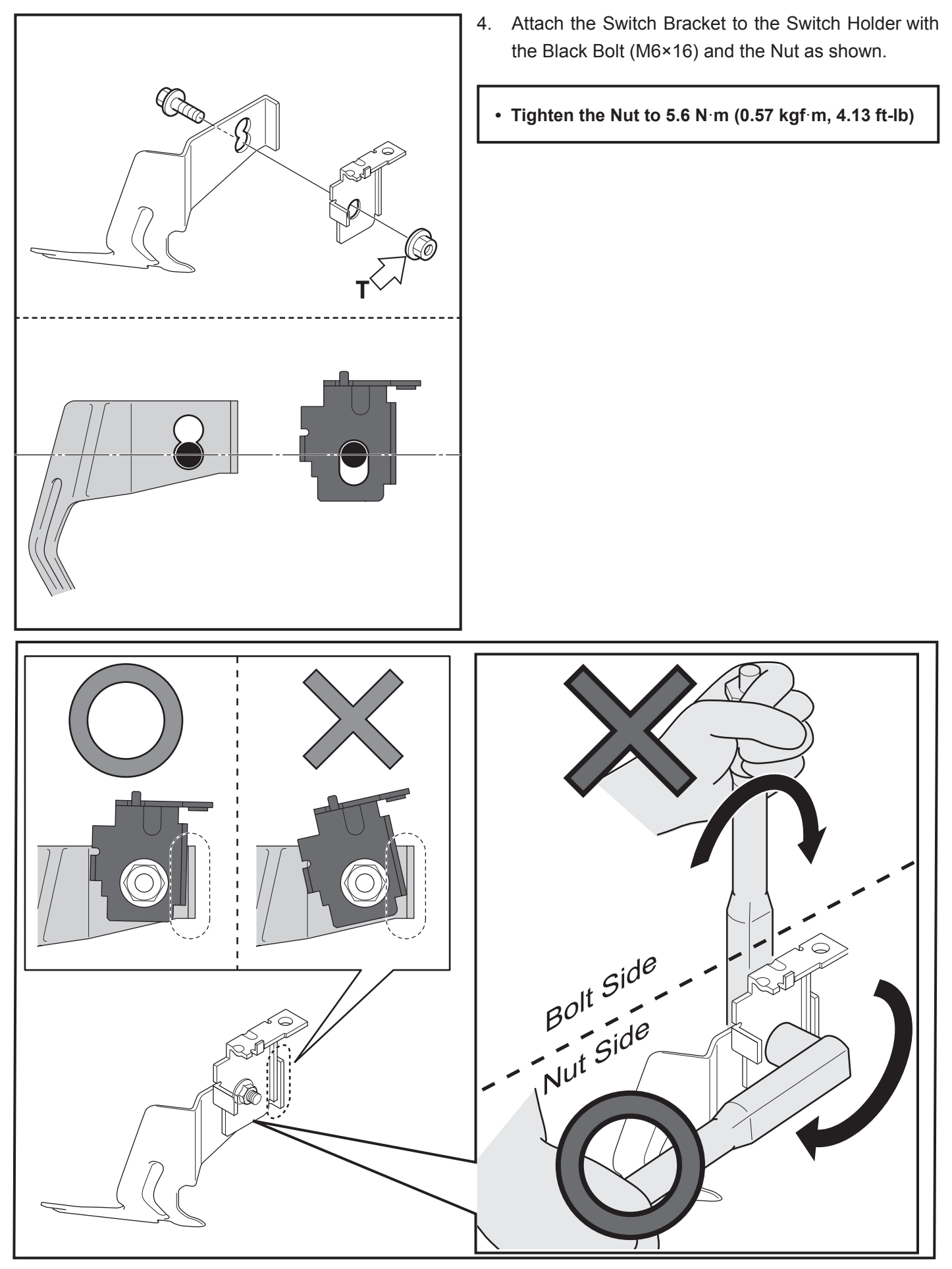

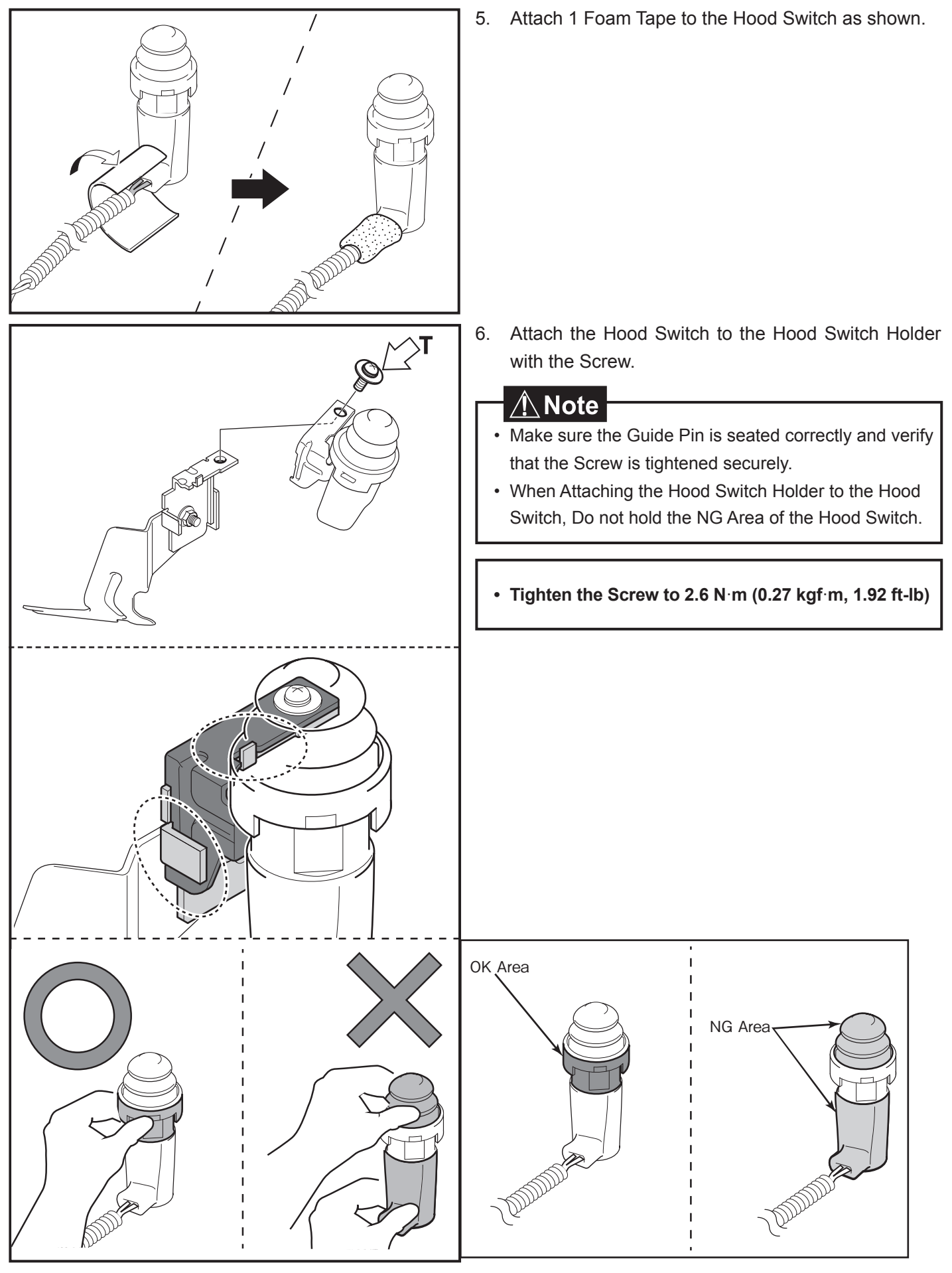

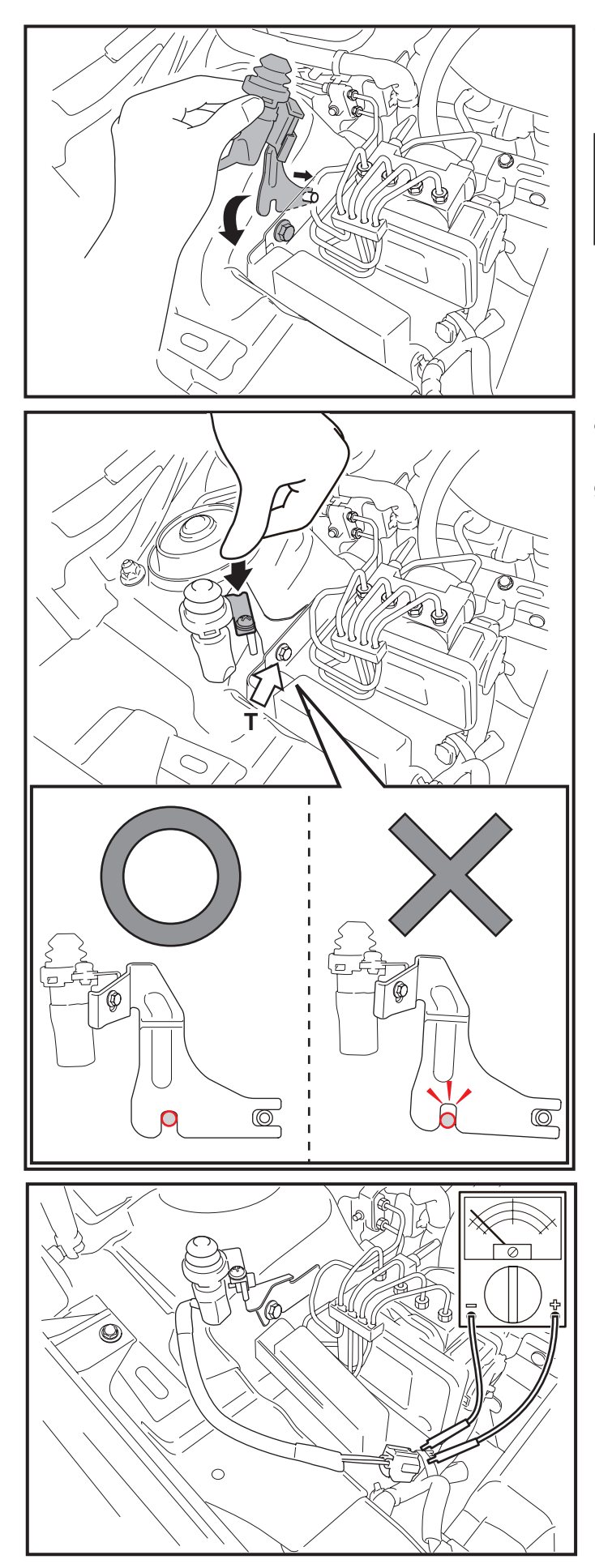

7. Attach the hook of the Hood Switch Bracket to the Vehicle's stud bolt as shown.

### <u>∕</u>Mote

• Insert the Hood Switch Bracket in between the Vehicle body and the Vehicle bracket.

- 8. Make sure the bracket is seated on the Bolt correctly.
- 9. Secure the Hood Switch to the Vehicle with the Bolt (M8×20).
  - Tighten the Bolt to 33 N·m (3.4 kgf·m, 24 ft-lb)

10. Connect a circuit tester (ohm meter, continuity meter, etc.) to the Hood Switch 2P Connector.

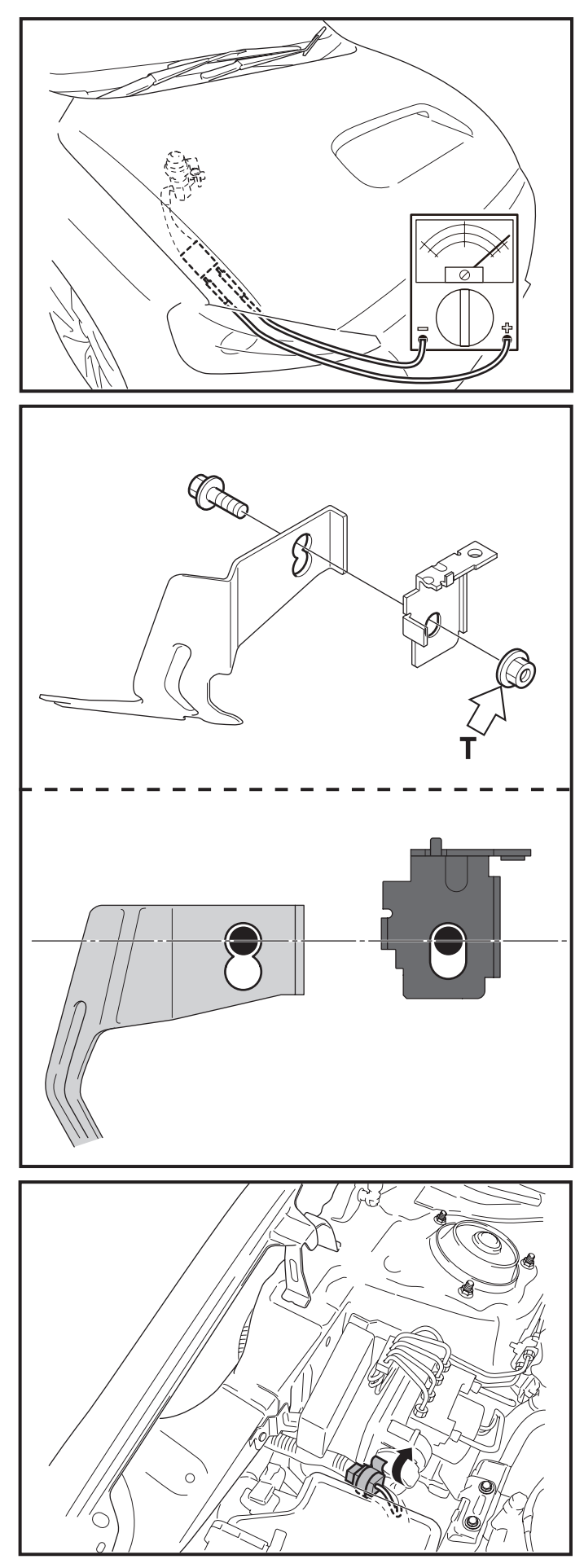

- 11. Close the Hood.
- 12. Check the continuity of the Hood Switch using the Circuit Tester.
  - Hood open : Continuity (closed circuit)
  - Hood closed : No Continuity (open circuit) →Go to step16 Continuity (closed cirtcuit) →Go to step13

#### If there is continuity with the hood closed:

- 13. Remove the Hood Switch Assembly.
- Remove the Switch Holder and Hood Switch From Switch Bracket.
- Attach the Switch Bracket to the Switch Holder with the Bolt (M6×16) and the Nut as shown.

- 16. Pull out the Vehicle's 2P Pre-Connector which is at the back of the Air Cleaner Box cover.
- 17. Disconnect the Dummy Connector from the Vehicle's 2P Pre-Connector.
  - Discard the Dummy Connector.

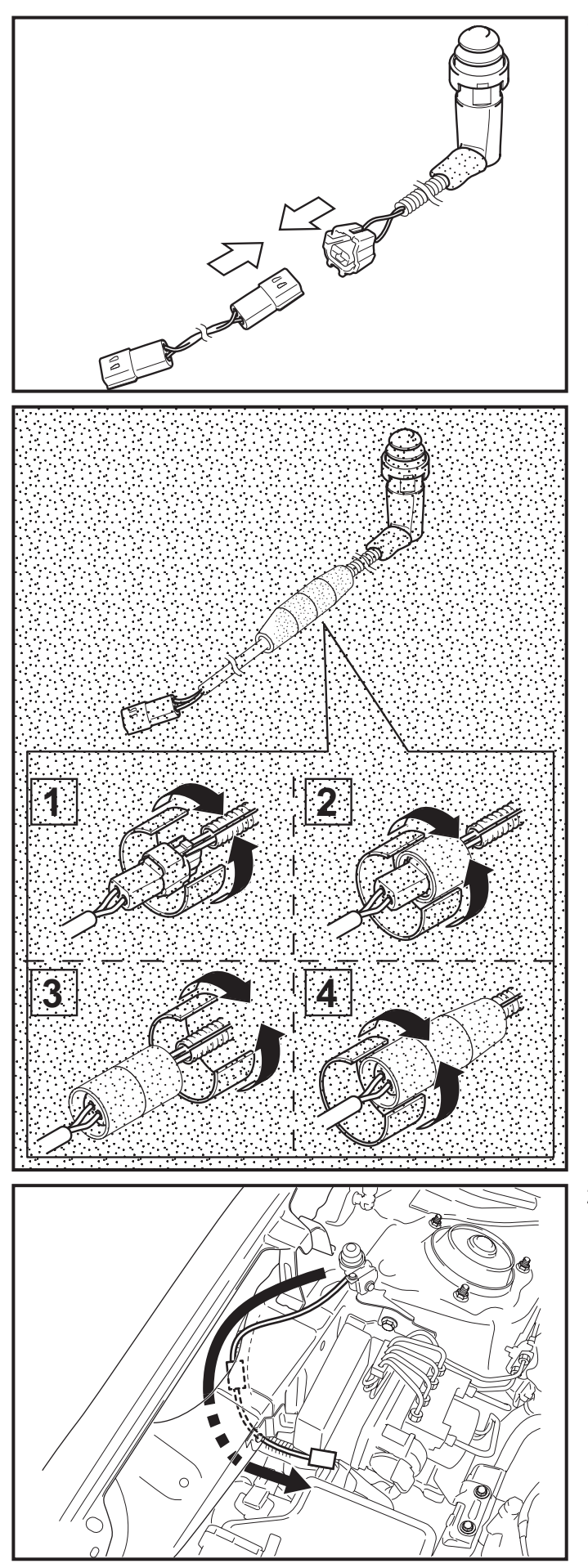

18. Connect the Hood Switch 2P Connector to the Sub-Harness 2P Connector.

19. Attach 4 pieces of Foam Tape to the Hood Switch 2P Connectors as shown.

20. Route the Hood Switch Harness's 2P Connector toward the Air Cleaner Box area.

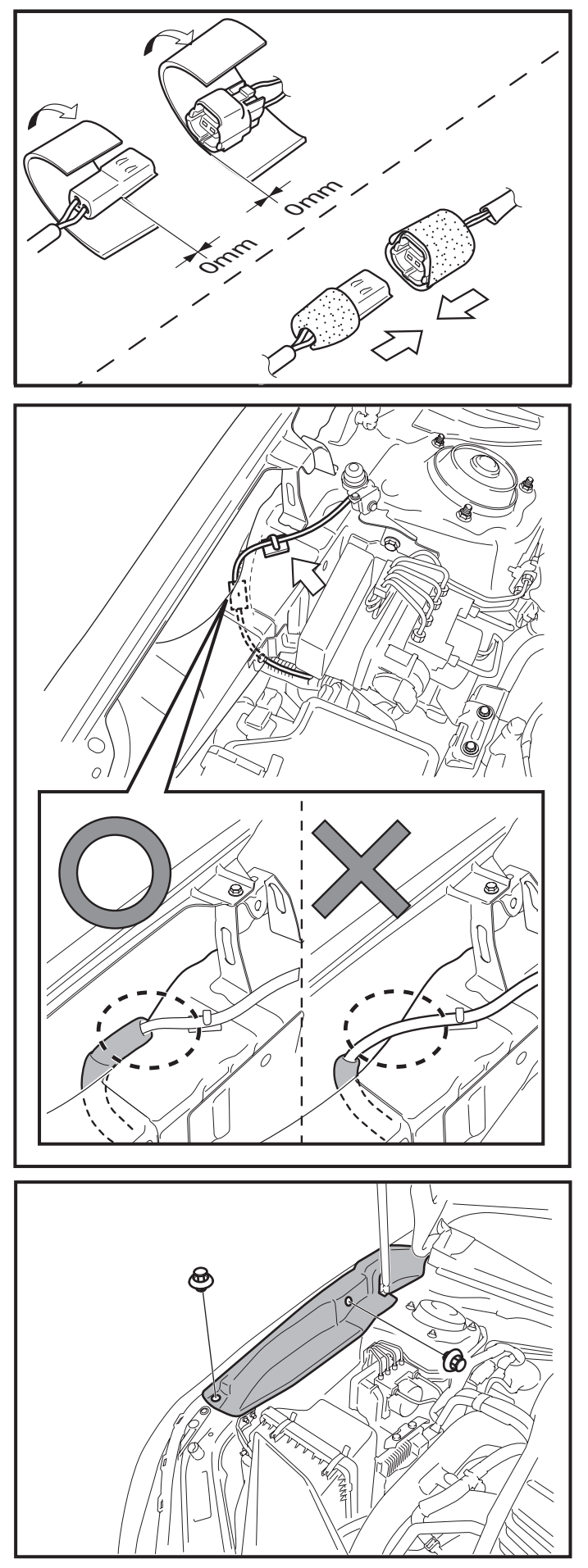

- 21. Attach 1 piece of Foam Tape to the Vehicle's 2P Pre-Connector.
- 22. Attach 1 piece of Foam Tape to the Sub-Harness 2P Connector.
- 23. Connect the Sub-Harness 2P Connector to the Vehicle's 2P Pre-Connector.

24. Secure the Sub-Harness to the Vehicle Body using a Harness Clamp.

25. Reinstall the Passenger's Side Fender Cover.

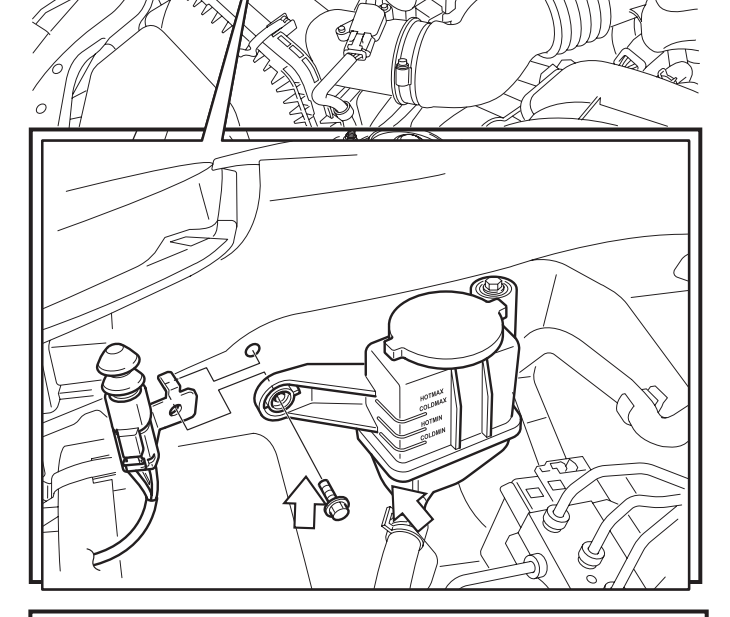

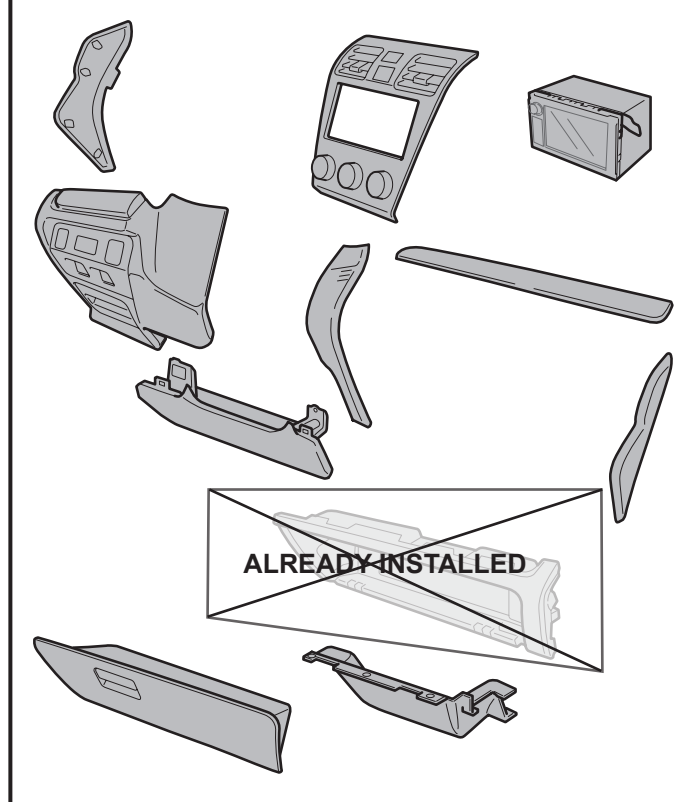

26. Secure the Sub-Harness and connectors to the Vehicle Harness using 2 Tie Wraps.

#### – 🕂 Note

• Route the Sub-harness so that it is clear from the opening range of the Air Cleaner Box cover.

27. Finish reassembling the Vehicle.

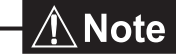

- Verify that panels fit together properly, with no uneven gaps.
- Verify that all Connectors are plugged in.
- Tighten the Knee Airbag Nuts to 7.5 N·m (0.8 kgf·m, 5.5 ft-lb)

## **Registration Procedure**

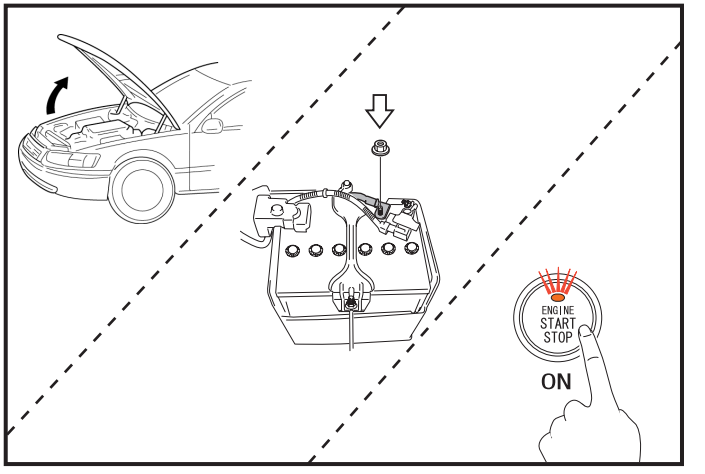

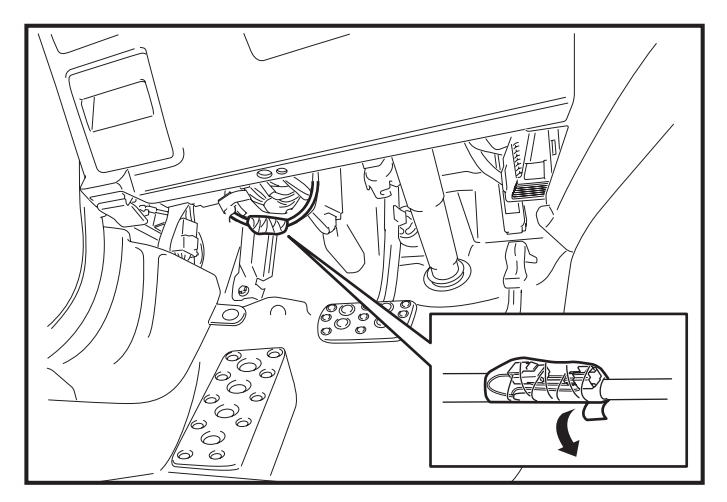

- 1. Open the Hood and leave it open throughout the registration procedure.
  - Doors can remain open during registration.
- 2. Temporarily reconnect the Negative Battery Cable.

#### - <u>A</u>Note

- Do not touch the Positive Battery Terminal with the Negative Battery Terminal.
- 3. With foot off the brake pedal, Press the "ENGINE START STOP" button twice to switch the ignition on.
- 4. Remove the Tape securing the Main Harness's 1P SES Diagnostic Connectors.

- 5. Connect the 1P SES Diagnostic Connectors.
- 6. Register the SES ECU using the procedure on the next page.

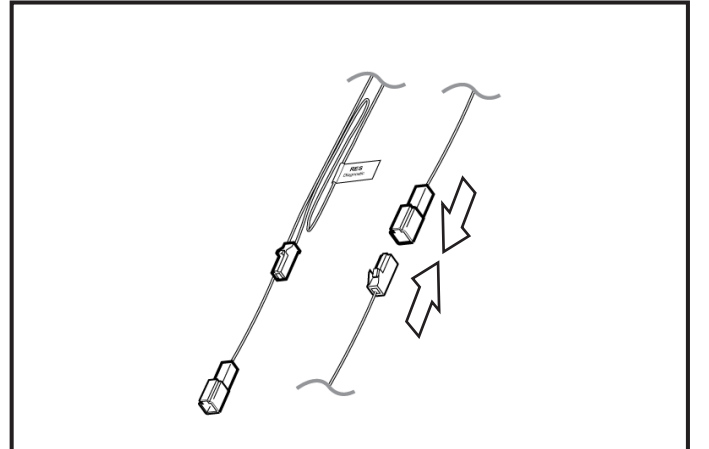

## SYSTEM REGISTRATION for SDI

<u>∕</u> Note

For registration by DST-i SSM, reference immobilizer registration Manual.

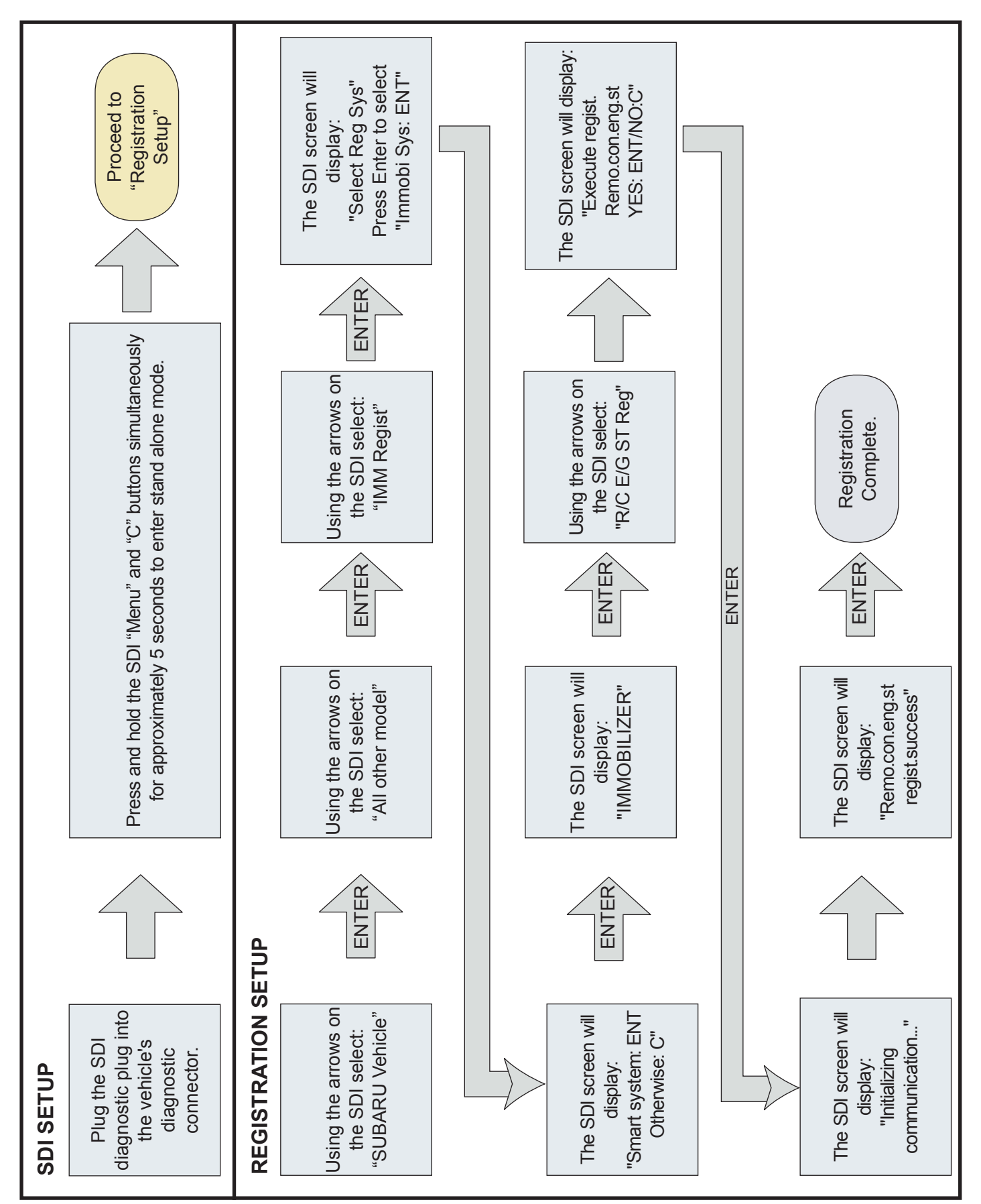

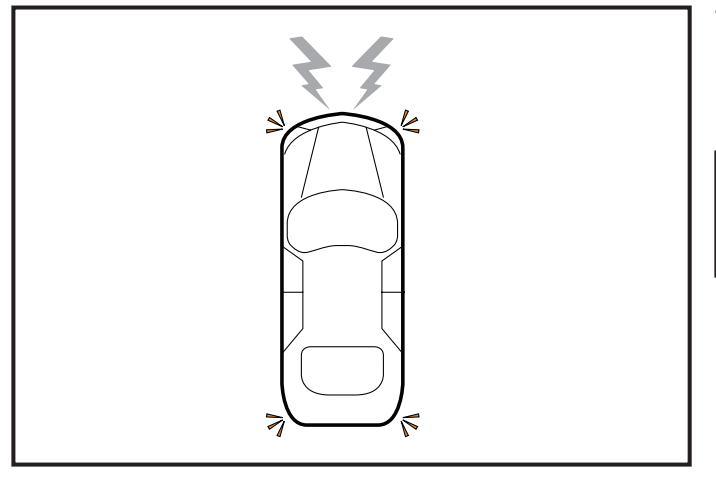

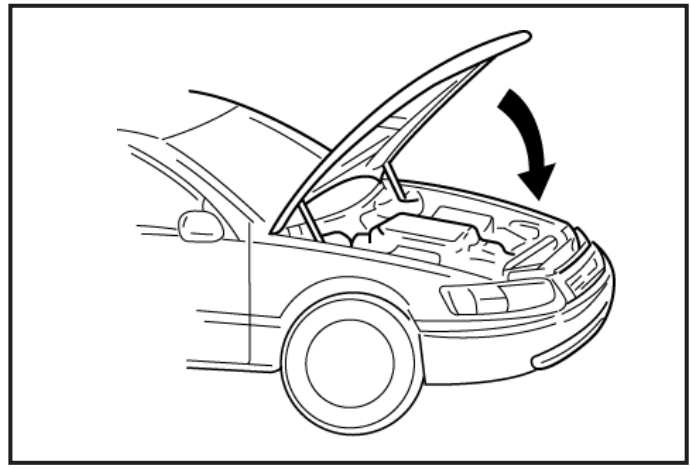

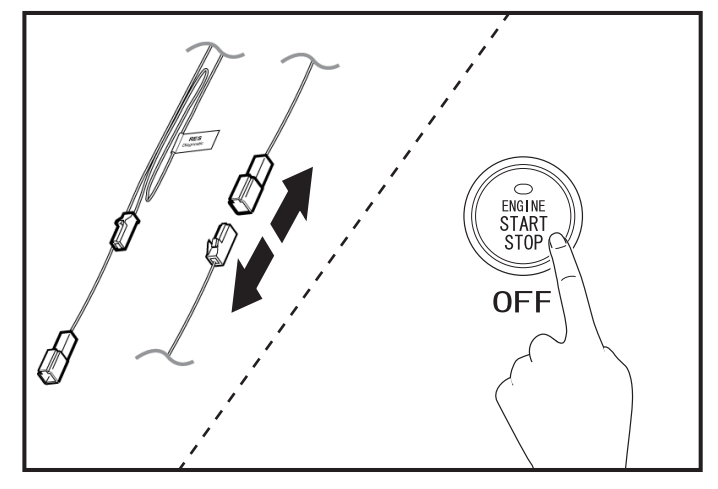

7. Once Registration is complete, look for the hazard light to flash once and horn sound once simultaneously.

#### A Note

• If not, ID registration has failed. Please see Check A in Troubleshooting. ("Check A" on page 26)

- 8. Close the Hood.
- 9. Look for the hazard lights to flash once and horn sound once simultaneously.

### <u>∕</u> Note

- If not, please see Check B in Troubleshooting. ("Check B" on page 27)
- 10. Disconnect the 1P SES Diagnostic Connectors.
- 11. Switch the "ENGINE START STOP" Button to OFF.

#### 1. Confirmation of the Installation.

Before operation confirmation, review the Installation Instructions and make sure that all connections are correct. To make sure that everything in the vehicle is working properly, you can check by connecting the Subaru SSM. If it has problems, you will need to fix them first.

#### 2. Operation Confirmation

Close the hood, place shift lever in park [P] with parking brake set, turn off lighting switch, turn "ENGINE START STOP" Button to OFF get out of the car, and close all of the doors.

|   | Operation                                                                                                    | Confirmation point                                                                                                    | Checking point if operation failed                                                                   |  |
|---|----------------------------------------------------------------------------------------------------|----------------------------------------------------------------------------------------------------|----------------------------------------------------------------------------------------------------|--|
| 1 | Press the LOCK button of the<br>vehicle's remote twice within two<br>seconds, then press and hold the<br>LOCK button for more than three<br>seconds.<br>Lock Press Twice within 2s<br>Press & Hold 3s | <ul> <li>The horn sounds once.</li> <li>The Engine starts.</li> <li>After the engine starts, the horn sounds once at the same time as all the front position lights, tail lights flash once.</li> <li>All marker lights, tail lights turn on afterwards.</li> </ul> | "Check C" on page 28                                                                                 |  |
| 2 | Press and hold the LOCK button of the vehicle's remote for more than two seconds.                                                                                                    | ·Engine stops.<br>·All marker lights, tail lights turn off.                                                                                                    | "Check E" on page 33                                                                                 |  |
| 3 | Sit inside the vehicle and close the door, then perform step 1 again to Smart Engine Start.                                                                                                    | ·Refer to Step 1.                                                                                                    | -                                                                                                    |  |
| 4 | Push the automatic window switch.                                                                                                    | •The window does not open.                                                                                                    | Check wiring diagram for connection of connector G with signal specification for PWI on pages 36-37. |  |
| 5 | Pull the hood release lever and fully open hood while the engine is running.                                                                                                    | ·Engine stops.                                                                                                    | Check signal specification for HOOD on page 37.                                                      |  |
| 6 | Close the hood, press the "ENGINE<br>START STOP" Button to IG-ON, and<br>push the automatic window switch.                                                                                            | ·The window opens.                                                                                                    | Check wiring diagram for connection of connector G with signal specification for PWI on pages 36-37. |  |
| 7 | After reassembly of the vehicle,<br>perform function checks on all<br>electrical components that were<br>disconnected during the installation<br>of this accessory.                                   | ·It works correctly.                                                                                                    | Confirm that all connectors are plugged in properly.                                                 |  |

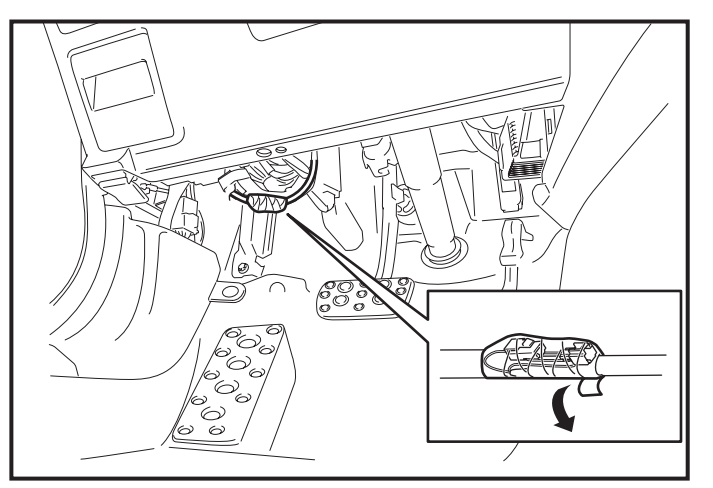

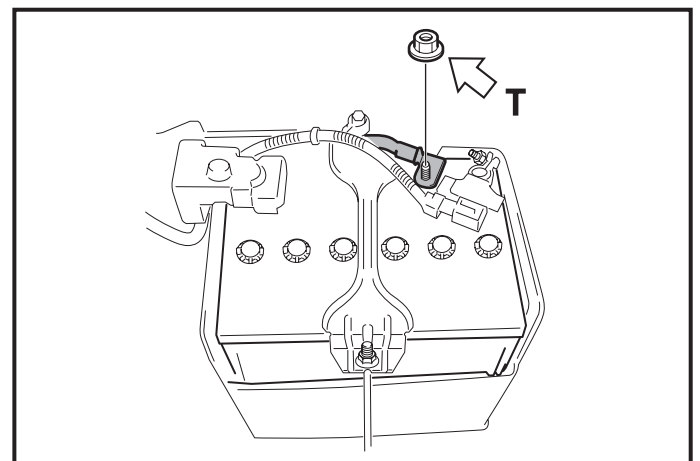

12. Secure the 1P SES ECU Diagnostic Connectors using Electrical Tape.

13. Position the Negative Battery Cable at the original factory position.

## <u>∕</u>Note

- Do not touch the Positive Battery Terminal with the Negative Terminal.
- Tighten the Nut to 7.5 N  $\cdot m$  (0.8 kgf  $\cdot m,$  5.5 ft-lb)

## Tags and Labels

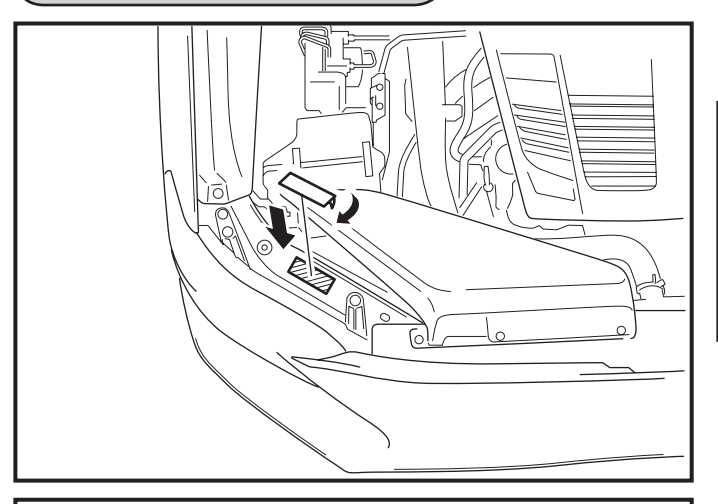

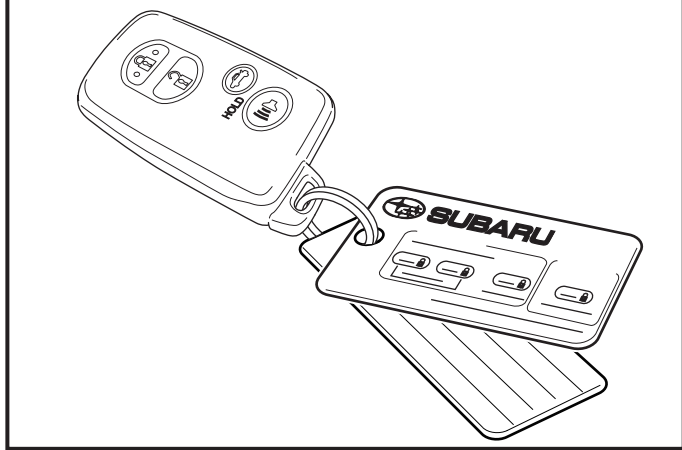

1. Attach the Engine Room Label as shown.

#### <u>∕</u> Note

- Clean attachment surface using isopropyl alcohol and cleaning towel.
- To achieve maximum bond strength of Tape, the attachment surface temperature must be between 68°F-110°F (20°C-43°C) upon application.
- 2. Attach the Key Tag and the Key Ring Tag.

3. Attach the Wiper lever Tag as shown.

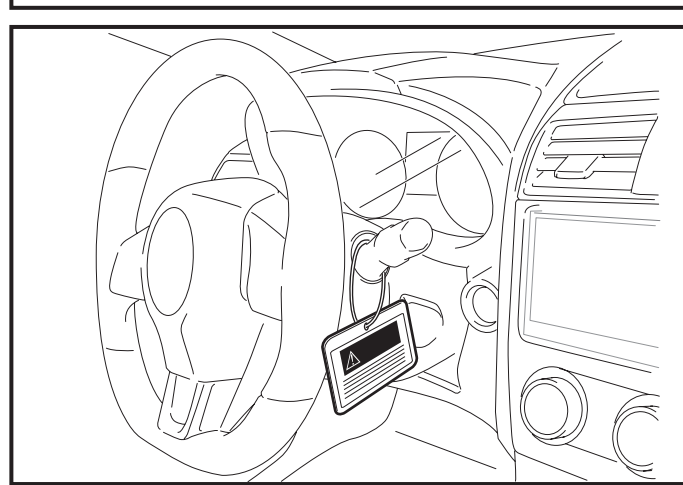

## Troubleshooting

Before reviewing this troubleshooting, connect the Subaru SSM to the Vehicle and make sure that everything on the Vehicle side is working properly. If you come across any problems, you will need to fix them first.

| No. | Problem                                                                     | Go to                |
|-----|-----------------------------------------------------------------------------|----------------------|
| 1   | During SES ECU registration, the immobilizer failed to register.            | Check A<br>(page 26) |
| 2   | During SES ECU registration, car horn doesn't sound after closing the hood. | Check B<br>(page 27) |
| 3   | When starting vehicle with Smart Engine Start, engine doesn't start.        | Check C<br>(page 28) |
| 4   | After starting vehicle with Smart Engine Start, engine stops.               | Check D<br>(page 32) |
| 5   | After starting vehicle with Smart Engine Start, engine won't stop.          | Check E<br>(page 33) |

Check A

| Is the battery terminal connected?                                                                      |                        |                         |                                  |                                                                                                    |  |  |
|----------------------------------------------------------------------------------------------------|------------------------|-------------------------|----------------------------------|----------------------------------------------------------------------------------------------------|--|--|
|                                                                                                    |                        | ▼ No                    |                                  | <b>v</b> No                                                                                        |  |  |
|                                                                                                    | Yes                    |                         |                                  | Connect it                                                                                         |  |  |
| Is the Ignition ON?                                                                                     |                        |                         |                                  |                                                                                                    |  |  |
|                                                                                                    |                        |                         |                                  |                                                                                                    |  |  |
|                                                                                                    | Yes                    | Press the               | "ENGINE S                        | TART STOP" Button twice to turn ignition ON.                                                       |  |  |
| Are connectors B and C on the wiring diagram (page 36) connected? Is the connector plugged in properly? |                        |                         |                                  |                                                                                                    |  |  |
|                                                                                                    |                        | No                      |                                  |                                                                                                    |  |  |
|                                                                                                    | Yes                    |                         |                                  | Connect them.                                                                                      |  |  |
| Disconnect and                                                                                          | reconnect the connecto | ors, and try to         | register aga                     | ain. Were you able to register?                                                                    |  |  |
|                                                                                                    |                        |                         |                                  | Yes                                                                                                |  |  |
|                                                                                                    | No                     |                         | The registration was successful. |                                                                                                    |  |  |
| Check the signal for RREG on harness checks on page 37. Was the problem solved?                         |                        |                         |                                  |                                                                                                    |  |  |
|                                                                                                    |                        | Yes                     |                                  |                                                                                                    |  |  |
|                                                                                                    | No                     |                         |                                  | Try to register again.                                                                             |  |  |
|                                                                                                    |                        |                         |                                  |                                                                                                    |  |  |
|                                                                                                    |                        | (page 50)               |                                  |                                                                                                    |  |  |
|                                                                                                    | Yes                    |                         |                                  | Connect them.                                                                                      |  |  |
|                                                                                                    |                        |                         |                                  |                                                                                                    |  |  |
| Using the harness checks on page 37, please check these signals +B, GND, IG. Was problem solved?        |                        |                         |                                  |                                                                                                    |  |  |
|                                                                                                    | Yes                    |                         |                                  | No                                                                                                 |  |  |
| Register again.                                                                                         |                        | The SES<br>If registrat | ECU may h<br>ion failed, re      | ▼<br>ave problem. Replace it, and register again.<br>eplace the wiring harness and register again. |  |  |

Check B

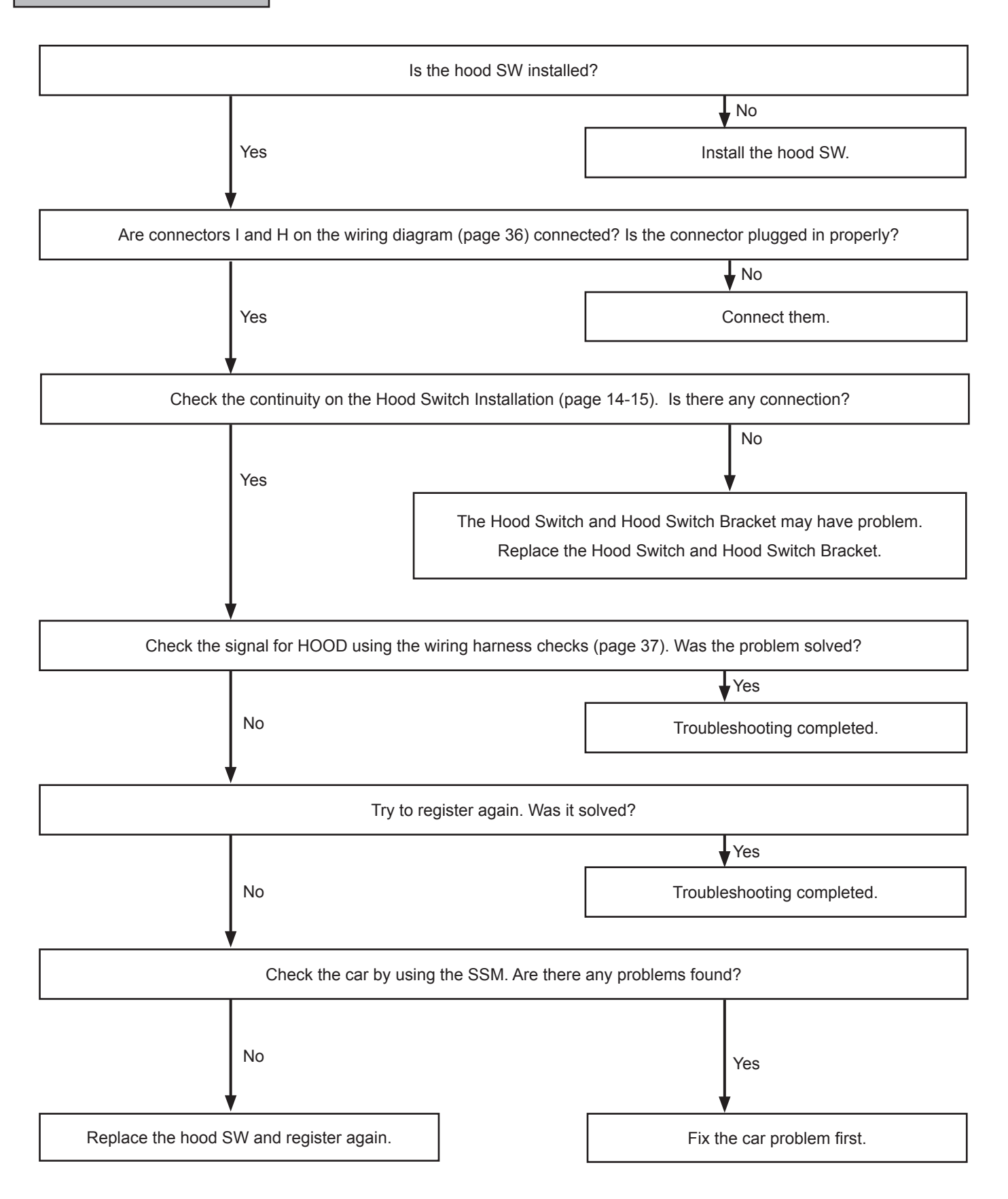

Check C

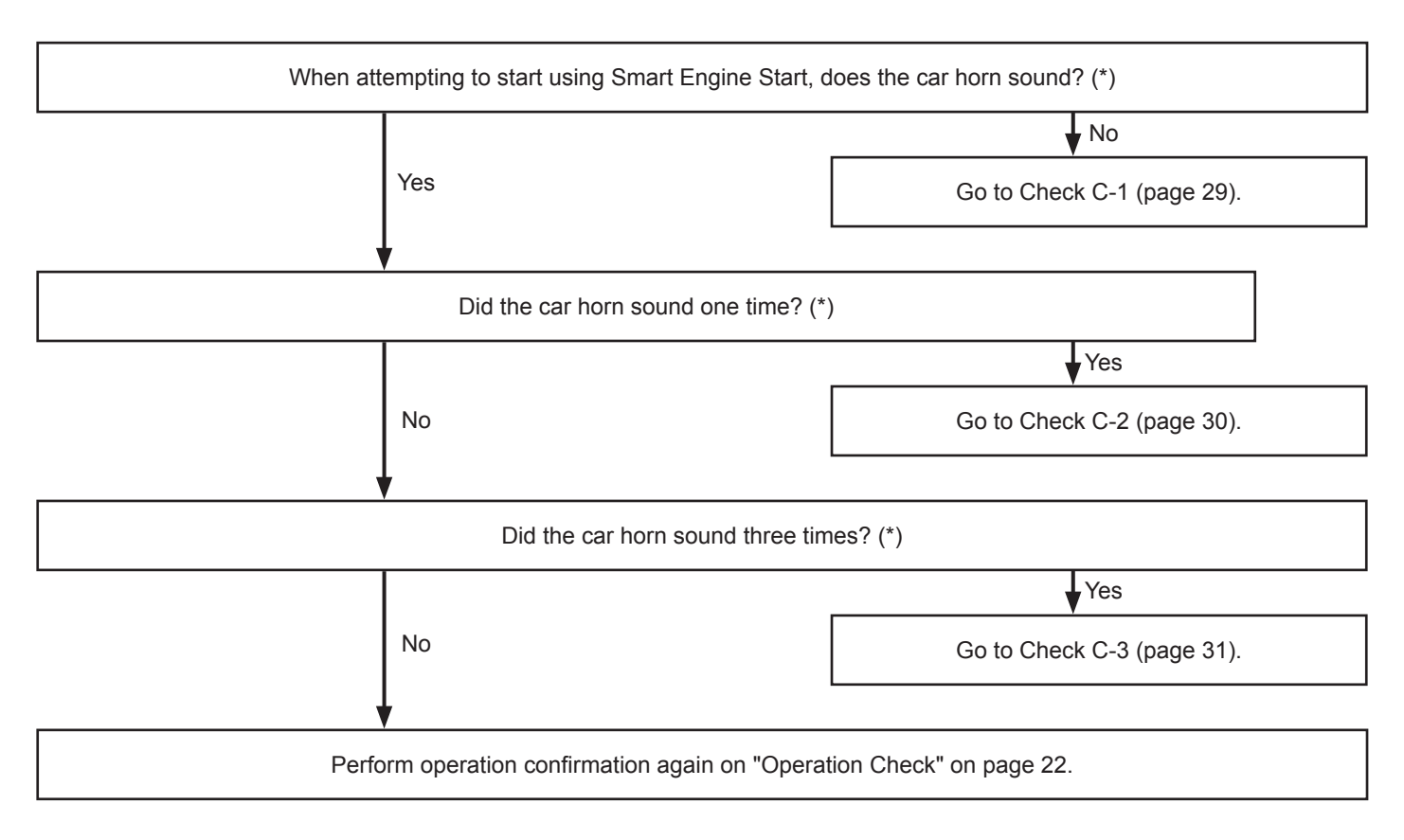

#### \*Notice for Car Finder Function.

When you press the lock button on the wireless remote control three times, the car horn sounds for Car Finder function. Please exclude these horn sounds from above problems. Car Finder function makes the car horn sound and the hazard light flashes three times.

| Is the battery terminal connected?                                                                                    |                                                                         |  |  |  |  |
|----------------------------------------------------------------------------------------------------|-------------------------------------------------------------------------|--|--|--|--|
|                                                                                                    | ▼ No                                                                    |  |  |  |  |
| Yes                                                                                                    | Connect it.                                                             |  |  |  |  |
| Is the "ENGINE START STOP" Button (ACC and IG) OFF?                                                                   |                                                                         |  |  |  |  |
|                                                                                                    | ↓ No                                                                    |  |  |  |  |
| Yes                                                                                                    | Press the "ENGINE START STOP" Button to turn it OFF.                    |  |  |  |  |
| Press the Unlock button, then the Lock button on the Car's remote. Do the doors lock and hazard lights work properly? |                                                                         |  |  |  |  |
|                                                                                                    | No                                                                      |  |  |  |  |
| Yes                                                                                                    | See car's repair manual. Check the remote's battery might have run out. |  |  |  |  |
| Do Smart Engine Start again. Does pressing down                                                                       | lock button three times work as the manual describe?                    |  |  |  |  |
|                                                                                                    | No                                                                      |  |  |  |  |
| Yes                                                                                                    | Review how to operate Smart Engine Start and try again.                 |  |  |  |  |
| Please perform an SES                                                                                                 | 6 registration on page 20.                                              |  |  |  |  |
|                                                                                                    | Yes                                                                     |  |  |  |  |
| No                                                                                                    | Perform Operation Confirmation again on page 22                         |  |  |  |  |
| Are connectors A, F, H, I on the wiring diagram connected? Are the connectors plugged in properly?                    |                                                                         |  |  |  |  |
|                                                                                                    | No                                                                      |  |  |  |  |
| Yes                                                                                                    | Connect it.                                                             |  |  |  |  |
| Please check +B, GND, IG using the wiring harness checks (page 37). Was problem solved?                               |                                                                         |  |  |  |  |
|                                                                                                    | Yes                                                                     |  |  |  |  |
| No                                                                                                    | Troubleshooting completed.                                              |  |  |  |  |
| The SES ECU may be out of order, replace and register                                                                 | again. If registration still failed, replace the wiring harness.        |  |  |  |  |

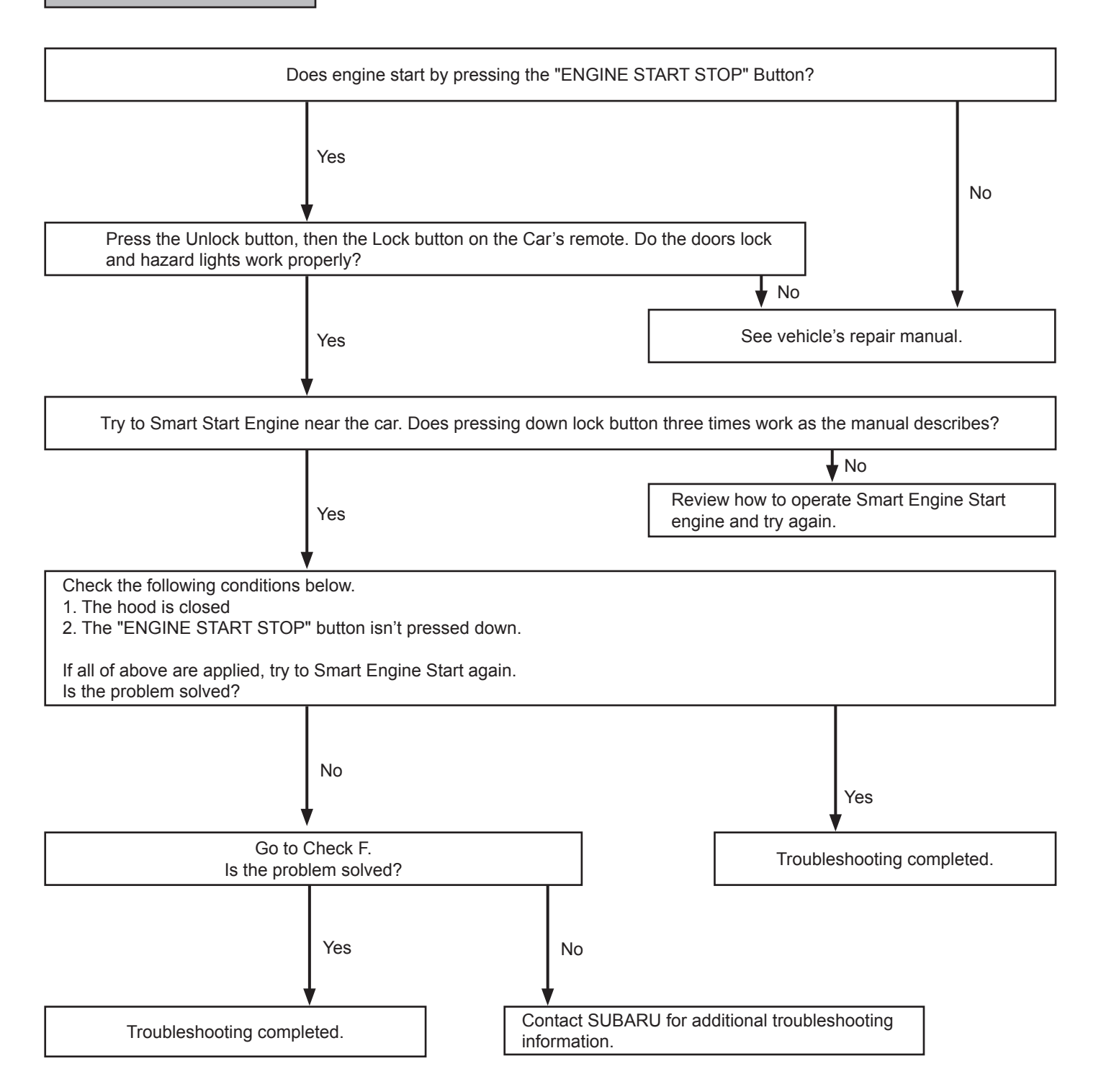

Check the following conditions below.

(The Smart Engine Start only has 20min. of total run time. Open and close one of the doors to reset the SES clock.)

1. The brake pedal isn't pressed.

2. The shift lever is placed in "P".

3. All doors are closed (incl. tailgate).

- 4. The IG/ACC are OFF.
- 5. SES registration was successful.

If all the above conditions applies, try to Smart Engine Start again. Does Smart Engine Start work properly?

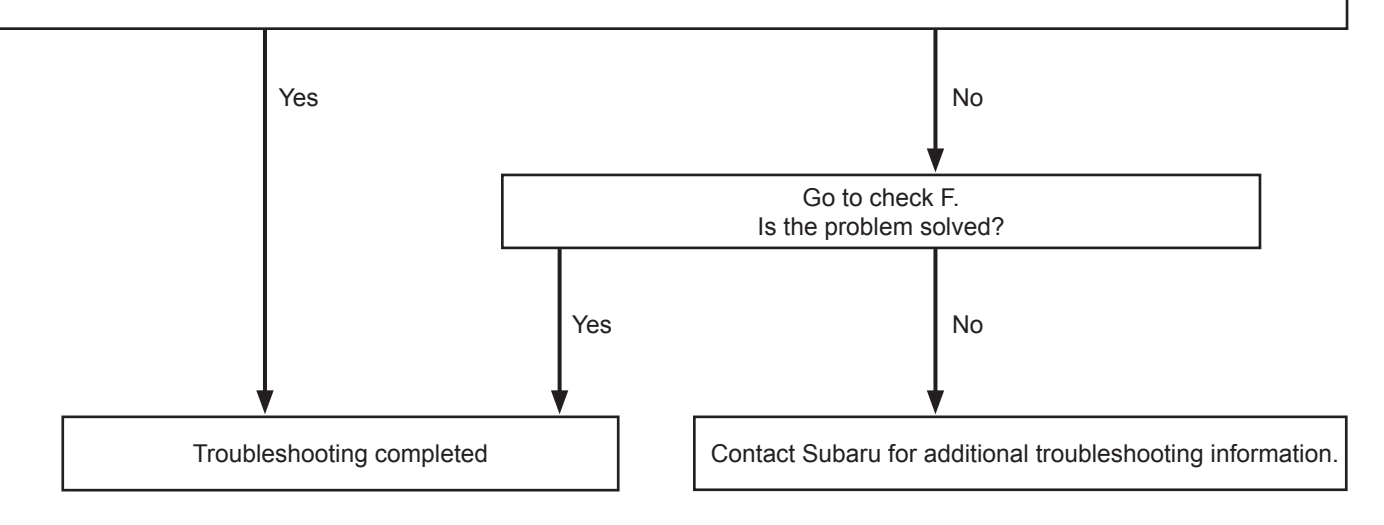

- Check if any one of the following conditions applies, while remote engine start was running.
- 1. The "ENGINE START STOP" button was pressed.

2. The brake pedal was pressed.

- 3. Any door was opened. (incl. tailgate)
- 4. The hood was opened.
- 5. The Smart Engine Start Run-time has expired or has passed the 20 min total Run-time.
- 6. The shift lever was placed in other than "P".
- 7. The engine speed exceeded 3000rpm (Was the Accelerator pressed?)
- 8. The Lock button on the remote was pressed more than 2 seconds.

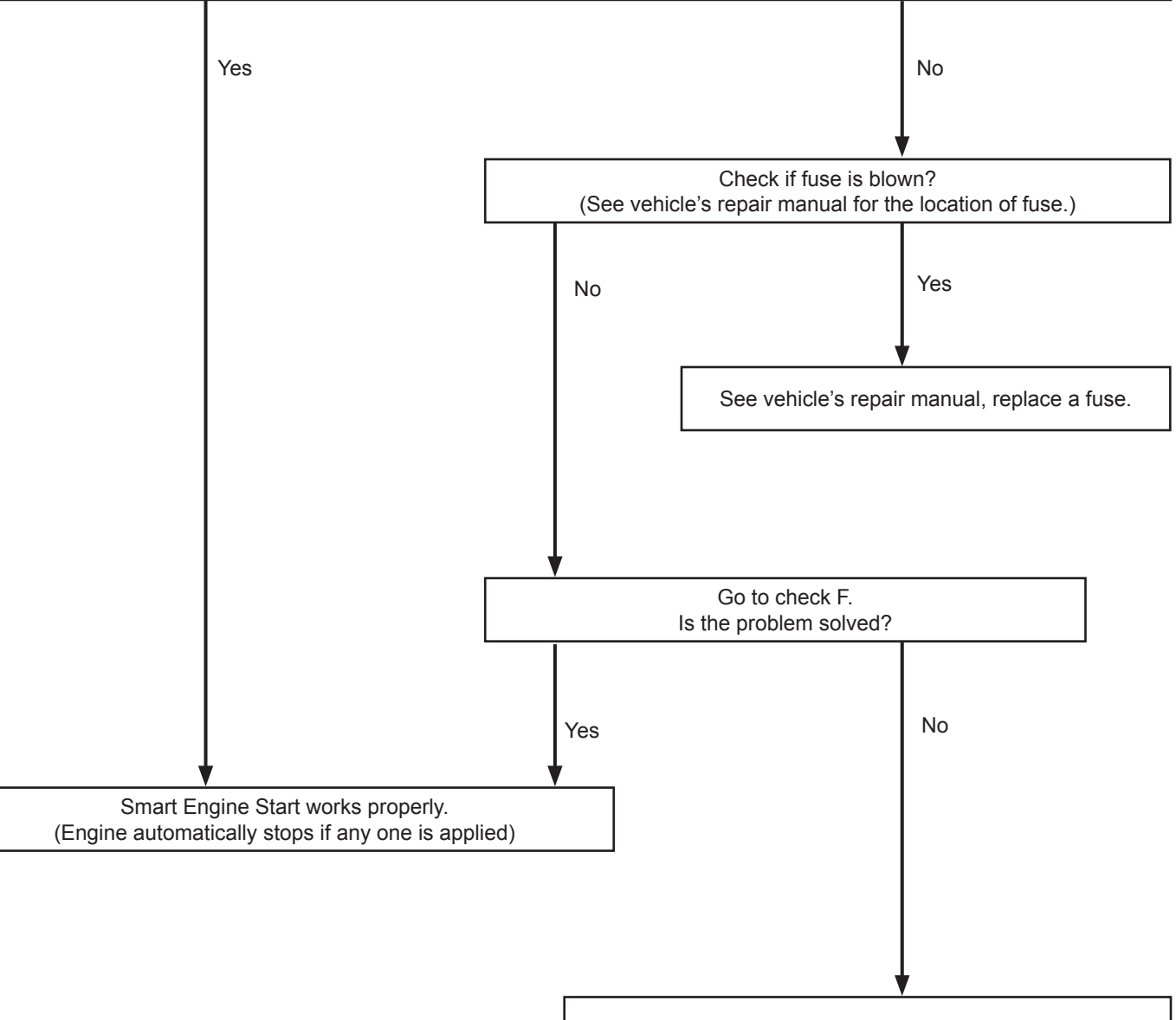

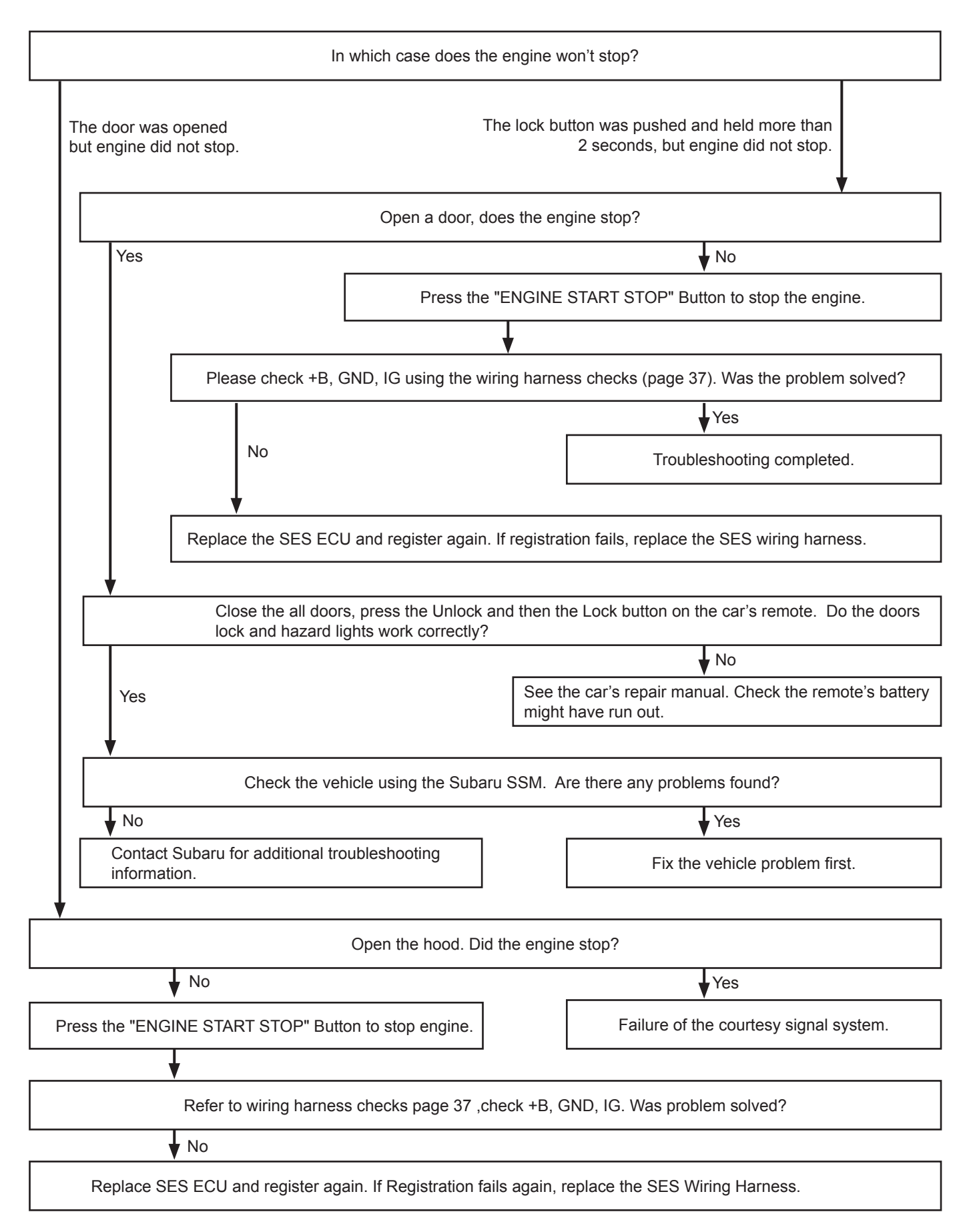

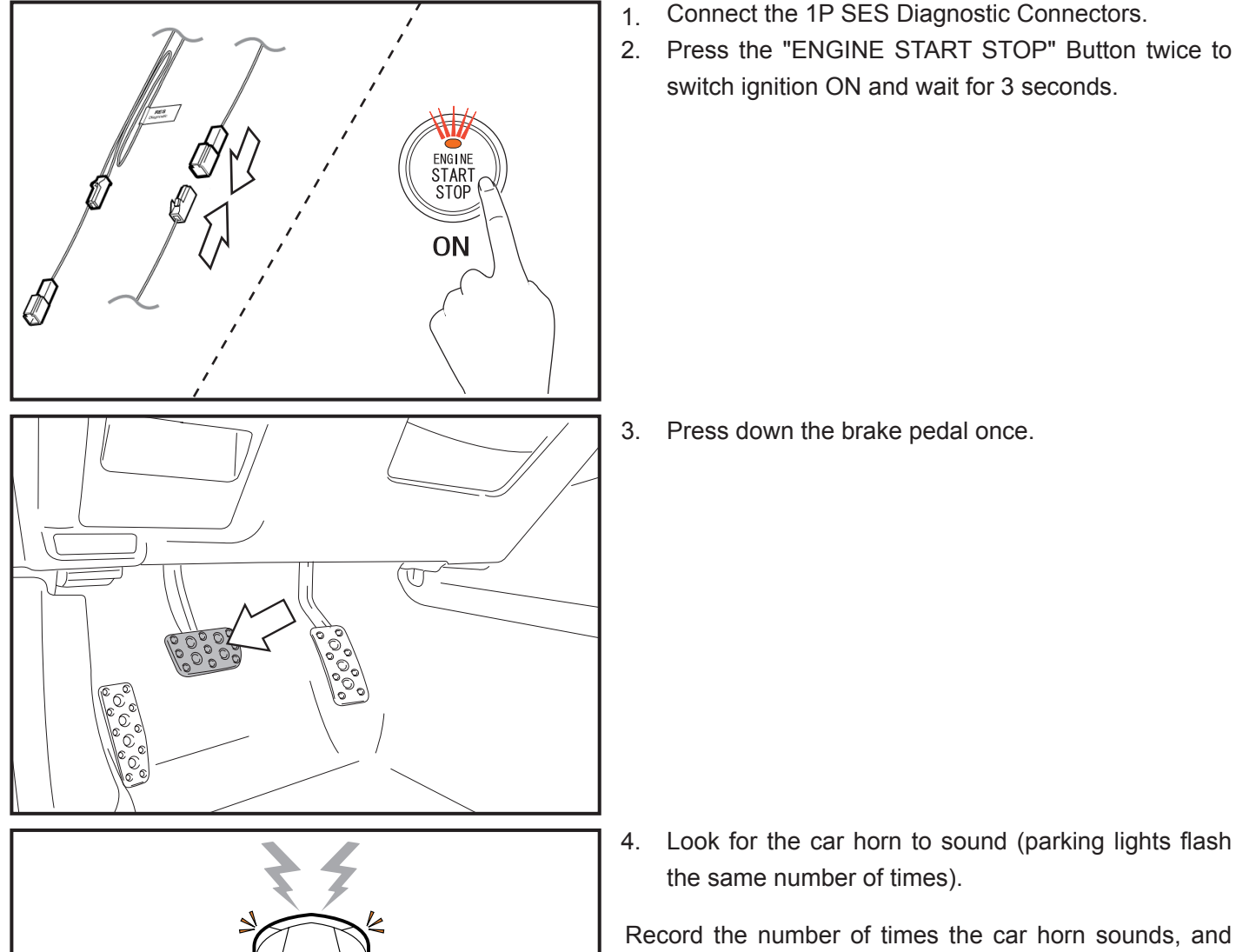

switch ignition ON and wait for 3 seconds.

3. Press down the brake pedal once.

4. Look for the car horn to sound (parking lights flash the same number of times).

Record the number of times the car horn sounds, and check the table on next page for the possible cause of Engine Stop. Be aware that pressing the brake pedal again makes the car horn sound. Make sure to wait until the car horn stops before pressing the pedal again.

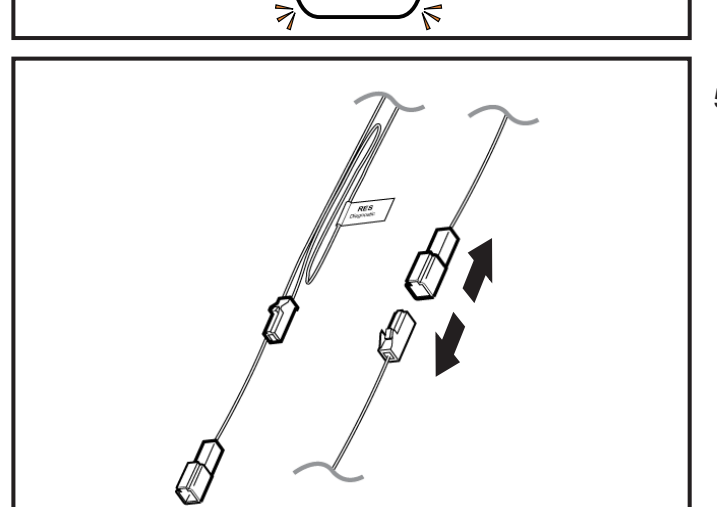

5. Disconnect the 1P SES diagnostic connectors (Disconnecting deletes the causes of the problem).

| Horn<br>sounds | Cause of Engine Stop                         | Item to check                                                                                                    | Related ECU |  |
|----------------|----------------------------------------------|----------------------------------------------------------------------------------------------------|-------------|--|
| 0              | No cause happened.                           | -                                                                                                    | -           |  |
| 1              | The hood is open                             | <ol> <li>The hood is open.</li> <li>The hood switch itself is broken(Check HOOD using<br/>the wiring harness checks on page 37.</li> <li>Check the connections for H and I connectors on<br/>the wiring diagram on page 36.</li> <li>Check proper connection and signal is reaching Pin<br/>A8 on the wiring diagram?</li> </ol> | -           |  |
|                | The "ENGINE START STOP" Button is turned ON. | <ol> <li>Make sure "ENGINE START STOP" button is off.</li> <li>Failure of the push-start signal system.</li> </ol>                                                                                                    | SMART       |  |
| 2              | The shift lever is placed in other than "P"  | <ol> <li>The shift lever is placed in other than "P".</li> <li>Failure of the shift position signal system.</li> </ol>                                                                                                    |             |  |
|                | The immobilizer cannot be cancelled.         | <ol> <li>Is SES registered?</li> <li>The Smart ECU may have a problem.</li> </ol>                                                                                                    |             |  |
|                | Engine speed goes up.                        | <ol> <li>Accelerator is pressed.</li> <li>Abnormality of the revolutions signal system.</li> </ol>                                                                                                    | EGI<br>BIU  |  |
| 3              | A door is open.                              | <ol> <li>A door is open.</li> <li>Tailgate is open.</li> <li>Failure of the courtesy signal system.</li> </ol>                                                                                                    | BIU         |  |
|                | The brake is pressed.                        | <ol> <li>The brake pedal is pressed.</li> <li>Failure of the brake lights signal system.</li> </ol>                                                                                                    | BIU         |  |
|                | Car speed is detected.                       | <ol> <li>The car is moving.</li> <li>Failure of the vehicle speed signal system.</li> </ol>                                                                                                    | BIU         |  |

# Wiring Diagram

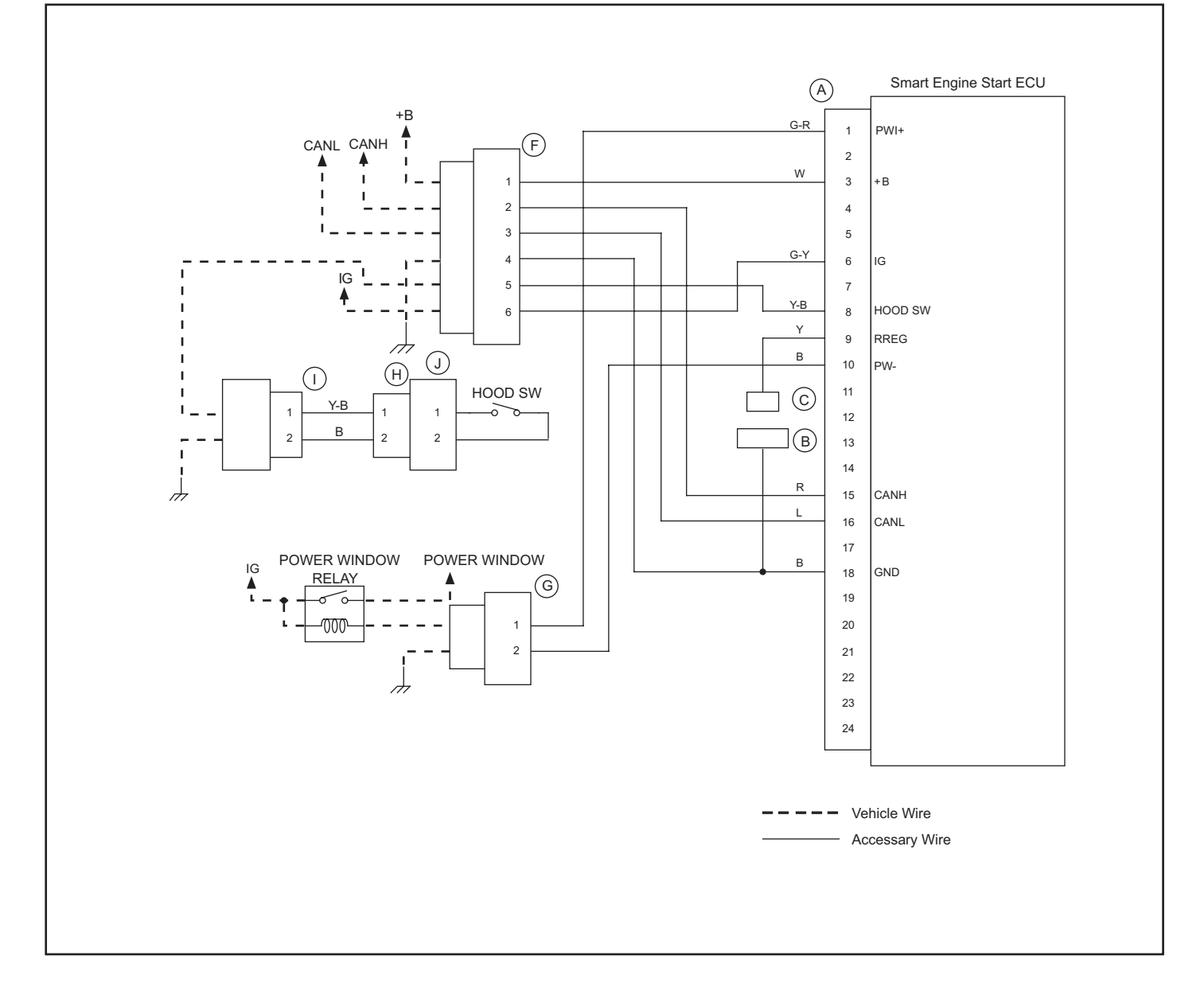
Connectors

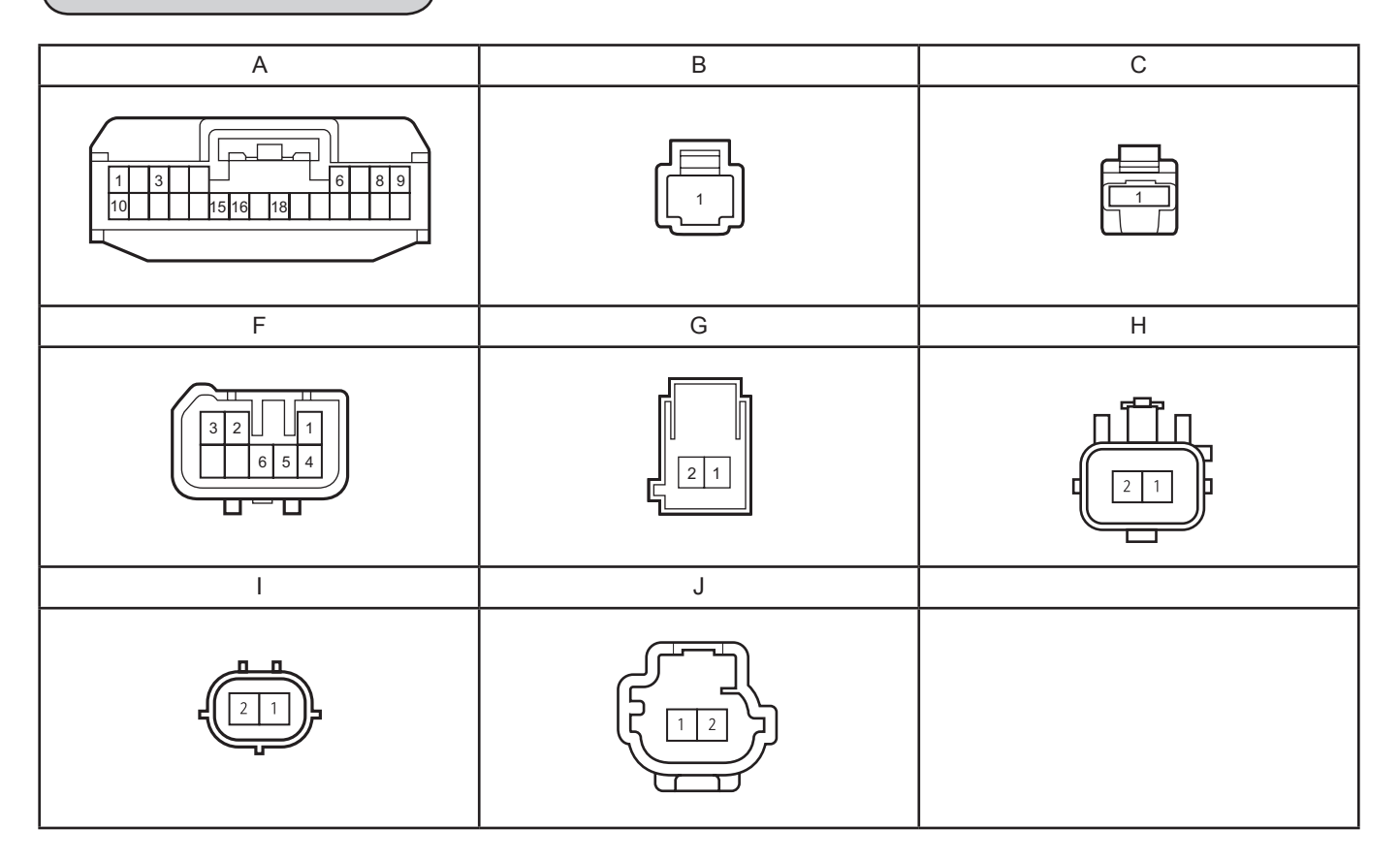

# List of wiring harness checks

| Check | type    | Tester |       | Chack condition                                | Normalov                     | Estimation abnormality                     |
|-------|---------|--------|-------|------------------------------------------------|------------------------------|--------------------------------------------|
| name  |         | +      | -     |                                                | Normalcy                     | point when NOT normal                      |
| +B    | Voltage | A3     | Earth | always                                         | 10~14V                       | Harness                                    |
| GND   | ₩       | A18    | Earth | always                                         | Conduction                   | Harness                                    |
| IG    | Voltage | A6     | Earth | Push-start<br>ACC→ON                           | 0V→10~14V                    | Harness                                    |
| RREG  | ≯       | A9     | Earth | Connector B,C<br>Non-<br>connection→connection | No Conduction<br>→Conduction | Harness                                    |
| HOOD  | ≯       | A8     | Earth | Hood<br>close→open                             | No Conduction<br>→Conduction | Either<br>Hood SW, harness,<br>Sub-Harness |
|       | ≯       | 11     | 12    | Hood SW<br>Push→Release                        | No Conduction<br>→Conduction | Either<br>Hood SW, Sub-Harness             |
|       | ₩       | Y1     | Y2    | Hood SW<br>Push→Release                        | No Conduction<br>→Conduction | Hood SW                                    |
| P\\/I | Voltage | A1     | Earth | Push-start<br>ACC→ON                           | 0V→10~14V                    | Harness                                    |
|       | ₩       | A10    | Earth | always                                         | Conduction                   | Harness                                    |

# Engine Run-Time Changing Procedure

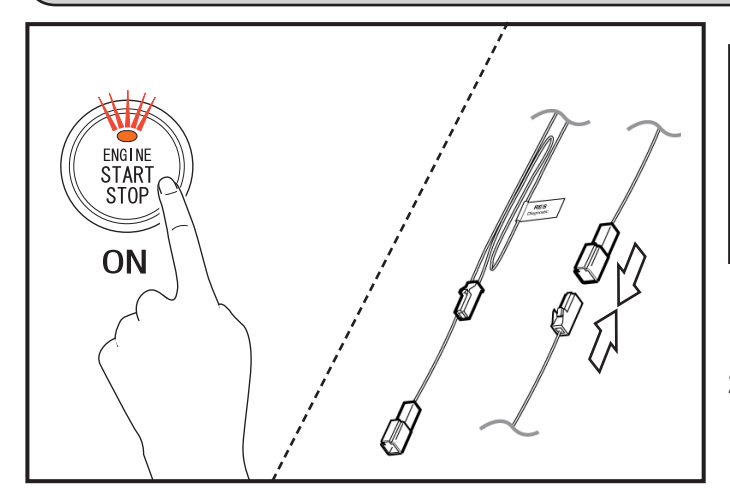

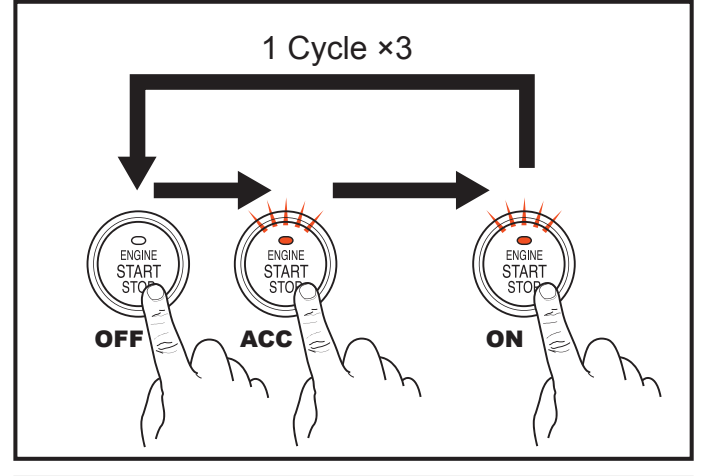

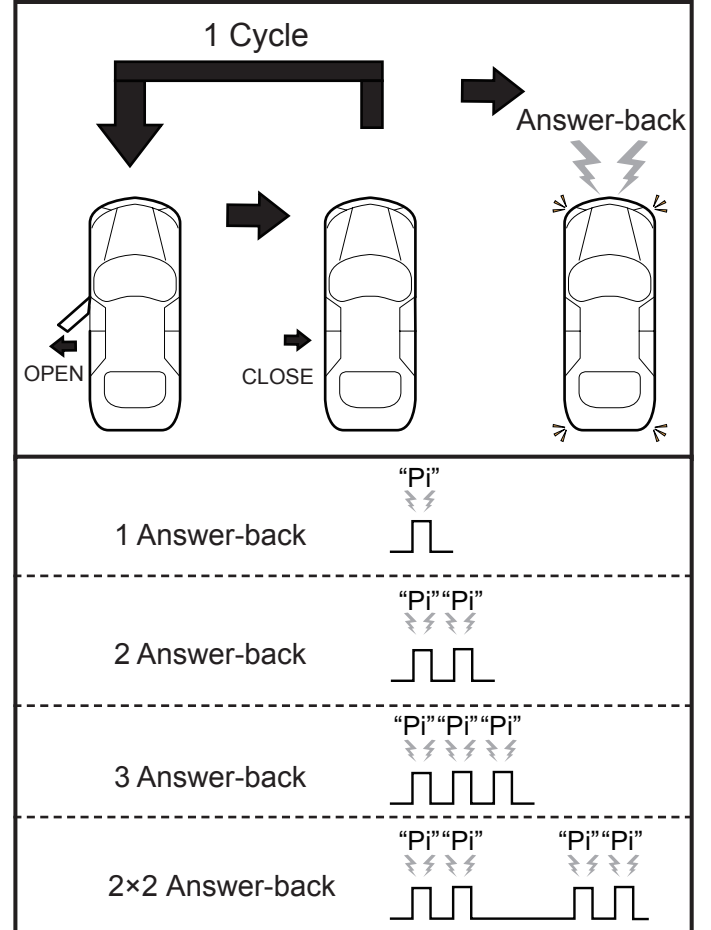

## <u>∕</u> Note

- If registration of the Smart Engine Start ID is not completed, the Smart Engine Start will not operate.
- The Engine Run-time settings must adhere to state, provincial, and local laws and regulations.
- 1. Press the "ENGINE START STOP" Button twice to switch ignition ON.
- 2. Connect the 1P SES Diagnostic Connectors.
- Cycle the "ENGINE START STOP" Button from OFF
   ACC ⇒ IG ON 3 times, and check the number of answer-back.
  - \* The number of answer-back (simultaneous Hazard Lights flash and Horn sound) will correspond to the current Engine Run-Time.
    - \* 1 answer-back : 3 minutes Engine Run-time
    - \* 2 answer-backs : 5 minutes Engine Run-time
    - \* 3 answer-backs : 10 minutes Engine Run-time
    - \* 2×2 answer-back : 15 minutes Engine Run-time

## A Note

- The initial Engine Run-Time setting is 15 minutes.
- 4. Open and close the Driver's Side Door to change the Engine Run-time setting.

The Engine Run-time will change as follows depending on the number of times the Driver's Side Door is opened and closed (1 Cycle).

- \* 1 Cycle 1 answer-back: 3 minutes Engine Run-time
- \* 2 Cycle 2 answer-backs: 5 minutes Engine Run-time
- \* 3 Cycle 3 answer-backs: 10 minutes Engine Run-time
- \* 4 Cycle 2×2 answer-backs: 15 minutes Engine Run-time

\* If you perform 5 Cycles or more, the Engine Run-time setting and answer-back will continually repeat the above 1 to 4 pattern.

### 🗥 Note

• Wait until the answer-back horn stops sounding for setting to complete before opening the door.

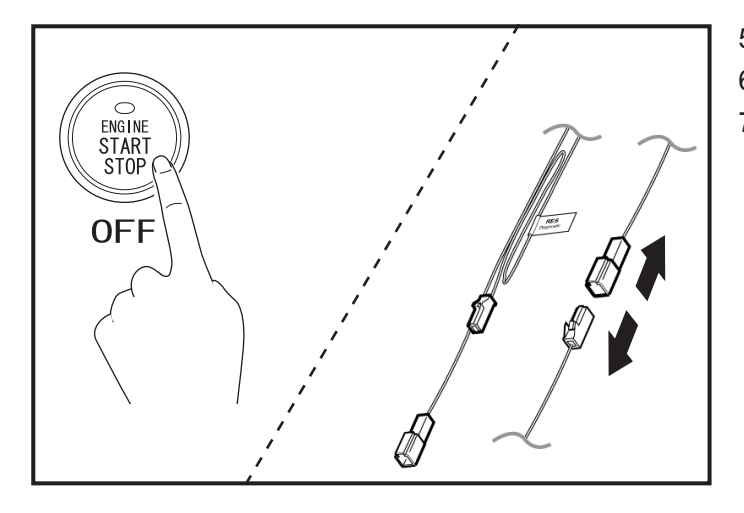

- 5. Switch the "ENGINE START STOP" Button to OFF.
- 6. Disconnect the 1P SES Diagnostic Connectors.
- 7. Secure the 1P SES Diagnostic Connectors using Electrical Tape.

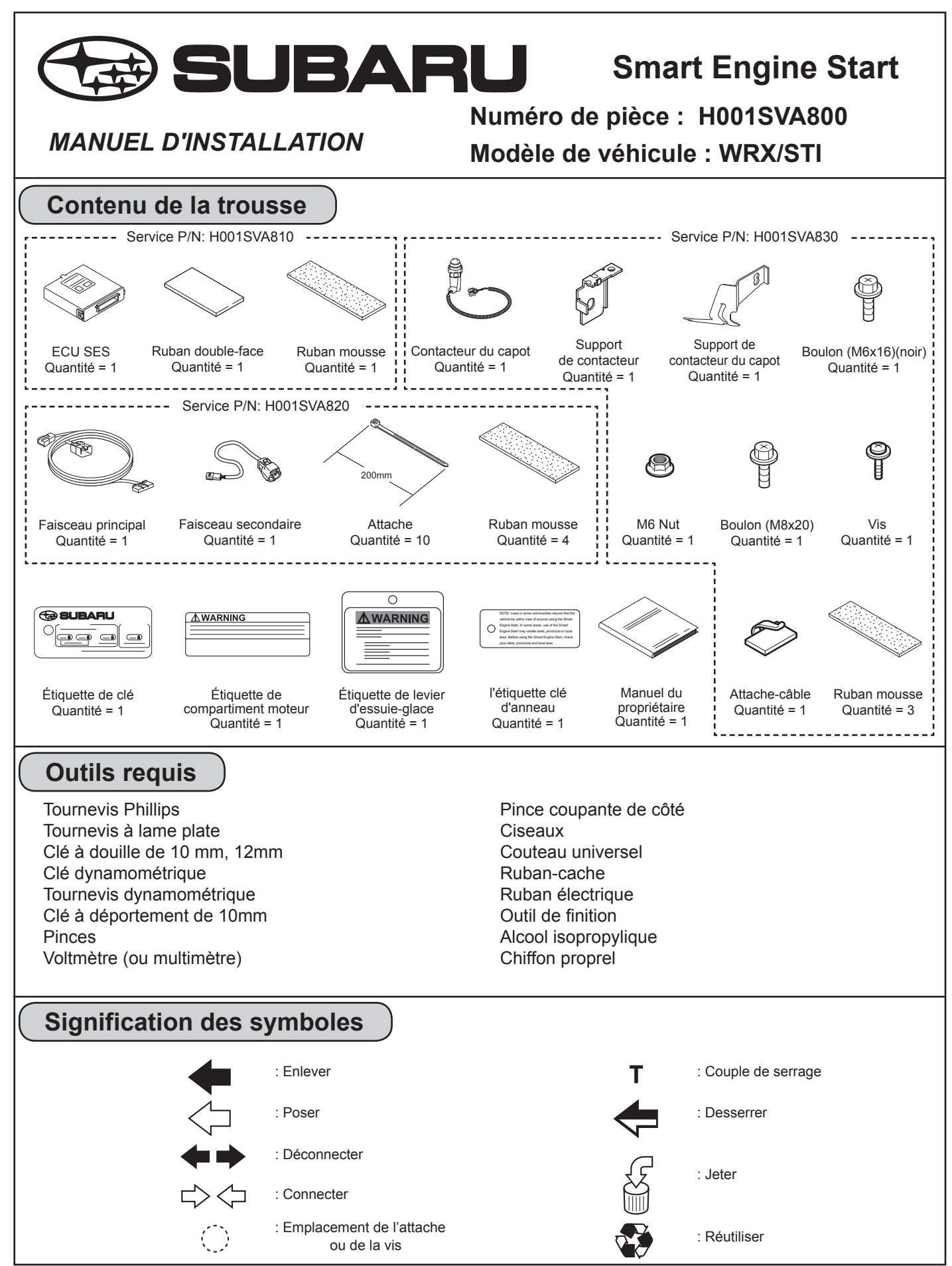

Sold by: Fuji Heavy Industries Ltd.

# Dépose de composants du véhicule

|       | 1  | Protection des garde-boues de bord côté passager              |
|-------|----|---------------------------------------------------------------|
|       | 2  | Protecteur de tableau de<br>bord côté conducteur              |
|       | 3  | Protecteur inférieur du tableau de bord numéro 1              |
|       | 4  | Protecteur inférieur du tableau de bord numéro 2              |
|       | 5  | Coussin de sécurité<br>gonflable pour genoux<br>du conducteur |
|       | 6  | Panneau central de tableau de bord                            |
|       | 7  | Équipement audio                                              |
| 5 4 8 | 8  | Protecteur du tableau de<br>bord côté passager                |
|       | 9  | Panneau d'ornement                                            |
|       | 10 | Boîte à gants                                                 |
|       | 11 | Protecteur inférieur                                          |
|       | 12 | Protecteur intérieur de<br>boîte à gants                      |

Schéma de principe

| A | 24P Blanc                  |
|---|----------------------------|
| В | 1P Blanc                   |
| С | 1P Blanc                   |
| F | 8P Blanc                   |
| G | 2P Blanc                   |
| Z | ECU SES                    |
| W | Marqueur de ruban<br>blanc |
|   |                            |

# Démontage du véhicule

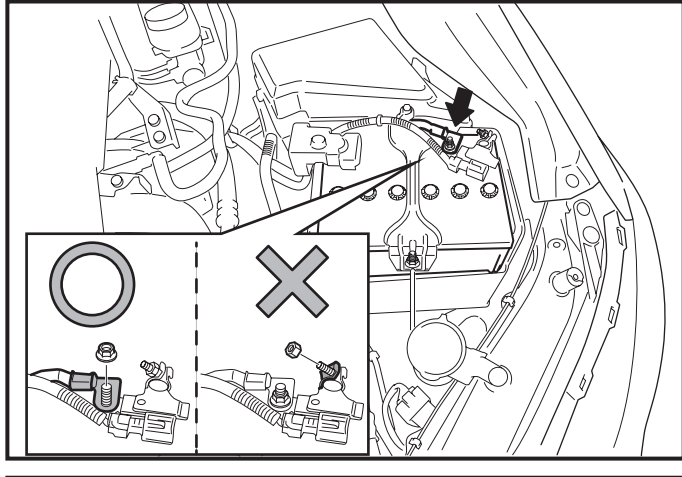

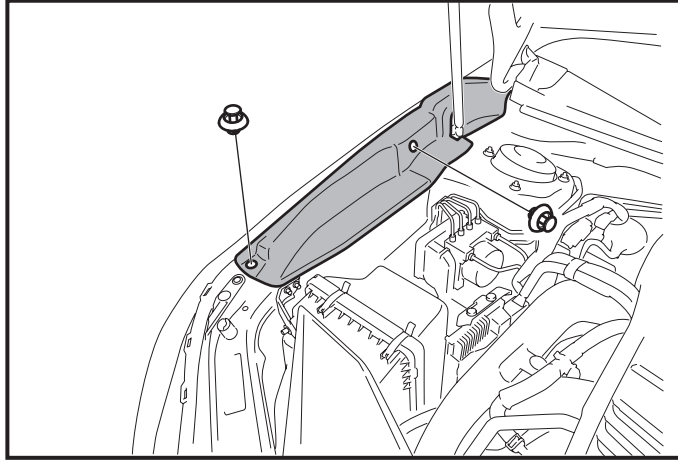

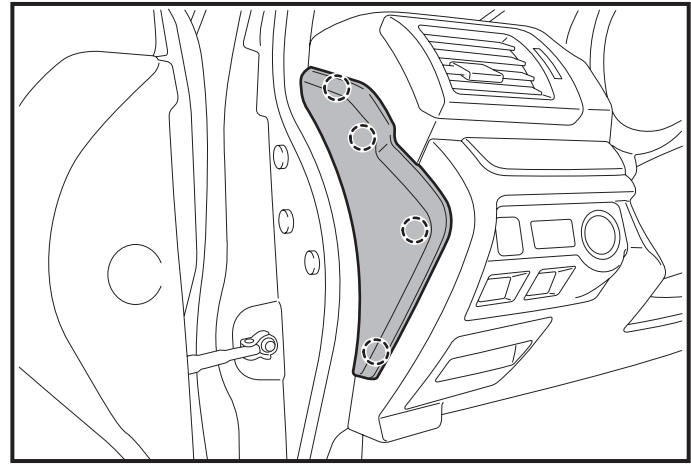

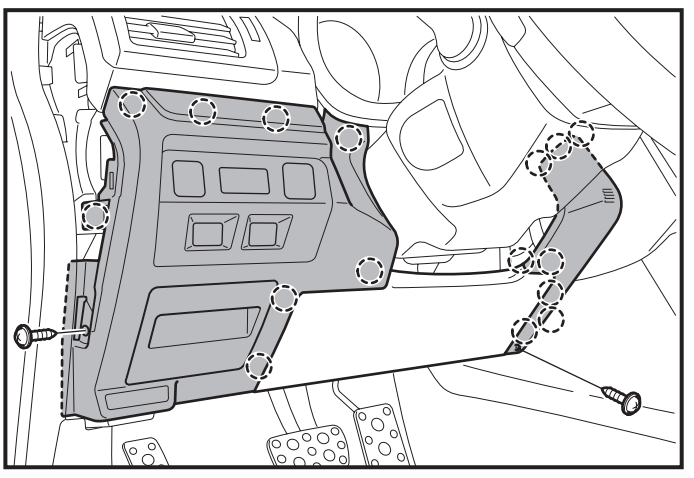

- 1. Placez le véhicule à la position de stationnement (P) avec le frein de stationnement serré.
- 2. Débranchez les borne négative de la batterie.

# <u>/</u>↑ Remarque

- Ne touchez pas à la borne positive de la batterie avec la borne négative.
- Notez la position du câble de batterie, car il sera réinstallé dans la même position.
- Attendez au moins 30 secondes après avoir débranché la borne négative de la batterie avant de débrancher le connecteur du coussin de sécurité gonflable pour genoux.
- 3. Enlevez la protection des garde-boues de bord côté passager.
  - Enlevez les 2 attaches.

- 4. Enlevez le protecteur du tableau de bord côté conducteur.
  - Dégagez les 4 attaches.

#### 🕂 Remarque

- Dégagez et retirez le panneau du bas d'abord et travaillez vers le haut.
- 5. Retirez le protecteur inférieur du tableau de bord, numéro 1.
  - Déposez une vis.
  - Dégagez les 8 attaches.
  - Débranchez les connecteurs du véhicule.
- 6. Retirez le protecteur inférieur du tableau de bord, numéro 2.
  - Déposez une vis.
  - Dégagez les 8 attaches en tirant simultanément sur le haut et le bas du panneau.

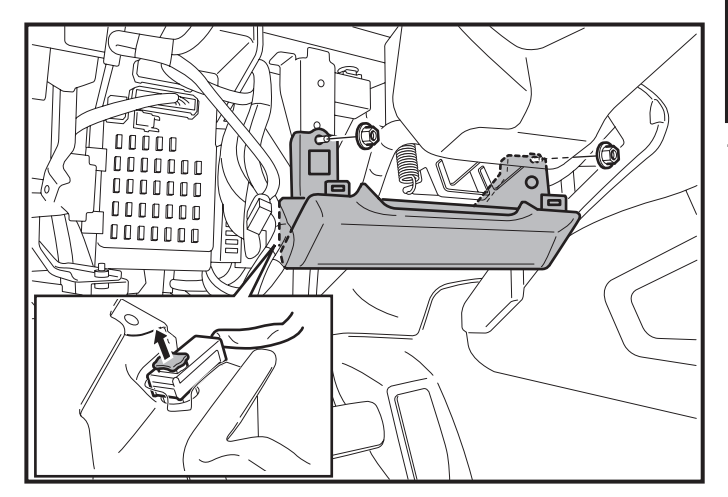

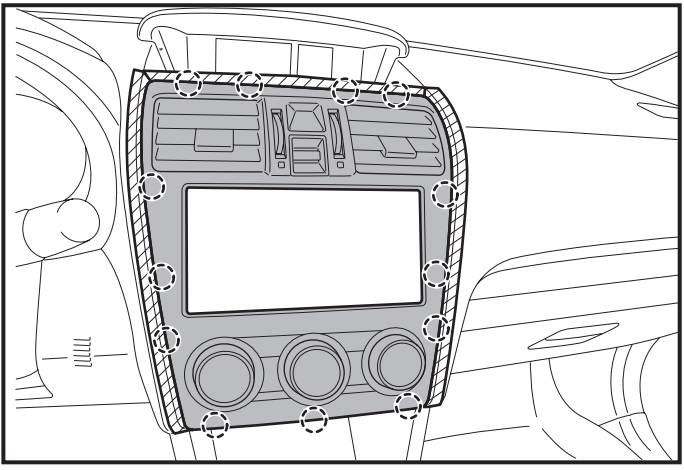

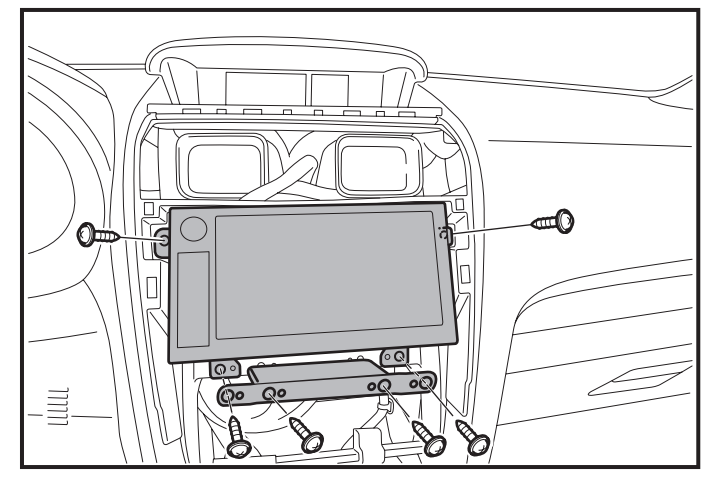

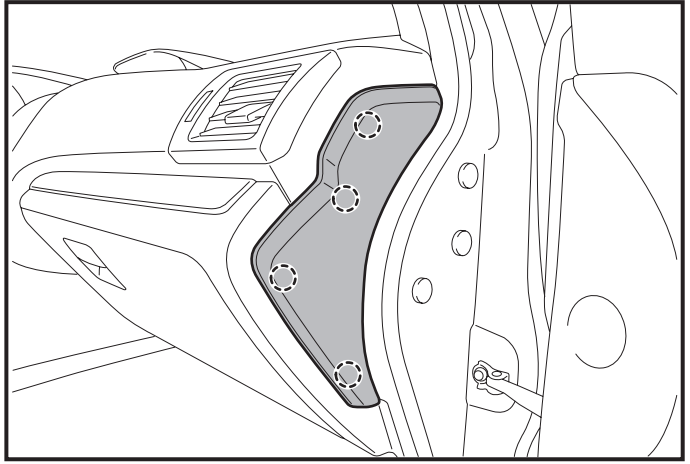

#### / Remarque

- Attendez au moins 30 secondes après avoir débranché la borne négative de la batterie avant de débrancher le connecteur du coussin de sécurité gonflable pour genoux.
- 7. Déposez avec soin le coussin de sécurité gonflable pour genoux du conducteur.
  - Enlevez les 2 écrous.
  - Maintenez le coussin gonflable de manière à éviter au faisceau de subir une tension.
  - Dégagez le fermoir du connecteur jaune à l'aide d'un outil pointu pour le soulever.
  - Utilisez un outil de dépose de panneau pour soulever soigneusement pour débrancher le connecteur du coussin gonflable.
- 8. Déposez le panneau central de tableau de bord.
  - Dégagez les 13 attaches.
  - Débranchez les connecteurs du véhicule.

#### 🕂 Remarque

• Dégagez et retirez le panneau du bas d'abord et travaillez vers le haut.

- 9. Déposez l'équipement audio.
  - Déposez les 6 vis.
  - Débranchez les connecteurs du véhicule.

- 10. Enlevez le protecteur du tableau de bord côté passager.
  - Dégagez les 4 attaches.

### / Remarque

• Dégagez et retirez le panneau du bas d'abord et travaillez vers le haut.

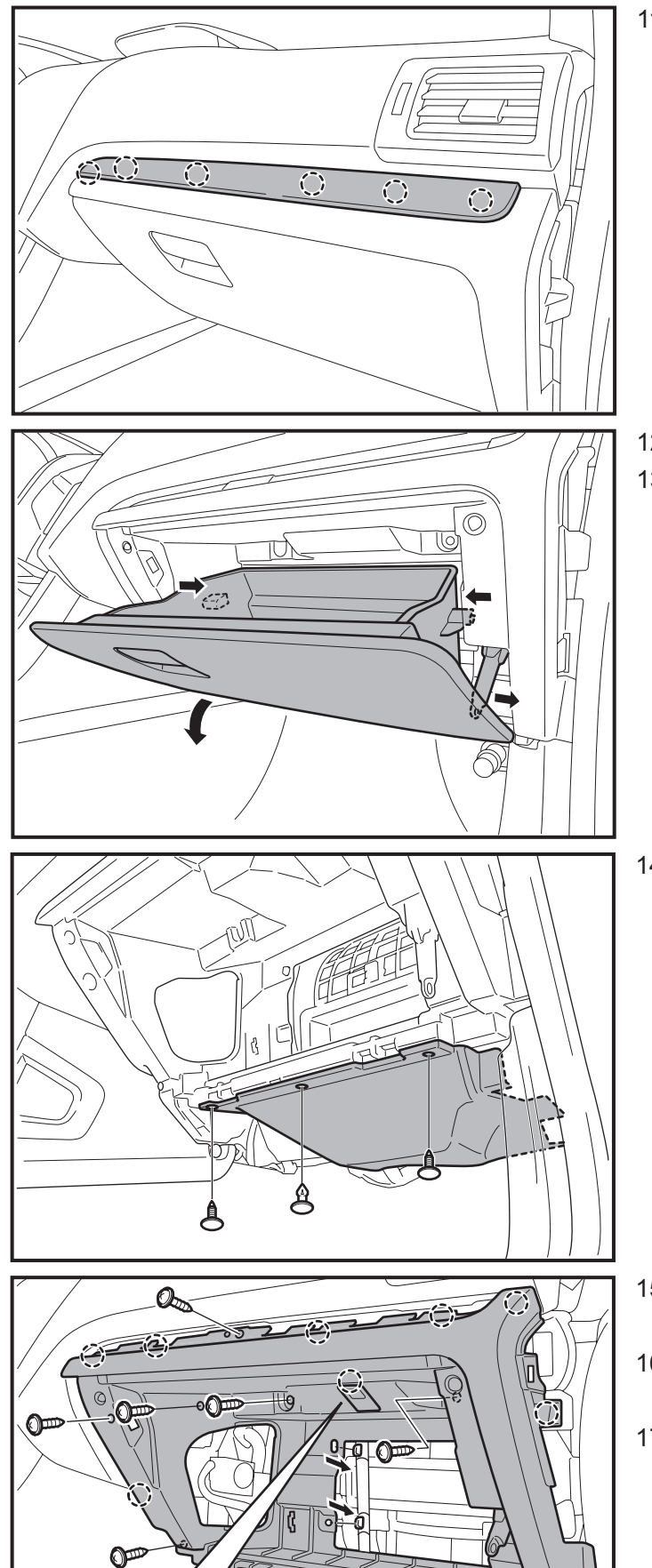

- 11. Déposez le panneau d'ornement.
  - Dégagez les 6 attaches.

- 12. Ouvrez la boîte à gants.
- 13. Dégagez la boîte à gants.

- 14. Enlevez le protecteur inférieur.
  - Enlevez les 3 attaches.

- 15. Retirez le couvercle du boîtier de la lampe.
  - Dégagez une attache.
- 16. Retirez la lampe du couvercle du boîtier.
  - Débranchez les connecteurs du véhicule.
- 17. Déposez le protecteur intérieur de boîte à gants.
  - Déposez les 7 vis.
  - Dégagez les 7 attaches.
  - Dégagez les 2 attaches de faisceau du véhicule.

7))

# Procédure d'installation

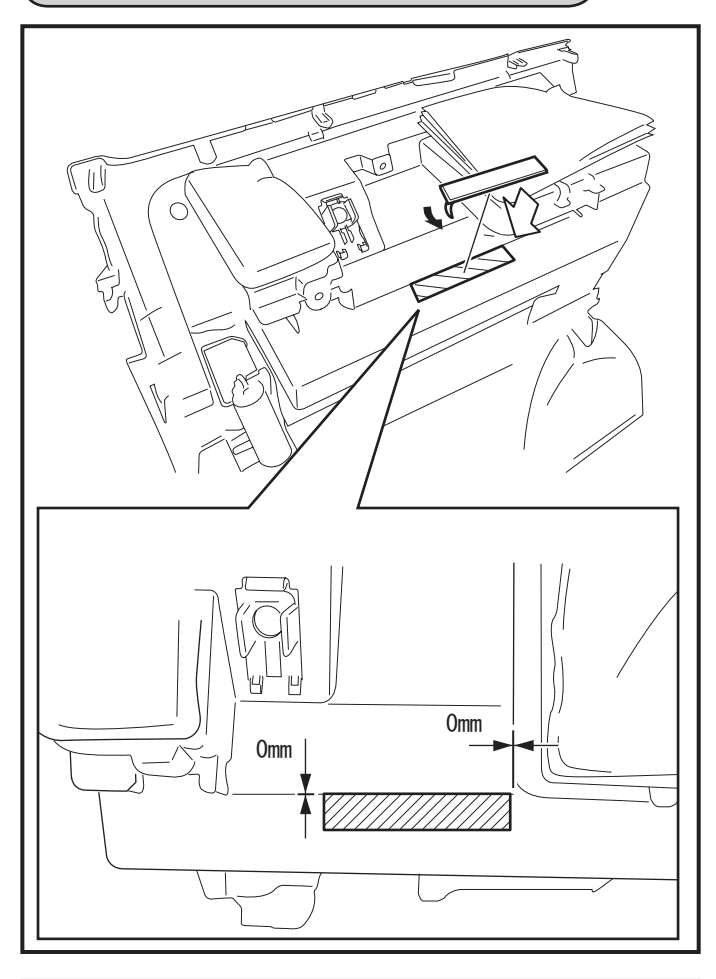

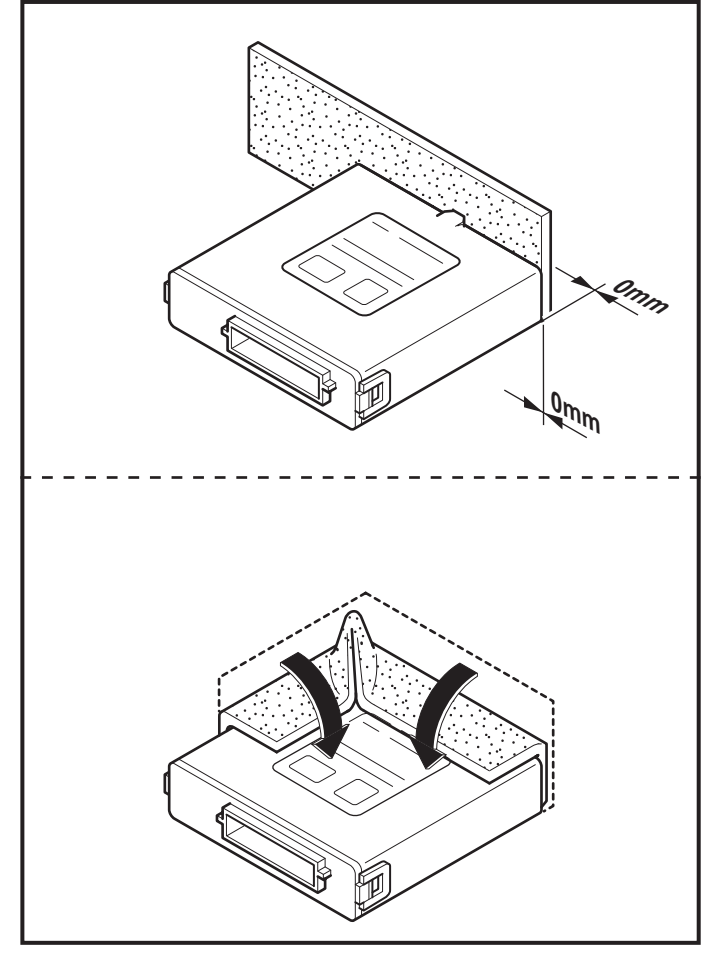

# Préparation et installation de l'ECU SES

- 1. Nettoyez la zone indiquée dans la partie supérieure du protecteur intérieur de la boîte à gants.
- 2. Fixez le ruban double-face au protecteur intérieur de la boîte à gants, comme illustré.

#### 🕂 Remarque

- Nettoyez la surface de fixation à l'aide d'alcool isopropylique et d'un linge.
- Pour obtenir une adhérence maximale du ruban, la température de la surface de fixation devrait se situer entre 20 °C et 43 °C (68 °F et 110 °F) lors de l'application.
- Assurez-vous que le ruban double-face est fixé solidement.

3. Fixez le ruban mousse à l'ECU SES de la manière illustrée.

#### A Remarque

• Nettoyez la surface de fixation à l'aide d'alcool isopropylique et d'un linge.

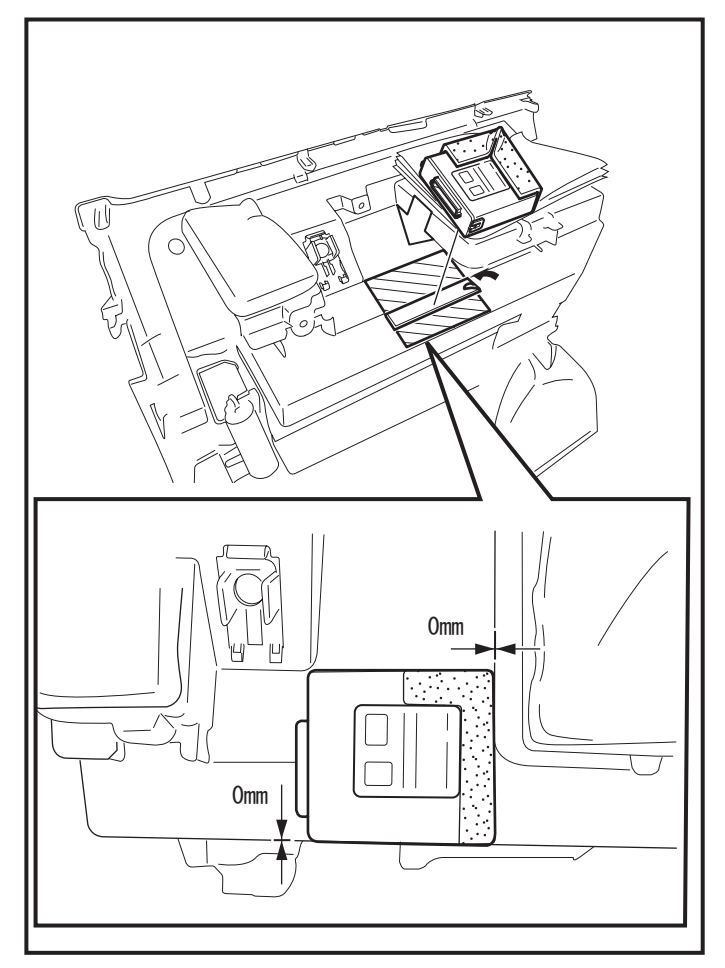

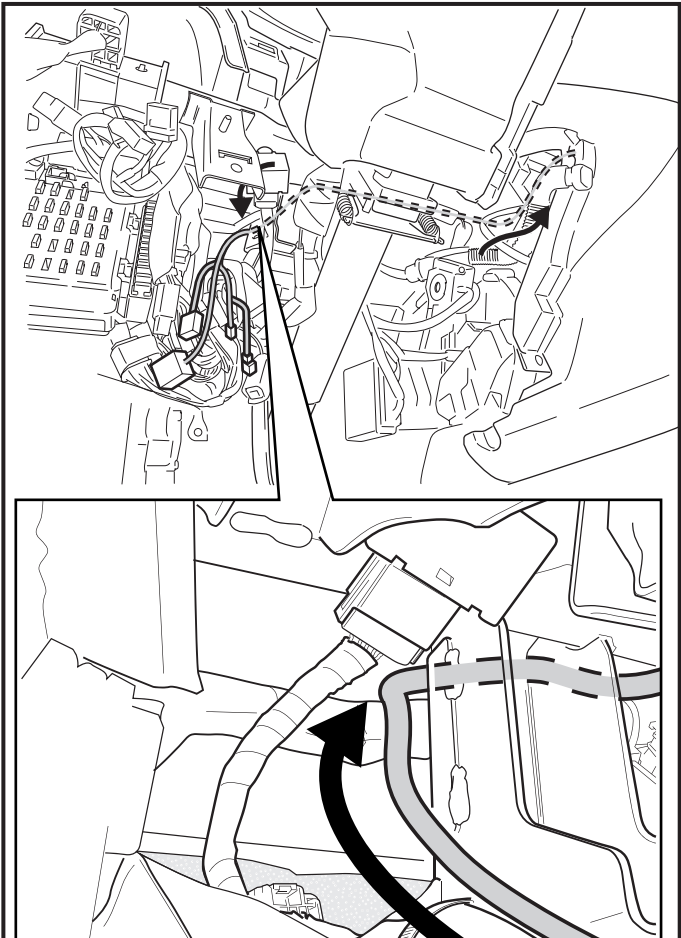

4. Fixez l'ECU SES à la partie supérieure du protecteur intérieur de la boîte à gants, comme illustré.

#### 🕂 Remarque

- Nettoyez la surface de fixation à l'aide d'alcool isopropylique et d'un linge.
- Pour obtenir une adhérence maximale du ruban, la température de la surface de fixation devrait se situer entre 20 °C et 43 °C (68 °F et 110 °F) lors de l'application.
- Assurez-vous que l'ECU SES est fixé solidement.

# Installation du faisceau principal

### 🕂 Remarque

- Faites preuve de prudence en installant le faisceau principal. Assurez-vous d'acheminer et de fixer le faisceau à bonne distance des surfaces métalliques pointues.
- 1. Acheminez le connecteur 24P du faisceau principal vers la zone de la boîte à gants.
- 2. Acheminez les connecteurs 8P et 2P du faisceau principal vers la zone J/B.

- 0
- Acheminez le connecteur 24P du faisceau principal le long du faisceau du véhicule derrière le support du véhicule.
  - 4. Acheminez le connecteur 24P du faisceau principal vers la zone de la boîte à gants.

- 5. Fixez le marqueur blanc du faisceau principal au faisceau du véhicule à l'aide d'une attache.
- 6. Fixez le faisceau principal au faisceau du véhicule à l'aide d'une attache.

7. Fixez le faisceau principal au faisceau du véhicule à l'aide d'une attache.

in the second second se

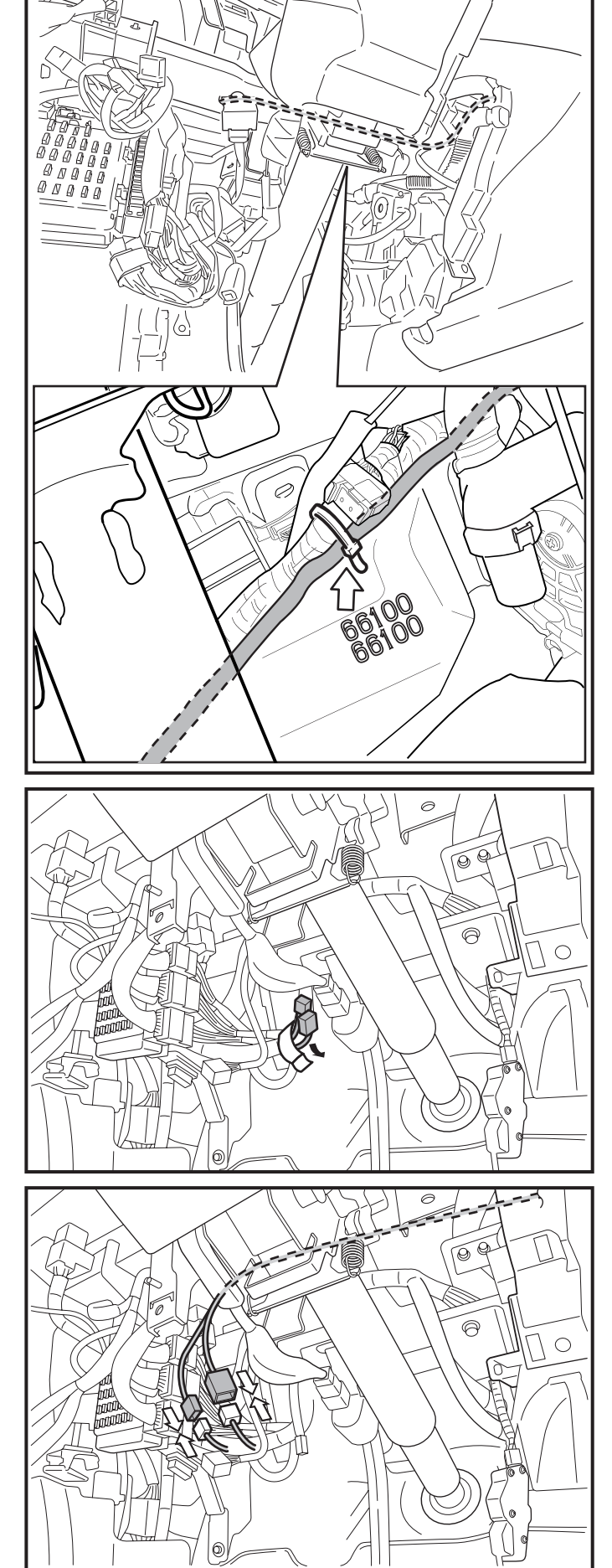

8. Fixez le faisceau principal au faisceau du véhicule à l'aide d'une attache.

### A Remarque

 S'assurer que l'acheminement du faisceau principal n'interfère pas avec la commande de climatisation mécanisme. Le faisceau de câbles principal doit être fixé au faisceau du véhicule avec pas de mou dans ce domaine.

- Enlevez le ruban fixant les pré-connecteurs 8P et 2P du véhicule.
- 10. Débranchez le connecteur de cavalier du préconnecteur 2P du véhicule.

### A Remarque

- Jetez le connecteur de cavalier. (Il est destiné au circuit de coupure du lève-glace.)
- 11. Branchez le connecteur 8P du faisceau principal au pré-connecteur 8P du véhicule.
- 12. Branchez le connecteur 2P du faisceau principal au pré-connecteur 2P du véhicule.

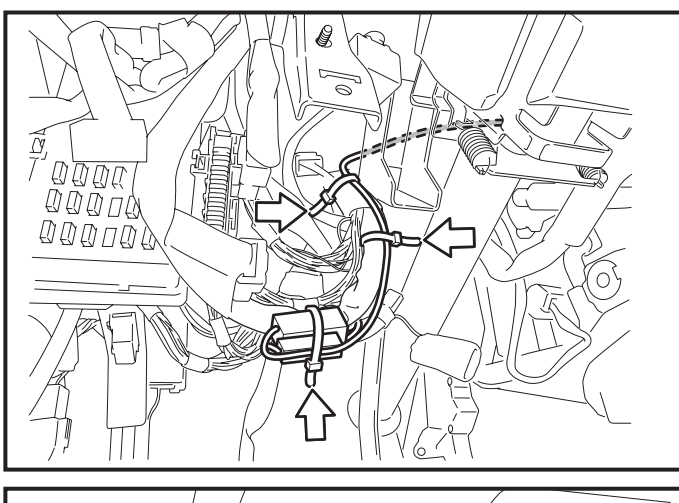

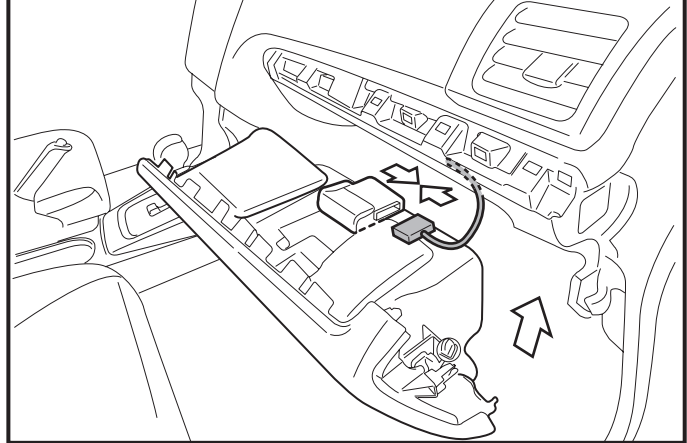

- 13. Fixez le faisceau principal au faisceau du véhicule à l'aide de deux attaches.
- 14. Fixez les connecteurs 8P et 2P au faisceau du véhicule à l'aide d'une attache.

#### 🕂 Remarque

- L'ID Smart Engine Start doit être tout d'abord enregistré; ne fixez pas les connecteurs 1P immédiatement.
- 15. Branchez le connecteur blanc 24P du faisceau principal à l'ECU SES.
- 16. Réinstallez le protecteur intérieur de boîte à gants.

# Installation du contacteur de capot et procédure de câblage

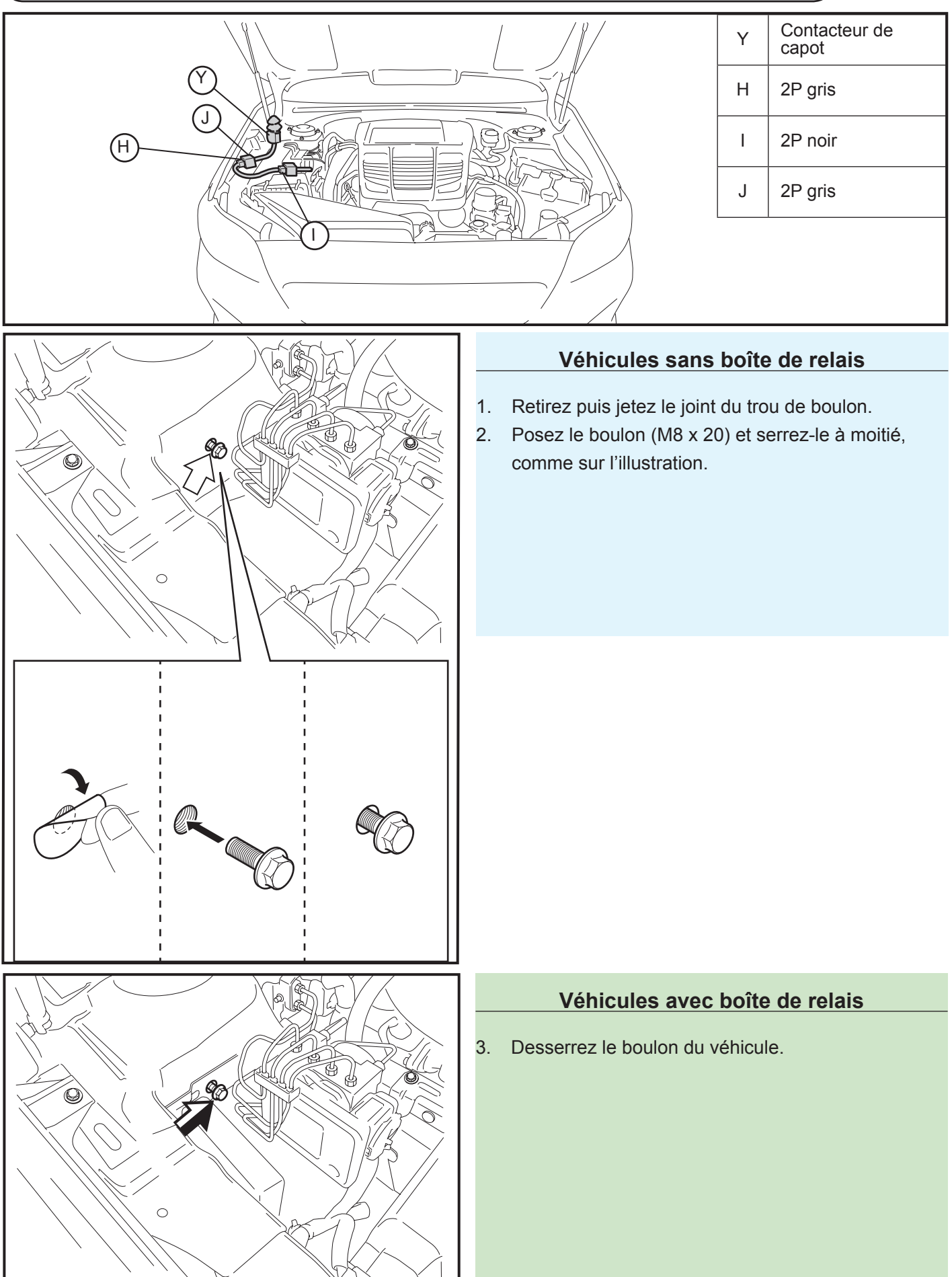

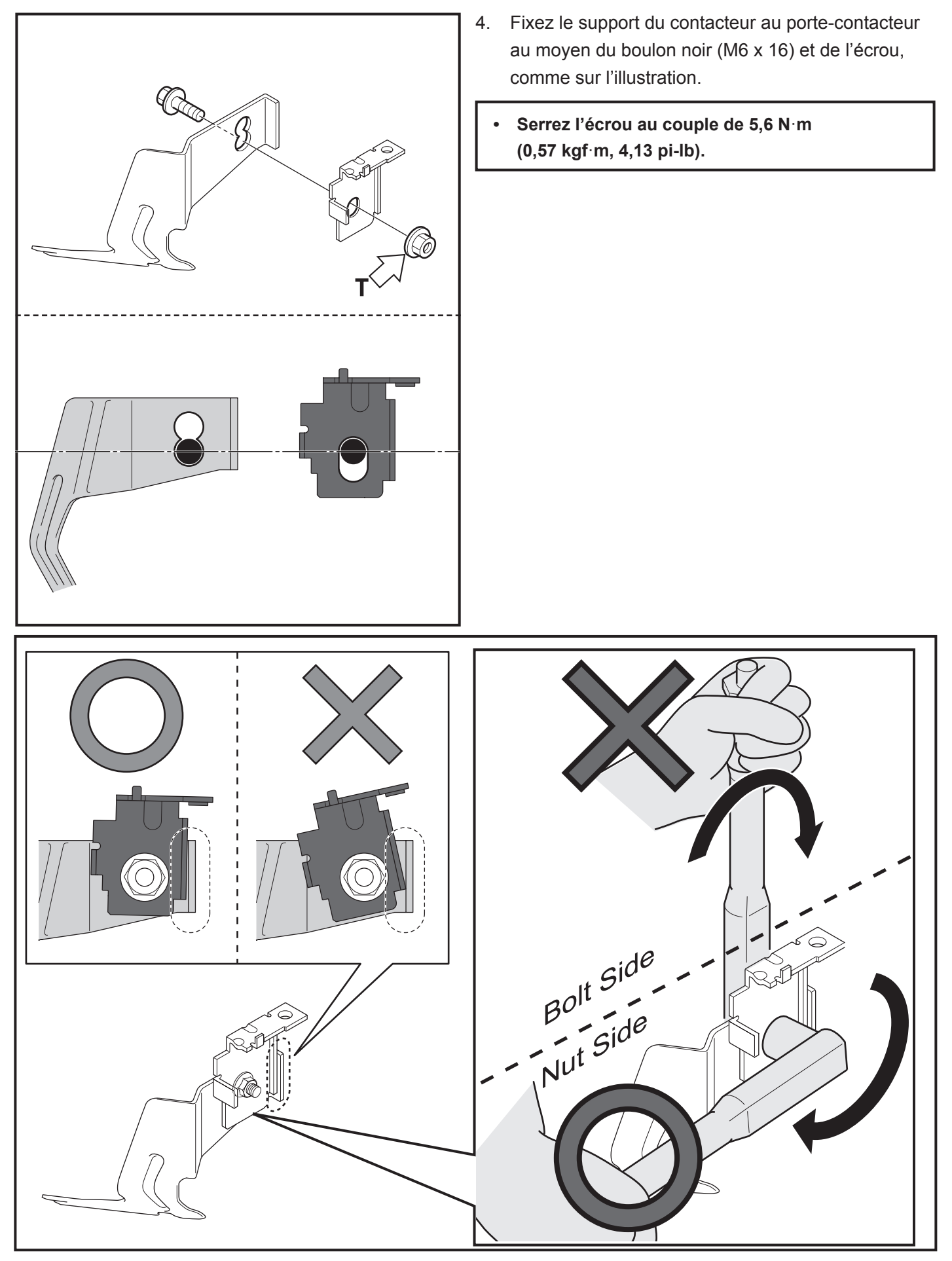

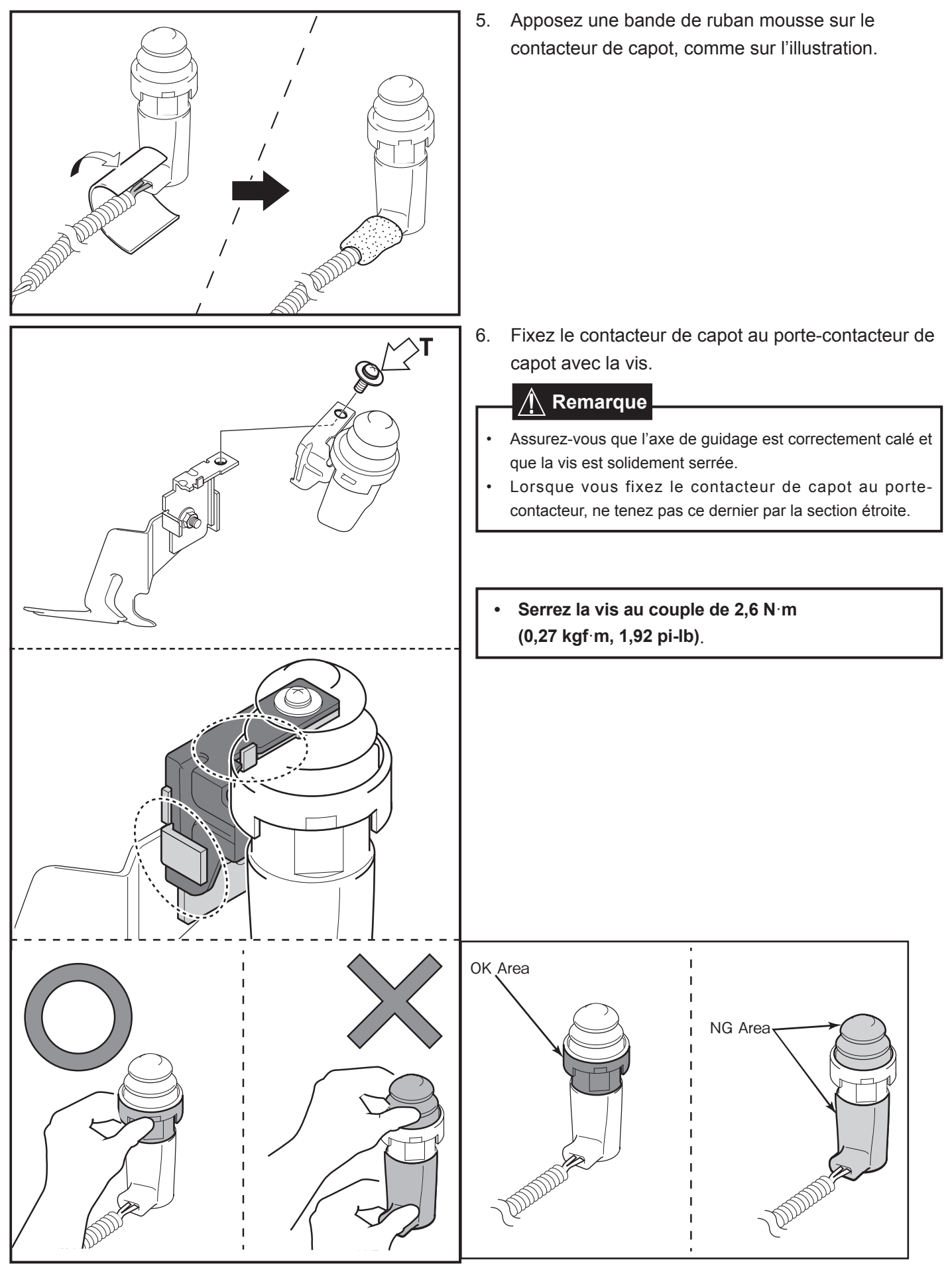

![](_page_52_Figure_0.jpeg)

7. Fixez le crochet du support du contacteur de capot au goujon du véhicule, comme sur l'illustration.

#### A Remarque

• Insérez le support du contacteur de capot entre la carrosserie et le support du véhicule.

- 8. Assurez-vous que le support est bien calé sur le boulon.
- 9. Assujettissez le contacteur de capot au véhicule à l'aide du boulon (M8 x 20).
  - Serrez le boulon au couple de 33 N⋅m (3,4 kgf⋅m, 24 pi-lb).

 Branchez un vérificateur de circuit (ohmmètre, multimètre de continuité, etc.) au connecteur
 2P du contacteur de capot.

![](_page_53_Picture_0.jpeg)

- 11. Fermez le capot.
- 12. Vérifiez la continuité du contacteur de capot au moyen du vérificateur de circuit.
  - Capot ouvert : Continuité (circuit fermé)
  - Capot fermé : Aucune continuité (circuit ouvert) →Passez à l'étape 16. Continuité (circuit fermé) →Passez à l'étape 13.

# S'il y a continuité lorsque le capot est fermé:

- 13. Déposez le contacteur de capot.
- 14. Retirez le porte-contacteur de capot et le contacteur du support de ce dernier.
- Fixez le support au porte-contacteur au moyen du boulon (M6x16) et de l'écrou, comme sur l'illustration.

- Retirez, en le tirant, le pré-connecteur 2P du véhicule, qui se trouve à l'arrière du couvercle du boîtier du filtre à air.
- Débranchez le faux connecteur du pré-connecteur 2P du véhicule.
  - Jetez le faux connecteur.

![](_page_54_Picture_0.jpeg)

 Connectez le connecteur 2P du contacteur de capot au connecteur 2P du faisceau secondaire.

19. Apposez quatre bandes de ruban mousse sur les connecteurs 2P du contacteur de capot, comme sur l'illustration.

20. Acheminez le connecteur 2P du faisceau du contacteur de capot vers le boîtier du filtre à air.

![](_page_55_Picture_0.jpeg)

- 21. Apposez une bande de ruban mousse sur le préconnecteur 2P du véhicule.
- 22. Apposez une bande de ruban mousse sur le connecteur 2P du faisceau secondaire.
- 23. Branchez le connecteur 2P du faisceau secondaire au pré-connecteur 2P du véhicule.

24. Fixez le faisceau secondaire à la carrosserie à l'aide d'une attache de faisceau.

25. Posez le protecteur d'aile du côté passager.

![](_page_56_Picture_0.jpeg)

ALREADYNSTALLED

26. Fixez les connecteurs et du faisceau secondaire au faisceau du véhicule à l'aide de deux attaches autobloquantes.

# 🕂 Remarque

- Acheminez le faisceau secondaire de manière à ce qu'il soit à l'écart de l'espace d'ouverture du couvercle du boîtier du filtre à air.
- 27. Terminez le remontage du véhicule.

#### A Remarque

- Assurez-vous que les panneaux s'assemblent parfaitement, ne laissant aucune ouverture inégale.
- Assurez-vous que tous les connecteurs sont branchés.

 Serrez les écrous du coussin de sécurité gonflable pour genoux au couple de 7,5 N·m (0,8 kgf·m, 5,5 pi-lb).

# Procédure d'enregistrement

![](_page_57_Picture_1.jpeg)

![](_page_57_Picture_2.jpeg)

- 1. Ouvrez le capot et laissez-le ouvert tout au long de la procédure d'enregistrement.
  - Les portes peuvent rester ouvertes pendant l'enregistrement.
- 2. Reconnectez temporairement les câble négatif de batterie.

#### / Remarque

- Ne touchez pas à la borne positive de la batterie avec la borne négative.
- 3. Appuyez sur le bouton « ENGINE START STOP » deux fois pour mettre le contact, sans mettre le pied sur la pédale de frein.
- 4. Enlevez le ruban fixant les connecteurs de diagnostic 1P SES de faisceau principal.

- 5. Connectez les connecteurs de diagnostic SES 1P.
- 6. Enregistrez l'ECU SES au moyen de la procédure décrite à la page suivante.

![](_page_57_Picture_12.jpeg)

# ENREGISTREMENT DU SYSTÈME pour le SDI

# 🕂 Remarque

Reportez-vous au manuel d'enregistrement de l'antidémarreur pour effectuer l'enregistrement à l'aide du DST-i SSM.

![](_page_58_Figure_3.jpeg)

![](_page_59_Picture_0.jpeg)

![](_page_59_Picture_1.jpeg)

![](_page_59_Picture_2.jpeg)

 Une fois que l'enregistrement est terminé, surveillez que les feux de détresse clignotent une fois et que l'avertisseur retentit une fois simultanément.

#### 🕂 Remarque

- Sinon, l'enregistrement d'ID a échoué. Veuillez consulter le Contrôle A de la section dépannage. (Page 26)
- 8. Fermez le capot.
- 9. Surveillez que les feux de détresse clignotent une fois et que l'avertisseur retentit une fois simultanément.

#### **A** Remarque

 Sinon, veuillez consulter le Contrôle B de la section dépannage. (Page 27)

- 10. Déconnectez les connecteurs de diagnostic SES 1P.
- 11. Actionnez le bouton « ENGINE START STOP » pour mettre hors tension.

1. Confirmation de l'installation.

Avant la confirmation du fonctionnement, passez en revue les instructions d'installation et assurez-vous que toutes les connexions sont correctes. Pour vous assurer que tout dans le véhicule fonctionne correctement, vous pouvez vérifier en connectant le SSM de Subaru. S'il y a des problèmes, vous devrez tout d'abord les régler.

2. Confirmation de fonctionnement

Fermez le capot, placez le levier de vitesse à la position de stationnement [P] avec le frein de stationnement serré, éteignez le commutateur d'éclairage, mettez le bouton « ENGINE START STOP » à OFF, sortez du véhicule et fermez toutes les portes.

|   | Fonctionnement                                                                                                    | Point de confirmation                                                                                                    | Vérifier le point si le<br>fonctionnement échoue                                                                                                  |
|---|----------------------------------------------------------------------------------------------------|----------------------------------------------------------------------------------------------------|----------------------------------------------------------------------------------------------------|
| 1 | Appuyez sur le bouton LOCK sur la<br>télécommande du véhicule deux fois<br>en deux secondes, puis appuyez sur le<br>bouton LOCK et maintenez-le enfoncé<br>pendant plus de trois secondes.     | <ul> <li>L'avertisseur retentit une fois.</li> <li>Le moteur démarre.</li> <li>Après le démarrage du moteur,<br/>l'avertisseur retentit une fois en<br/>même temps que tous les feux de<br/>position avant et les feux arrière<br/>clignotent une fois.</li> <li>Ensuite, tous les feux de position et<br/>les feux arrière s'allument.</li> </ul> | Contrôle C (page 28)                                                                                                    |
| 2 | Maintenez enfoncé le bouton de<br>verrouillage (« LOCK ») de la<br>télécommande du véhicule<br>pendant au moins deux secondes.                                                                 | <ul> <li>Le moteur s'arrête.</li> <li>Tous les feux de position et les<br/>feux arrière s'éteignent.</li> </ul>                                                                                                    | Contrôle E (page 33)                                                                                                    |
| 3 | Prenez place dans le véhicule et fermez la<br>porte, puis exécutez l'étape 1 à nouveau<br>pour vérifier Smart Engine Start.                                                                    | <ul> <li>Reportez-vous à l'étape 1.</li> </ul>                                                                                                    | -                                                                                                    |
| 4 | Appuyez sur l'interrupteur de lève-glace.                                                                                                    | <ul> <li>La glace ne s'ouvre pas.</li> </ul>                                                                                                    | Consultez le schéma de principe pour<br>vérifier la connexion du connecteur G<br>à l'aide de la spécification du signal<br>PWI aux pages 36 et 37 |
| 5 | Tirer sur le levier d'ouverture du capot et<br>ouvrir complètement le capot pendant que<br>le moteur tourne.                                                                                   | • Le moteur s'arrête.                                                                                                    | Vérifiez la spécification du signal<br>HOOD à la page 37.                                                                                         |
| 6 | Fermez le capot, appuyez sur le bouton<br>« ENGINE START STOP » pour<br>sélectionner IG-ON, puis appuyez<br>sur l'interrupteur de lève-glace.                                                  | • La glace s'ouvre                                                                                                    | Consultez le schéma de principe pour<br>vérifier la connexion du connecteur G<br>à l'aide de la spécification du signal<br>PWI aux pages 36 et 37 |
| 7 | Après avoir réassemblé le véhicule,<br>effectuez les vérifications fonctionnelles<br>sur tous les composants électriques ayant<br>été débranchées lors de l'installation de<br>cet accessoire. | Tout fonctionne correctement                                                                                                    | Confirmez que tous les connecteurs sont branchés correctement.                                                                                    |

![](_page_61_Picture_0.jpeg)

![](_page_61_Picture_1.jpeg)

12. Fixez les connecteurs de diagnostic 1P SES à l'aide de ruban électrique.

13. Placez les câble négatif de la batterie à la position d'origine de l'usine.

#### A Remarque

- Ne touchez pas à la borne positive de la batterie avec la borne négative.
- Serrez le écrou au couple de 7,5 N·m (0,8 kgf·m, 5,5 pi-lb).

# Étiquettes d'identification

![](_page_62_Picture_1.jpeg)

![](_page_62_Picture_2.jpeg)

1. Fixez l'étiquette de compartiment moteur, comme illustré.

### 🕂 Remarque

- Nettoyez la surface de fixation à l'aide d'alcool isopropylique et d'un linge.
- Pour obtenir une adhérence maximale du ruban, la température de la surface de fixation devrait se situer entre 20 °C et 43 °C (68 °F et 110 °F) lors de l'application.
- 2. Fixez l'étiquette de clé et l'étiquette du porte-clés.

3. Fixez l'étiquette pour le levier de commande d'essuie-glace de la manière indiquée.

![](_page_62_Picture_9.jpeg)

# Dépannage

Avant de consulter ce dépannage, branchez le SSM de Subaru au véhicule et assurez-vous que tous les composants du véhicule fonctionnent correctement. Si vous identifiez des problèmes, vous devrez les corriger avant de débuter.

| N° | Problème                                                                                                    | Allez à                 |
|----|----------------------------------------------------------------------------------------------------|-------------------------|
| 1  | Pendant l'enregistrement de l'ECU SES, l'enregistrement de l'antidémarreur échoue.                            | Contrôle A<br>(Page 26) |
| 2  | Pendant l'enregistrement de l'ECU SES, l'avertisseur du véhicule ne retentit pas après la fermeture du capot. | Contrôle B<br>(Page 27) |
| 3  | Lorsque vous démarrez le véhicule avec Smart Engine Start, le moteur ne démarre pas.                          | Contrôle C<br>(Page 28) |
| 4  | Après avoir démarré le véhicule avec Smart Engine Start, le moteur s'arrête.                                  | Contrôle D<br>(Page 32) |
| 5  | Après avoir démarré le véhicule avec Smart Engine Start, le moteur ne s'arrête pas.                           | Contrôle E<br>(Page 33) |

**Contrôle A** 

![](_page_64_Figure_1.jpeg)

![](_page_65_Figure_1.jpeg)

**Contrôle C** 

![](_page_66_Figure_1.jpeg)

#### \* Avis pour la fonction « Retrouver ma voiture ».

Quand vous appuyez trois fois sur le bouton de verrouillage sur la télécommande sans fil, l'avertisseur du véhicule retentit pour la fonction « Retrouver ma voiture ». Veuillez exclure ces sons d'avertisseur pour les problèmes ci-dessus. La fonction « Retrouver ma voiture » permet de faire retentir l'avertisseur de l'auto et clignoter les feux de détresse trois fois.

**Contrôle C-1** 

![](_page_67_Figure_1.jpeg)

**Contrôle C-2** 

![](_page_68_Figure_1.jpeg)

Vérifiez les conditions ci-dessous.

(Le Smart Engine Start a seulement une durée maximale de fonctionnement de 20 minutes. Ouvrez et fermez l'une des portes pour réinitialiser l'horloge SES)

- 1. La pédale de frein n'est pas enfoncée.
- 2. Le levier de vitesses est placé en position « P ».
- 3. Toutes les portes sont fermées (y compris le hayon).
- 4. Les IG/ACC sont à la position OFF (hors tension).
- 5. Réussite de l'enregistrement de SES.

Si toutes les conditions ci-dessus s'appliquent, tentez de démarrer le Smart Engine Start de nouveau. Le Smart Engine Start fonctionne-t-il correctement?

![](_page_69_Figure_9.jpeg)

#### **Contrôle D**

Vérifiez si l'une des conditions suivantes s'applique, alors que le Smart Engine Start était en marche.

- 1. Le bouton « ENGINE START STOP » a été enfoncé.
- 2. La pédale de frein a été enfoncée.
- 3. L'une des portes était ouverte (y compris le hayon).
- 4. Le capot était ouvert.
- 5. La durée de fonctionnement de Smart Engine Start est expirée ou a dépassé la durée de fonctionnement totale de 20 minutes.
- 6. Le levier de vitesses a été placé à une position autre que « P ».
- 7. Le régime moteur a dépassé les 3 000 tr/min (L'accélérateur était-il enfoncé?)
- 8. Le bouton de verrouillage (« Lock ») de la télécommande a été enfoncé pendant plus de 2 secondes.

![](_page_70_Figure_10.jpeg)

additionnelles de dépannage.

**Contrôle E** 

![](_page_71_Figure_1.jpeg)
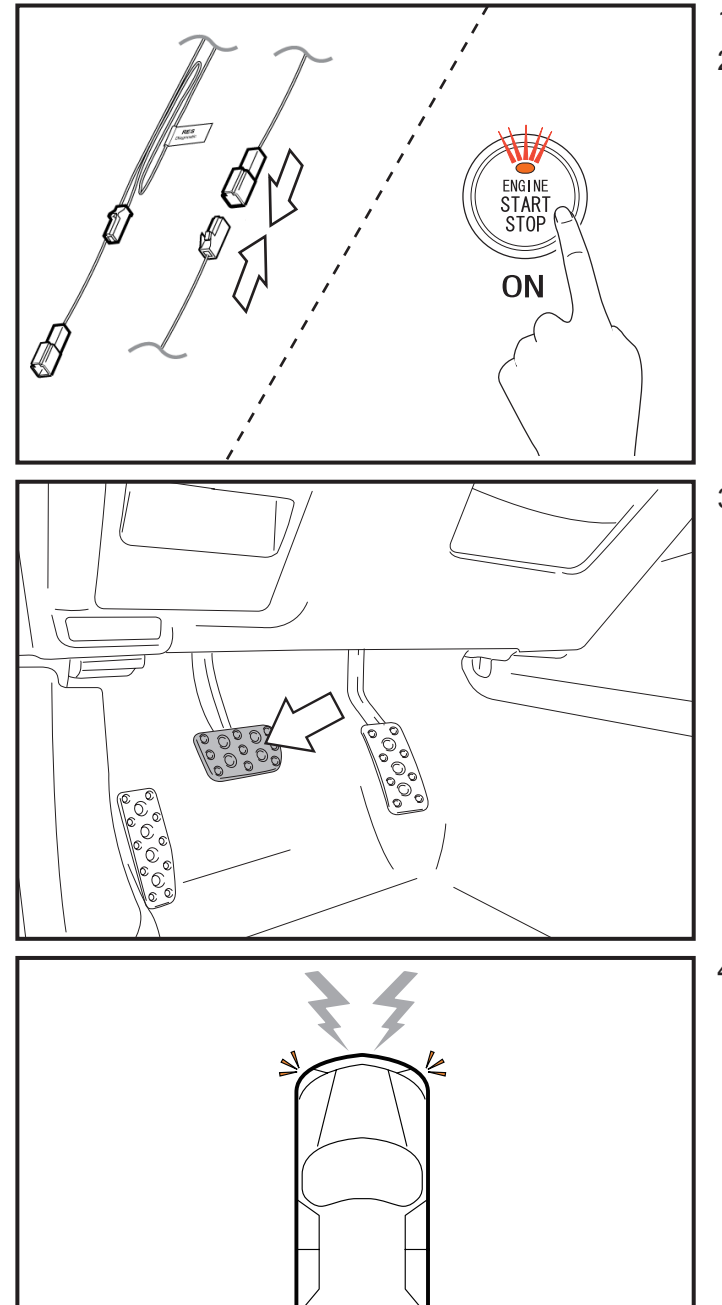

1

- 1. Connectez les connecteurs de diagnostic SES 1P.
- Appuyez sur le bouton « ENGINE START STOP » deux fois pour mettre le contact, puis attendez 3 secondes.

3. Appuyez une fois sur la pédale de frein.

 Écoutez attentivement pour vérifier si l'avertisseur du véhicule retentit (les feux de détresse clignoteront le même nombre de fois).

Notez le nombre de sons produits par l'avertisseur et consultez le tableau ci-dessous pour déterminer la raison de l'arrêt du moteur. Prenez note qu'en appuyant à nouveau sur la pédale de frein, vous ferez retentir l'avertisseur du véhicule. Assurez-vous que l'avertisseur ne retentit plus avant d'appuyer de nouveau sur la pédale de frein.

 Débranchez les connecteurs de diagnostic SES 1P (le débranchement provoque l'effacement des causes du problème).

| Nombre<br>de sons de<br>l'avertisseur | Cause de l'arrêt du moteur                                         | Élément à vérifier                                                                                                    |  |
|---------------------------------------|--------------------------------------------------------------------|----------------------------------------------------------------------------------------------------|--|
| 0                                     | Aucune cause.                                                      | -                                                                                                    |  |
| 1                                     | Le capot est ouvert                                                | <ol> <li>Le capot est ouvert.</li> <li>Le contacteur de capot est brisé (vérifiez le signal HOOD à<br/>l'aide des contrôles de faisceau de câblage à la page 37).</li> <li>Vérifiez les connexions des connecteurs H et I sur le schéma<br/>de principe à la page 36</li> <li>Vérifiez les connexions et assurez-vous que le signal atteigne<br/>la broche A8?</li> </ol> |  |
| 2                                     | Le bouton « ENGINE START STOP »<br>est activé.                     | <ol> <li>Assurez-vous que le bouton « ENGINE START STOP » est<br/>en position d'arrêt.</li> <li>Défaillance du système de signal de bouton de démarrage.</li> </ol>                                                                                                    |  |
|                                       | Le levier de vitesses est placé à une<br>position autre que « P ». | <ol> <li>Le levier de vitesses est placé à une position autre que « P ».</li> <li>Failure of the shift position signal system.</li> </ol>                                                                                                    |  |
|                                       | L'antidémarrage ne peut être annulé.                               | <ol> <li>Le SES est-il enregistré?</li> <li>L'ECU Smart pourrait avoir un problème.</li> </ol>                                                                                                    |  |
| 3                                     | Le régime moteur augmente.                                         | <ol> <li>L'accélérateur est actionné.</li> <li>Anomalie du système de signal de révolutions.</li> </ol>                                                                                                    |  |
|                                       | Une porte est ouverte.                                             | <ol> <li>Une porte est ouverte.</li> <li>Le hayon est ouvert.</li> <li>Défaillance du système de signal d'accueil.</li> </ol>                                                                                                    |  |
|                                       | Le frein est enfoncé.                                              | <ol> <li>La pédale de frein est enfoncée.</li> <li>Défaillance du système de signal des feux de freinage.</li> </ol>                                                                                                    |  |
|                                       | La vitesse du véhicule est détectée.                               | <ol> <li>Le véhicule est en mouvement.</li> <li>Défaillance du système de signal de la vitesse du véhicule.</li> </ol>                                                                                                    |  |

Schéma de principe

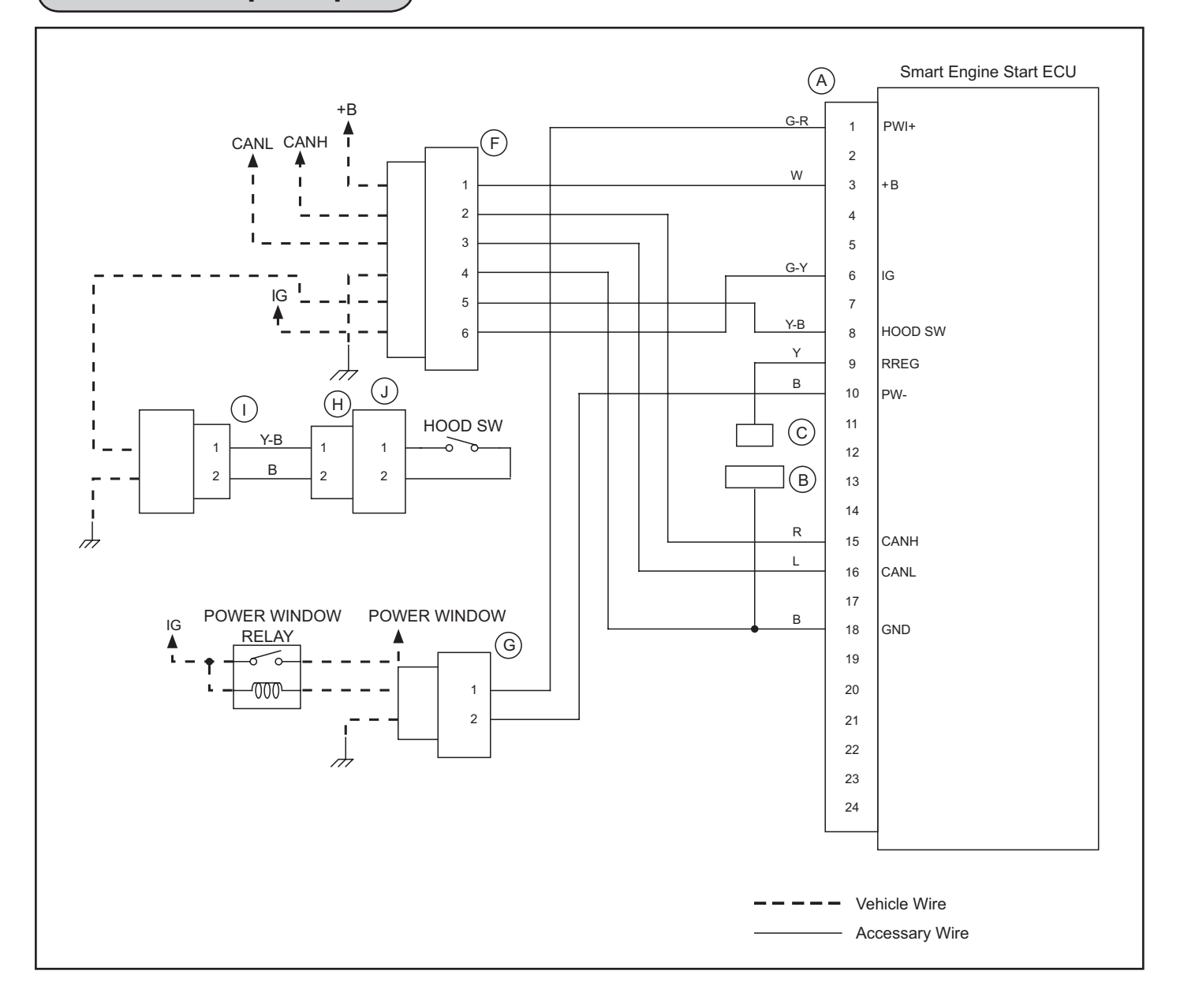

Connecteurs

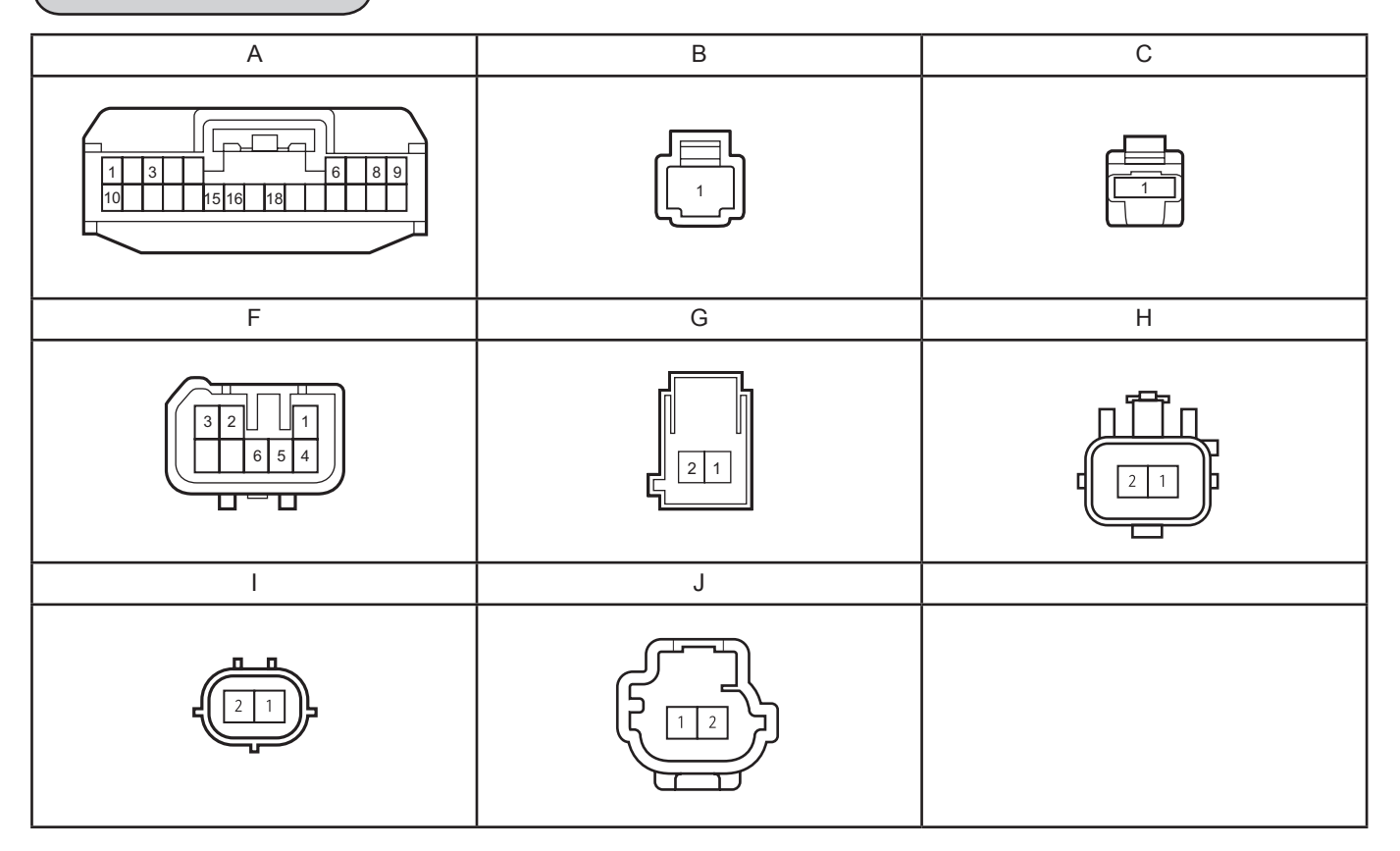

## Liste des contrôles de faisceau de câbla

| Contrôle<br>nom | type    | Vérificateur |       |                                                | <u>.</u>                   | Estimation du point                                                         |
|-----------------|---------|--------------|-------|------------------------------------------------|----------------------------|-----------------------------------------------------------------------------|
|                 |         | +            | -     | Vérifier la condition                          | Etat normal                | d'anomalie quand<br>NON normal                                              |
| +B              | Tension | A3           | Terre | toujours                                       | 10 ~ 14 V                  | Faisceau                                                                    |
| GND             |         | A18          | Terre | toujours                                       | Conduction                 | Faisceau                                                                    |
| IG              | Tension | A6           | Terre | Bouton de démarrage<br>ACC→ON                  | 0 V→10 ~ 14 V              | Faisceau                                                                    |
| RREG            | ≯       | A9           | Terre | Connecteur B, C<br>Non-connexion→<br>connexion | Sans conduction→Conduction | Faisceau                                                                    |
| HOOD            | ≯       | A8           | Terre | Capot<br>fermer→ouvrir                         | Sans conduction→Conduction | L'un ou l'autre<br>Contacteur de capot,<br>faisceau,<br>Faisceau secondaire |
|                 | ≯       | 11           | 12    | Contacteur de capot<br>Enfoncer→Relâcher       | Sans conduction→Conduction | L'un ou l'autre<br>Contacteur de capot,<br>faisceau secondaire              |
|                 | ₩       | J1           | J2    | Contacteur de capot<br>Enfoncer→Relâcher       | Sans conduction→Conduction | Contacteur de capot                                                         |
| PWI             | Tension | A1           | Terre | Bouton de démarrage<br>ACC→ON                  | 0 V→10~14 V                | Faisceau                                                                    |
|                 | ▶       | A10          | Terre | toujours                                       | Conduction                 | Faisceau                                                                    |

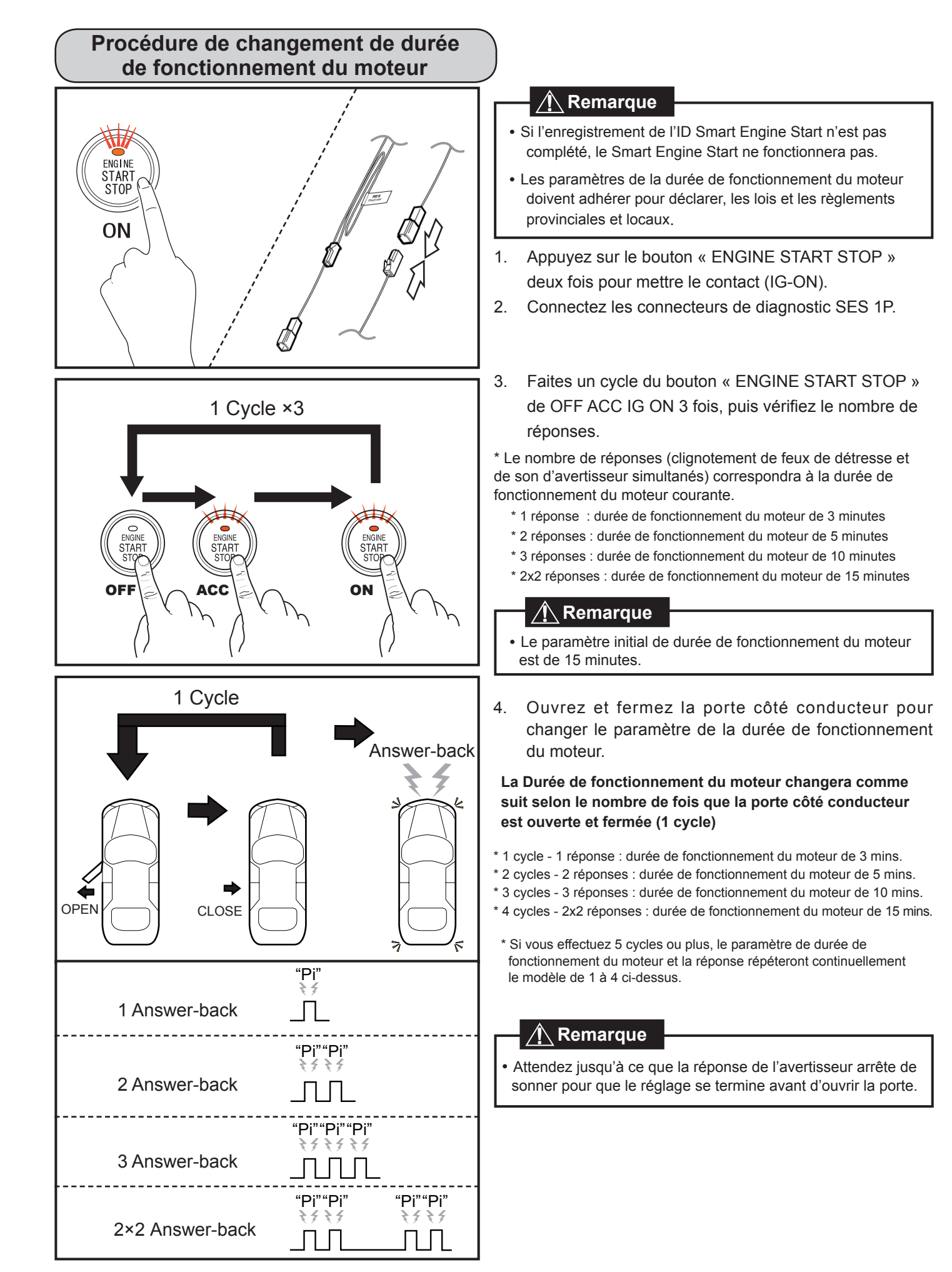

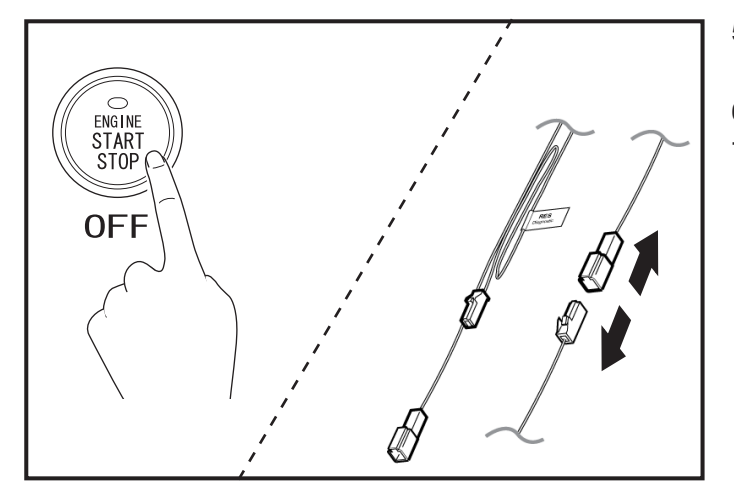

- 5. Appuyez sur le bouton « ENGINE START STOP » pour mettre hors tension.
- 6. Déconnectez les connecteurs de diagnostic SES 1P.
- 7. Fixez les connecteurs de diagnostic 1P SES à l'aide de ruban électrique.